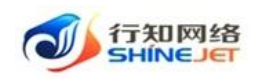

# 行知管理系统 《操作手册》

| 项目名称: | 行知管理系统 | 版本号:  | V1.0         |
|-------|--------|-------|--------------|
| 编写人:  | 宫晓花    | 编写日期: | 2022. 03. 23 |
| 审核人:  |        | 审核日期: |              |
| 审批人:  |        | 审批日期: |              |

行知网络科技有限公司

2022年3月

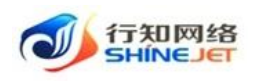

# 目录

| 1.1. 系统介绍2     |
|----------------|
| 1.2. 登陆方式2     |
| 1.3. 小程序管理     |
| 1.3.1. 签约订单    |
| 1.4. 代扣管理7     |
| 1.4.1. 返佣收益明细7 |
| 1.4.2. 分账记录    |
| 1.4.3. 签约记录11  |
| 1.4.4. 佣金提现明细  |
| 1.4.5. 客户管理14  |
| 1.4.6. 解约记录    |
| 1.4.7. 分账方管理   |
| 1.4.8. 扣款订单    |
| 1.4.9. 扣款记录    |
| 1.4.10. 返佣业务维护 |
| 1.4.11. 消息模板   |
| 1.5. 系统管理      |
| 1.5.1. 用户管理    |
| 1.5.2. 角色管理42  |
| 1.5.3. 部门管理47  |
| 1.5.4. 字典管理    |
| 1.5.5. 参数设置    |

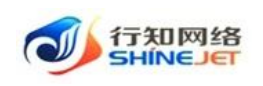

# 1.1. 系统介绍

行知管理系统用于管理系统基础数据,包含小程序管理、代扣管理、系统管理。

# 1.2. 登陆方式

- 1、打开浏览器(推荐使用谷歌浏览器)
- 2、在地址栏输入系统网址,打开网址;
- 3、输入账号、密码、商户号、验证码,点击"登录"按钮,登录后台系统,如下图;

| The second     |                             |                                         |                                     |
|----------------|-----------------------------|-----------------------------------------|-------------------------------------|
|                |                             | 行知后台管理系统                                |                                     |
|                |                             | <ul> <li>账号</li> <li>激输入您的账号</li> </ul> |                                     |
| See. 10        | •                           | 合 密码                                    |                                     |
| 6              |                             | · 请撤入商户号                                |                                     |
| and the second |                             | 清新入您的南户号<br>◎ 验证码 Q+4/>>2               |                                     |
|                |                             | 记住密码                                    |                                     |
|                |                             | 登录                                      |                                     |
| No 1999        |                             |                                         | -                                   |
| 🗼 行知管理系统       | ■ 首页                        |                                         | СО 🤨 🗄 П 🕎                          |
| <b>必</b> 省页    |                             |                                         |                                     |
| ፼ 小程序管理 ∨      | 账户信息                        | 登录账户:平安公司                               | 所属部门:平安公司 角色:["PINGAN_tenantAdmin"] |
| ₽ 代扣管理 🌱       | 又<br>累计收益金额                 |                                         | ☑ 可提现金额                             |
| 系统管理 ×         | ¥0                          | 收益明細                                    | ➡ ¥0<br>提现                          |
| ☆系统工具 ✓        | 业务总览                        |                                         | 〇 开始日期 董 给束日期                       |
|                | 已签约订单总金额/元<br><b>¥7,050</b> | 已扣款成功订单总金额/元<br>¥0                      | 扣款失败订单总金额/元<br><b>¥ 5,310</b>       |
|                | 待收订单总金额/元<br>¥0             | 佣金奖励总金额/元<br>¥0                         | 明金提現总金額/元<br>¥0                     |

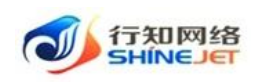

# 1.3. 小程序管理

#### 1.3.1. 签约订单

功能描述:可进行订单的新增、详情、查询、解约、导出等功能操作;

#### 1.3.1.1. 新增签约订单

功能描述:新增签约订单,客户分为个人和企业客户,可选择已经添加的客户,也可以直接 输入客户信息,上传身份证后会识别其身份证号码、有效期等,企业客户还需要上传营业执 照,选择开户行后带出开户行、银行卡号、银行卡照片等信息,扣款业务类型来源于后台配 置的返佣业务维护,分期类型选择不分期后,选择扣款日期后,生成该扣款日期的一期账单; 分期类型选择分期,输入扣款期数,扣款模式选择按分期数平均,扣款间隔(时间)选择自然 月,选择首期扣款日期,分期明细自动生成;分期类型选择分期,输入扣款期数,扣款模式 选择每期自由输入,选择扣款间隔(时间),选择首期扣款日期,分期明细自动生成,可手动 输入每期的扣款金额,每期扣款金额总和等于扣款总金额;分期类型选择分期,输入扣款期 数,选择扣款模式,扣款间隔(时间)选择自定义间隔,选择首期扣款日期,分期明细自动生 成,选择的扣款日期必须大于上一期的时间。

1) 点击"小程序管理>签约订单>新增签约订单"按钮,跳转到新增页面;

2) 填写基础信息,点击保存;

| 🛶 行知管理系统 | 三                                                                   | QО 🛛 💥 न 🕎 ,           |
|----------|---------------------------------------------------------------------|------------------------|
| 489 首页   | 首页 ● 经约订单 ·                                                         |                        |
| 空小程序管理 ^ | <b>订佳号 新输入型的订单号 客户名称 游输入客户名称 联系电话 萧输入联系电话 盆约时间 自选现在分时间</b>          |                        |
| 🌡 签约订单   | 盗的状态     ◇     业务类型     业务类型     ◇     略合类型     奈户类型     ◇     解约时间 |                        |
| ₱ 代扣管理 🌱 | <b>是否分開</b> 是否分開 > <b>业务员</b> 両输入业务员 C 重量                           |                        |
| ✿ 系統管理   | + 新海运的订单 主 母出                                                       | ۵ (۵                   |
| □系统工具 >  | 签约成功总订单数:5/单                                                        |                        |
|          | 签约订单号 签约状态 业务类型 客户类型 客户名称/ 联系电话 签约员金 签约期数/<br>金业名称 联系电话 额/元 是石分调 潤  | 签约时间 操作                |
|          | uxwHhkbeSFr3an 签约成功 经租期试 个人 6000 分期 2 2022                          | 2-03-16 17:( 0 详情 🐵 解约 |
|          | uCHWWX0GbzSa0b 已解约 百分比 个人 300 分期 2 2022                             | 2-03-16 15:            |
|          | uBQsoG9Z1obj2E 签约成功 经租则试 个人 100 分期 2 2022                           | 2-03-16 15: 0 洋情 @ 解约  |

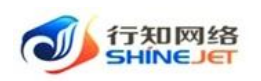

| → 行知管理系统    | 三 首页   | / 小程序管理 / 签约订单 |                                    |     |          |                                       |   | Q          | 0      | 3 |
|-------------|--------|----------------|------------------------------------|-----|----------|---------------------------------------|---|------------|--------|---|
| <b>幽</b> 首页 | 首页 ● 名 | 新增签约订单         |                                    |     |          |                                       | × |            |        |   |
| 平小程序管理 ^    | 订单号    |                |                                    |     |          |                                       |   | ]          |        |   |
| 签约订单        | 签约状态   | 签约客户信息         |                                    |     |          |                                       |   |            |        |   |
| ■ 代扣管理 ~    | 是否分期   | * 客户名称         | 请输入客户名称                            |     | * 开户行    | 请选择开户行                                |   | ~          |        |   |
| S統管理 ~      | + 新增签  | * 客户身份证号码      | 请输入客户身份证号码                         |     | *银行卡号    | 请输入银行卡号                               |   |            |        |   |
| ☆ 系统工具 ✓    | 签约成功   | * 联系电话         | 请输入联系电话                            |     | *银行预留手机号 | 请输入银行预留手机号                            |   |            |        |   |
|             |        |                |                                    |     |          |                                       |   | 签约日        | 師      |   |
|             |        | * 客户类型         | 请选择客户类型                            |     | 验证码      | 请输2 获取验证码                             |   | 022 03 16  | 5 17-1 |   |
|             |        | 身份证有效期         | 请输入身份证有效期                          |     |          |                                       |   | :022-03-16 | i 15:4 |   |
|             |        | 身份证正面          |                                    |     | 银行卡正面    |                                       |   | 022-03-16  | 15:    | 0 |
|             |        |                | +                                  |     |          | +                                     |   | 022-03-16  | 11:    |   |
|             |        |                |                                    |     |          |                                       |   | 022-03-15  | 18::   | 0 |
|             |        |                | 请上传大小不超过 5MB 格式<br>ng/jpg/jpeg 的文件 | 达 p |          | 请上传大小不超过 5MB 格式为 p<br>ng/jpg/jpeg 的文件 |   | 022-03-15  | 18:(   |   |
|             |        |                |                                    |     |          |                                       |   |            |        |   |

#### 1.3.1.2. 详情

功能描述:可查看签约订单的详情,详情页面包括签约客户信息、签约订单信息、解约信息、 分期明细、银行卡信息、扣款信息。

1) 点击"小程序管理>签约订单>详情"按钮,跳转到详情页面,可查看订单详情;

| 👐 行知管理系统      | 董寅 / 小程序管理 / 签约订单                                                         | ۹، 🕫 🗄 👘 .             |
|---------------|---------------------------------------------------------------------------|------------------------|
| 88a 首页        | ■ 2501年 ·                                                                 |                        |
| ₽ 代扣管理 ~      | 17年9 · 新编入弦约17年号 《东户名称 · 新编入东户名称 · 联系电话 · 新输入系系电话 · <b>盆约时间</b> · 自选择运约时间 |                        |
| 平 小程序管理     小 | 盗約状态     公     业务关型     业务关型     会子关型     第户关型     第户关型     第户关型     第户关型 |                        |
| 签约订单          | <b>是否分期</b> 是否分周 ∨ <b>业务员</b> 请输入业务员 C 重重                                 |                        |
| ✿ 系統管理        | + 新增益的订单 2 号出                                                             | ۵۵                     |
| □ 系统工具 ~      | 签约成功告订单数: 5/单                                                             |                        |
|               | 签约订单号 签约状态 业务类型 客户类型 客户名称// 联系电话 签约员金 签约期数/ 金业名称 联系电话 银/元 是百分期 開          | 签约时间 操作                |
|               | uxwHhkbeSFr3an 签约成功 经租期试 个人 6000 分期 2 2022                                | 2-03-16 17:1 0 洋情 自 解约 |
|               | uChWWXX0GbzSa0b 已解约 百分比 个人 300 分期 2 2022                                  | 2-03-16 15: 0 详情       |

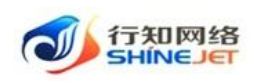

| 🗼 行知管理系统  | 首页 / 小程序管理 / 签约订单                       |        |                     |           |      |   |                 |  |
|-----------|-----------------------------------------|--------|---------------------|-----------|------|---|-----------------|--|
| 489 首页    | 章 · · · · · · · · · · · · · · · · · · · | Į.     |                     |           |      | × |                 |  |
| ■ 代扣管理 ~  | 订单号                                     |        |                     |           |      |   | ]               |  |
| 空 小程序管理 ^ | 签约客户信息                                  |        |                     |           |      |   |                 |  |
| 条約订单      | 是否分期                                    | 客户姓名   |                     | 客户类型      | 个人   |   |                 |  |
| 0 2000 ·  | + 新增滋:                                  | 联系电话   |                     | 业务员       | 平安公司 |   |                 |  |
|           | 签约成功:                                   |        |                     |           |      |   |                 |  |
|           | 签约订单信息                                  |        |                     |           |      |   |                 |  |
|           |                                         | 订单号    | uxwHhkbeSFr3an      | 业务类型      | 经租测试 |   | 签约时间            |  |
|           |                                         | 签约时间   | 2022-03-16 17:00:20 | 签约扣款总金额/元 | 6000 |   | :022-03-16 17:( |  |
|           |                                         |        |                     |           |      |   | 022-03-16 15:4  |  |
|           |                                         | 分期类型   | 分期                  | 扣款期数/期    | 2    |   |                 |  |
|           |                                         |        |                     |           |      |   | 022-03-16 15:4  |  |
|           |                                         | 扣款模式   | 每期自由输入              | 扣款间隔      | 自然月  |   | 022-03-16 11:   |  |
|           | i ≓                                     | 自期扣款日期 | 2022-03-16 00:00:00 |           |      |   | :022-03-15 18:: |  |
|           | 解约信息                                    |        |                     |           |      |   | 022-03-15 18:(  |  |

1.3.1.3. 解约

功能描述:对签约成功的订单可进行解约,解约成功后,签约状态变为已解约。 1) 点击"小程序管理>签约订单>解约"按钮,弹出解约成功的提示,如下图;

| 🗼 行知管理系统                                                                                                    | 董 首页 / 小昭序整理 / 签约订单                                                                                                    | ۹.0           | 💿 🗄 п 📴 .                                            |
|----------------------------------------------------------------------------------------------------|----------------------------------------------------------------------------------------------------|---------------|------------------------------------------------------|
| 489 首页                                                                                                    | 首页 ● 整約订单 →                                                                                                    |               |                                                      |
| ₽ 代扣管理 🌱                                                                                                    | 订舉号 游输入医约订单号 客户名称 读输入电户名称 联系电话 游输入联系电话 盆约时间 曾 选择签约时间                                                                                                    |               |                                                      |
| Y 小程序管理 ^                                                                                                    | 盗的状态 签约状态 ∨ 业务关型 业务关型 ◇ 教子关型 条户关型 条户关型 ◇ 新約時间 自选目前的时间                                                                                                    |               |                                                      |
| 整 签约订单                                                                                                    | 是否分期 是否分周 ∨ 並務員 消輸入並労員 Q 意素 C 重置                                                                                                    |               |                                                      |
| ✿ 系統管理                                                                                                    | + 新增至507单 生 导出                                                                                                    |               | ۵۵                                                   |
| ◎系统工具 ~                                                                                                    | 空約成功会订単数:5/単 日編約会订単数:6/単 至約成功会会額:¥6320.00 日編約会会額:¥730.00                                                                                                    |               |                                                      |
|                                                                                                    | 客户名称/ 签约记金 经为损益 塗約場散/<br>签约订单号 签约状态 业务类型 客户类型 企业名称 联系电话 额元 是否分离 調                                                                                                    | 签约时间          | 操作                                                   |
|                                                                                                    | uxwHhkbeSfr3an 签约成功 经租则试 个人 6000 分開 2 202                                                                                                    | 22-03-16 17:( | 0 详情 宙 解约                                            |
|                                                                                                    |                                                                                                    |               |                                                      |
|                                                                                                    |                                                                                                    |               |                                                      |
| ⑦ 行知管理系统                                                                                                    | 善资 / 小程序管理 / 签约订单                                                                                                    | ۹. (          | ) 🕫 🛛 👬 .                                            |
| <b>小 行知管理系统</b><br>ぬ 音页                                                                                                    | <ul> <li>■ 首页 / 小昭序管理 / 签约订单</li> <li>■ 置页 ● 生的订单 -</li> </ul>                                                                                                    | ۹ (           | ) © № п 🕎 .                                          |
| <ul> <li>✓ 行知管理系统</li> <li>● 首页</li> <li>● 代知管理</li> </ul>                                                                                  | 王 前页 / 小現岸管理 / 法約订单           ■页 ● 2507#・           17年号 読録入送約订单号 客户名称 示協入高户名称 联邦电话 読録入联系电话 盗物时间 目 法提至经时间                                                                                                    | ۹ (           | ) 🖲 Х П 🕎 .                                          |
| <ul> <li>✓ 行知管理系统</li> <li>▲ 首页</li> <li>● 代加管理 </li> <li>✓ 小程外管理 </li> </ul>                                                               | <ul> <li>■ 首页 / 小板井管理 / 2003年</li> <li>         「夏 ● 全然3 ● ・<br/>「算 ● 全然3 ● ・<br/>「算 ● 会然3 ● ・<br/>「算 ● 会然3 ● ・<br/>「算 ● 会然3 ● ・<br/>「算 ● 会然3 ● ・</li></ul>                                                                                                    | Q (           | ) © Х т 🕎 .                                          |
| ・・・・・・・・・・・・・・・・・・・・・・・・・・・・・・・・・・・・                                                                                                    | 王 首次 / 小型非常短 / 25017年       首次 ● 25078 ●       10 ● 25078 ●       10 ● 25078 ●       20 ● 25078 ●       20 ● 25078 ●       20 ● 25078 ●       20 ● 25078 ●       20 ● 25078 ●       20 ● 25078 ●       20 ● 25078 ●       20 ● 25078 ●       20 ● 25078 ●       20 ● 25078 ●       20 ● 25078 ●       20 ● 25078 ●       20 ● 25078 ●       20 ● 25078 ●       20 ● 25078 ●       20 ● 25078 ●       20 ● 25078 ●       20 ● 25078 ●       20 ● 25078 ●       20 ● 25078 ●       20 ● 25078 ●       20 ● 25078 ●       20 ● 25078 ●       20 ● 25078 ●       20 ● 25078 ●       20 ● 25078 ●       20 ● 25078 ●       20 ● 25078 ●       20 ● 25078 ●       20 ● 25078 ●       20 ● 25078 ●       20 ● 25078 ●       20 ● 25078 ●       20 ● 25078 ●       20 ● 25078 ●       20 ● 25078 ●       20 ● 25078 ●       20 ● 25078 ●       20 ● 25078 ●       20 ● 25078 ●       20 ● 25078 ●       20 ● 25078 ●       20 ● 25078 ●       20 ● 25078 ●       20 ● 25078 ●       20 ● 250 | Q (           | ) © Ж п 🕎 .                                          |
| <ul> <li>✔ 行知管理系统</li> <li>▲ 首页</li> <li>● 代加管理</li> <li>✓ 小程序管理</li> <li>▲ 密約订单</li> <li>▲ 密約订单</li> </ul>                                 | 王 首页 / 小昭非管理 / 2003年         首页 ● 2503年・         1194号 読金人至約11年号 第户名称 清金人余户公称 联系电话 游金人联系电话 盔约时间 回 选择新的时间         盆均状态 図50%点 ◇ 业务発型 金秀発型 ◇ 客户光型 余户洗型 ◇ 解约时间 回 选择新的时间         是否分期 至否分用 ◇ 业务员 清金人综合的 ● 重重         (111)         第二十 第項至5071年 ◇ 東方                                                                                                    | Q (           | • • * т 🐙 .                                          |
|                                                                                                    | 王 首页 / 小昭外管理 / 2013年         首页 ● 2537年・         13年号 読ん之的江岸号 第户名称 読ん木中名称 联邦电话 読ん 東井山 読ん 東井山 読ん 東井山 読ん 東井山 読ん 東井山 読ん 東井山 読ん 東井山 御人 御外兄 御子兄 ◇ 新子架里 金子米里 ◇ 新作架里 余子県里 ◇ 新作器目 置 清新活動所         左行分開 置 四川 小 少 少男兄 読ん 全学品 ● 度得 ○ 重量         + 新建型の江岸 主 専曲         空田 回知 二 第二         空田 回知 二 第二         空田 回知 二 第二         ご 日本         空田 回知 二 二 二 二 二 二 二 二 二 二 二 二 二 二 二 二 二 二                                                                                                    | Q (           | ) • ж п 🕎 .<br>• • • • • • • • • • • • • • • • • • • |
| <ul> <li>✔ 行知管理系统</li> <li>▲ 首页</li> <li>● 代加管理</li> <li>✓ 小程外管理</li> <li>▲ 盗行灯单</li> <li>▲ 盗行灯单</li> <li>▲ 旅航管理</li> <li>▲ 系統管理</li> </ul> | 王 首页 / 小明并能强 / 法的订单         首页 ● 全的订单         「日本 ● 全的订单         「日本 ● 全的订单         第40人名の订单         第40人名の订单         第40人名の订单         第40人名の订单         第40人名の订本         第40人名の订本         第40人名の订本         第40人名の订本         第40人名の订本         第40人名の订本         第40人名の订本         第40人名の         第40人名の <td< th=""><th>Q (</th><th>о © X П 🥰 .<br/>о о о</th></td<>                                                                                                    | Q (           | о © X П 🥰 .<br>о о о                                 |

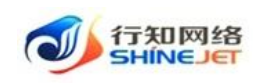

#### 1.3.1.4. 查询

- 1) 点击小程序管理>签约订单,输入查询数据;
- 2) 点击"搜索"按钮,列表显示查询后相关信息;
- 3) 支持模糊和精准查询;
- 4) 点击"隐藏搜索"按钮后,页面不显示查询项,在点击"显示搜索"按钮后,页面显示 查询项;
- 5) 点击重置可清空查询条件。

| 🗼 行知管理系统       | 重 首页 / 小程序管理 / 签约订单                                                        | ۹.0          | 🕐 🐹 п 🚪       | 2   |
|----------------|----------------------------------------------------------------------------|--------------|---------------|-----|
| 4894 首页        | ▲ 2007年 · · · · · · · · · · · · · · · · · · ·                              |              |               |     |
| ₽ 代扣管理 ~       | 11年9 新始入型的订单号 家产名称 新绘入新产名称 联系电话 新绘入联系电话 盔约时间 置 法用型的时间                      |              |               |     |
| 平小程序管理         | 盗約状态 ≦約状态                                                                  |              |               |     |
| 整 签约订单         | <b>是否分開</b> 是否分開 > <b>业务员</b> 請給入业务员 <b>① 整業 </b> <sup>3</sup> 重置          |              |               |     |
| ✿ 系统管理         | + 新增益的7单 主号出                                                               |              | C             |     |
| ●系统丁具 ~        | 签约运动总订单数:4/单 已解约总订单数:7/单 签约运动总会额:¥32000 已解约总会额:¥6730.00                    |              |               |     |
|                | 室約订单号 差約状态 <u>业务类型</u> 客户类型 <u>企业名称</u> 駅系电话 観/元 是石分間 潤<br>一               | 签约时间         | 操作            |     |
|                | uChWWX0Gbz5a0b 已解约 百分比 个人 300 分期 2 202                                     | 2-03-16 15:4 | 0 详情          |     |
|                | u9WKm8T19ExAv6 已解约 百分比 个人 100 不分期 1 202                                    | 2-03-16 11:! | ◎ 详情          |     |
|                |                                                                            |              | он <b>т</b> 🛱 |     |
| ₩ 行知管理系统       |                                                                            | ųρ           | 0 75 TI 🍸     | 2 - |
| 689 首页         |                                                                            |              |               |     |
| ₽ 代扣管理 🌱       | <b>门在兵</b> 弹频为变动的电差 数 <b>出只线</b> 弹频分量出复数 <b>截转值</b> 程 热频分散电理 变动程序 具 等非变动的问 |              |               |     |
| 空小程序管理 ^       | 金約状态 ☆約状态 ◇ 业务実理 业务実理 シ 客户実理 茶戸実理 ◇ 解約助问 自 选择解放时间                          |              |               |     |
| 急 签约订单         | 是否分期 是否分期 v 地纬风 講输入业务员 0 液素 0 重量                                           |              | Realize       | 废   |
| ◎ 系统管理 🌱       | + 新潮王的7.9 王 号出                                                             |              | 0             | 0   |
|                | 至约成功总订单数:4/单 已解约总订单数:7/单 至约成为总会额:¥320.00 已解约总会额:¥6730.00                   |              |               | -   |
|                | 签约订单号 签约就态 业务类型 客户类型 医户宫隙/ 联系电话 签约总金 是否分期 開<br>企业名称 联系电话 観元 是否分期 開         | 签约时间         | 操作            |     |
|                | uxwHhkbeSFr3an 已解約 经粗质试 个人 6000 分期 2 2022                                  | -03-16 17:(  | ◎ 洋情          |     |
|                |                                                                            |              |               |     |
| 🗼 行知管理系统       | 重                                                                          | ۹.0          | 🕐 🐹 п 🍹       | 2.  |
| <b>88</b> 4 首页 | 篇页 ● 签约订单 ·                                                                |              |               |     |
| ■ 代扣管理 ~       | + 新常芝的7年 2 号出                                                              |              |               |     |
|                | 至约成功自订单数:4/单 已解约自订单数:7/单 至约成功自全额:¥320.00 已解约自全额:¥6730.00                   |              |               |     |
|                | 第户名称/ 猛灼は金 塗灼期数/<br>差灼订单号 差灼状态 业务类型 客户类型 企业名称 駅系电话 観/元 是石分周 期              | 签约时间         | 操作            |     |
|                | uxwHikbeSfr3an 已解约 经租期试 个人 6000 分期 2 202                                   | 2-03-16 17:0 | 0 详情          |     |

# 1.3.1.5. 导出

- 1) 点击"小程序管理>签约订单>导出"按钮,导出电子数据表;
- 2) 电子数据表显示的所有导出数据。

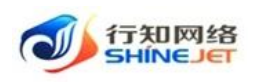

| 🗼 行知管理系统       | 至 萬页 / 小程序管理 / 签约订单                                            | ۹.0         | 🛛 🛛 🕂 🕎 . |
|----------------|----------------------------------------------------------------|-------------|-----------|
| <b>89</b> 0 首页 | 首页 ● 2007年 ·                                                   |             |           |
| ₽ 代扣管理 🌱       | 订单号 演输入差约订单号 数户名称 游输入东户名称 联系电话 谱输入联系电话 签约时间 首 选择差约时间           |             |           |
| 空小程序管理 ·       | 盆約状态 签约状态 → 业务类型 业务类型 业务类型 → 客户类型 有户类型 → 解约时间 目 选择解约时间         |             |           |
| ▲ 签约订单         | <b>是否分期</b> 是否分期 > <b>业务员</b> 講範入地务员 0 蓋蓋 0 重量                 |             |           |
| 系统管理           | + 新潮至2017年 土 号出                                                |             | 00        |
| ◎ 系統工具 ~       | 徑均成功告订单数: 4/单 已解约告订单数: 7/单 徑的成功告金額: ¥ 320.00 已解约告金額: ¥ 6730.00 |             |           |
|                | 签约订单号 签约标志 业务类型 客户发型 全业名称 联系电话 额外品 是否分离 期                      | 签约时间        | 操作        |
|                | uxwHhkbeSFr3an 已解約 经租赁试 个人 6000 分期 2 2022                      | -03-16 17:0 | ◎ 详情      |
|                | uCNWWX0GbzSa0b 已解約 百分比 个人 300 分期 2 2022                        | -03-16 15:  | 0 详情      |

# 1.3.1.6. 刷新

1) 点击"小程序管理>签约订单>刷新"按钮,页面成功刷新;

| 🗼 行知管理系统 | 三 首页 / 小胆歩管理 / 施約订単                                                          | ٩ (         | <b>)</b> ⑦ | ж т  |   |
|----------|------------------------------------------------------------------------------|-------------|------------|------|---|
| 483 首页   | 田页 ● 至約37章 ×                                                                 |             |            |      |   |
| ₽ 代扣管理 🌱 | 订单号 读输入医约订单号 察户名称 资输入成户公案 联系电话 资输入联系电话 盆约时间 目 选择医约时间                         |             |            |      |   |
| 空小程序管理 ^ | 盆約状态     盆約状态     ◇     业务类型     业务类型     ◇     客户类型     客户类型     ◇     解伪时间 |             |            |      |   |
| X 签约订单   | <b>是否分期</b> 是否分期 ✓ <b>业务员</b> 清输入业务员 C 重重                                    |             |            |      |   |
| ✿ 系統管理   | + 新選些的订单 主 导出                                                                |             |            |      | ٩ |
| ◎系統工具    |                                                                              |             |            |      |   |
|          | 室均订单号 签约就态 业务类型 客户类型 全省名称/ 联系电话 签约总金 签约期数/ 经利用数/ 一 是否分期 期                    | 签约时间        |            | 操作   |   |
|          | uxwHhkbeSFr3an 已解約 经租期试 个人 6000 分開 2 2022                                    | 2-03-16 17: | :0         | 0 洋情 |   |

# 1.4. 代扣管理

# 1.4.1. 返佣收益明细

功能描述:展示签约订单下的返佣明细,点击列表的签约订单编号可跳转到签约订单列表;

1.4.1.1. 查询

1) 点击代扣管理>返佣收益明细,输入查询数据;

2) 点击"搜索"按钮,列表显示查询后相关信息;

3) 支持模糊和精准查询;

4) 点击"隐藏搜索"按钮后,页面不显示查询项,在点击"显示搜索"按钮后,页面显示查询项;

5) 点击重置可清空查询条件。

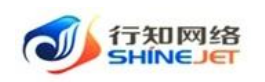

| 👐 行知管理系统       | 直 首页 / 返用收益明细        |           |            |         |              |                   | ۹ ۵ ۵                   | ж п 🕎 .  |
|----------------|----------------------|-----------|------------|---------|--------------|-------------------|-------------------------|----------|
| 48 首页          | 首页 ● 汲用收益明细 →        |           |            |         |              |                   |                         |          |
| ₽ 代扣管理 ^       | 订单号 uxwHhikbeSFr3an  | 客户类型      | 请选择客户关型    |         | 客户名称 请输入客户/企 | 业名称               |                         |          |
|                | 业务类型 请选择业务类型         | ∨ 业务员     | 请输入业务员姓名   |         | 所属的门道选择问题部门  | •                 |                         |          |
| 12 分账记录        | 签约时间 〇 开始日期 至        | 结束日期      | Q 搬索   0 1 | 12 × 9# |              |                   |                         |          |
| 🖪 签约记录         | 你你当会练/示,¥ 000 波斯兰会练/ | - ¥0.01   |            |         |              |                   |                         | 00       |
| 田 佣全提現明细       |                      | 16. +0.01 |            |         |              |                   |                         | 00       |
| Ξ 客户管理         | 员工姓名 所屬的门            | 签约业务类型    | 签约总金额/元    | 签约客户类型  | 签约客户名称       | 签约订单编号            | 签约时间                    | 提成金额/元   |
| 型 解约记录         | 平安公司 平安公司            | 经租赁机      | 6000       | 个人      |              | uxwHhkbeSFr3an    | 2022-03-16 17:00:2<br>0 | 0.01     |
| 這 汇聚支付         |                      |           |            |         |              | 共1条 10条/页         | × (1)                   | 前往 1 页   |
| Alexandersin   |                      |           |            |         |              |                   |                         |          |
| 🗼 行知管理系统       | 董页 / 返佣收益明细          |           |            |         |              |                   | ۹.0 (                   | ох п 🚧 . |
| <b>48</b> 0 首页 | 首页 ● 近佣收益明细 ×        |           |            |         |              |                   |                         |          |
| ₽ 代扣管理 ^       | 订单号 请输入签约订单号         | 客户类型      | 请选择客户类型    |         | 客户名称 请输入客户/  | 企业名称              |                         |          |
|                | 业务类型 请选择业务类型         | ~ 业务员     | 请输入业务员姓名   |         | 所属部门 请选择归属部  | \$1] <del>.</del> |                         |          |
| ビ 分账记录         | <b>签约时间</b> ① 开始日期 至 | 结束日期      | 0.按索 5     | 重査 と 导出 |              |                   |                         |          |
| <b>心</b> 签约记录  |                      |           |            |         |              |                   |                         | 隐藏搜索     |
| 丽 佣金提现明细       | 签约总金额/元:¥6500 奖励总金额  | /元:¥0.06  |            |         |              |                   |                         | 00       |
| 這 客户管理         | 员工姓名 所属部门            | 签约业务类型    | 签约总金额/元    | 签约客户类型  | 签约客户名称       | 签约订单编号            | 签约时间                    | 提成金額/元   |
| ፼ 解约记录         | 平安公司 平安公司            | 经租测试      | 6000       | 个人      |              | uxwHhkbeSFr3an    | 2022-03-16 17:00:2<br>0 | 0.01     |
|                |                      |           |            |         |              |                   |                         |          |
| 🗼 行知管理系统       | ➡ 首页 / 返佣收益明细        |           |            |         |              |                   | Q ()                    | 🕫 🔀 т 🕎  |
| <b>49</b> 首页   | 首页 ● 近佣收益明细 ×        |           |            |         |              |                   |                         |          |
| ₽ 代扣管理 ^       | 签约总金额/元:¥6500 奖励总金额/ | 元:¥0.06   |            |         |              |                   |                         | ۵ ۵      |
|                | 员工姓名 所属部门            | 签约业务类型    | 签约总金额/元    | 签约客户类型  | 签约客户名称       | 签约订单编号            | 签约时间                    | 提成金額/元   |
| 12 分账记录        | 平安公司 平安公司            | 经租测试      | 6000       | 小人      |              | uxwHhkbeSFr3an    | 2022-03-16 17:00:2      | 0.01     |
|                |                      |           |            |         |              |                   | 0                       |          |

# 1.4.1.2. 导出

- 1) 点击"代扣管理>返佣收益明细>导出"按钮,导出电子数据表;
- 2) 电子数据表显示的所有导出数据。

| 🗼 行知管理系统            | ➡ 首页 / 返佣收益明细               | 普页 / 近期收益明细                      |                         |  |  |  |  |  |  |  |  |  |  |  |
|---------------------|-----------------------------|----------------------------------|-------------------------|--|--|--|--|--|--|--|--|--|--|--|
| 489 首页              | 首页 ● 波佛教益明细 ×               |                                  |                         |  |  |  |  |  |  |  |  |  |  |  |
| ₽ 代扣管理 ^            | 订单号 请输入签约订单号 客户类型           | 请选择客户类型 > <b>客户名称</b> 读输入客户/企业名称 |                         |  |  |  |  |  |  |  |  |  |  |  |
| ■ 返佣收益明细            | 业务关型 请选择业务关型                | 请输入业务员姓名 <b>所属的</b> 计选择归属部门      | ¥                       |  |  |  |  |  |  |  |  |  |  |  |
| L <sup>1</sup> 分账记录 | 签约时间 ③ 开始日期 至 结束日期          |                                  |                         |  |  |  |  |  |  |  |  |  |  |  |
| L 签约记录              | 签约总金额/元:¥6500 奖励总金额/元:¥0.06 |                                  | 0 0                     |  |  |  |  |  |  |  |  |  |  |  |
| □ 佣金提现明细            |                             |                                  |                         |  |  |  |  |  |  |  |  |  |  |  |
| 這 客户管理              | 反上姓名 所属部 」 签约业务实业           | 金约总置数/元 金约香户英亚 金约香户名称 金约时甲3      | 前亏 金约时间 提成金融/元          |  |  |  |  |  |  |  |  |  |  |  |
| ፼ 解约记录              | 平安公司 平安公司 经租测试              | 6000 个人 uwwHhkbeS                | 2022-03-16 17:00:2 0.01 |  |  |  |  |  |  |  |  |  |  |  |

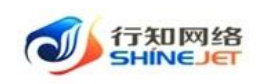

# 1.4.1.3. 刷新

1) 点击"代扣管理>返佣收益明细>刷新"按钮,页面成功刷新;

| 🗼 行知管理系统     | 主 首页 / 返佣收益明细      |               |          |          |              |                      | ۹.0                | ох т 🕎 . |
|--------------|--------------------|---------------|----------|----------|--------------|----------------------|--------------------|----------|
| <b>88</b> 首页 | 首页 ● 返佣收益明细 ×      |               |          |          |              |                      |                    |          |
| ➡ 代扣管理 ^     | 订单号 请输入签约订单号       | 客户类型          | 请选择客户类型  | ~        | 客户名称 请输入客户/公 | 9业名称                 |                    |          |
| ■ 返佣收益明细     | 业务类型 请选择业务类型       | ~ 业务员         | 请输入业务员姓名 |          | 所属部门 请选择归属部  | n -                  |                    |          |
| ビ 分账记录       | <b>签约时间</b> ⑤ 开始日期 | 至 结束日期        | Q 搜索     | ○重査 ⊻ 导出 |              |                      |                    |          |
| 心 签约记录       | 签约总金额/元:¥6500      | 奖励总金额/元:¥0.06 |          |          |              |                      |                    | 0        |
| □ 佣金提现明细     | 员工姓名 角             | 所属部门 签约业务类型   | 签约总金额/元  | 签约客户类型   | 签约客户名称       | 签约订单编号               | 签约时间               | 提成金額/元   |
| ≔ 客户管理       |                    |               | 6000     | A 1      |              | unukliki e C C 2 a a | 2022-03-16 17:00:2 | 0.01     |
| ፼ 解约记录       | + <u>x</u> 270 +   | Horan 控租测试    | 6000     | 入个       |              | uxwmnkoeSFrJan       | 0                  | 0.01     |

# 1.4.2. 分账记录

功能描述:展示每个扣款账单下的分账记录。

# 1.4.2.1. 详情

功能描述:展示每个分账记录的明细。

- 1) 点击代扣管理>分账记录>详情,可进入详情页面;
- 2) 页面展示分账明细信息。

| 🗼 行知管理系统        | ■                                                    | с о 💿 🔀 П 🚰                                                             |
|-----------------|------------------------------------------------------|-------------------------------------------------------------------------|
| <b>48</b> 4 首页  | 苗页 ● 分類記録 ×                                          |                                                                         |
| ₽ 代扣管理 ^        | 分账订单 第编入分型订单等 分账状态 请选择分型状态 > 发起时间 首选择发起时间            | 订单号 谐能入车辆订单号                                                            |
| ■ 返佣收益明细        | 业务单号         資輸入业务单号         Q 論委         C 重置       |                                                                         |
| 12 分账记录         | 2 母出                                                 | ع) (٢                                                                   |
| <b>心</b> 签约记录   | 订单分账刊单号 商户名 订单分账制余 分账总金额 订单手续费 车辆订单号 金额              | 业务单号 分账状态 分账失败说明 发起时间 操作                                                |
| ■ 佣金提现明细        | 7-20220316170 uwwHikbeSFr 22                         | 支付失敗,报<br>D2022203161 文参数错误[alt                                         |
| · 茶户管理<br>留解約记录 | 0.1-21200-9895                                       | 2002/00/5035 57%5/50m6/5411gait_ 2022-03-16 《 1996<br>7 mch_no不能<br>为空] |
| 🗼 行知管理系统        | 更 着页 / 分别明确                                          | <b>२ ० ७ % न 🐲</b>                                                      |
| <b>命</b> 首页     | 業長 分解記录 《 ● 分類明細 ×                                   |                                                                         |
| ₽ 代口管理 ^        | 分類問題論号 分類方 分類実型 百分比或表明定金 订单分班剩余总金 订单分取利<br>酸 鍵 订单分取利 | 涂金額 实际分聚金额 分账状态 分账失败说明 发起时间                                             |
| 圖 运用收益明细        | 7 DAGE 164742                                        | 支付失败,服文                                                                 |
| 12 分账记录         | 1221685 平安公司 百分比 50 5000 0.05                        | - 0.02 分账失敗 o中的alt_mc_n 2022-03-16<br>o中的alt_mc_n 6不能为空]                |
| 6 签约记录          |                                                      |                                                                         |
| ■ 佣金提现明细        |                                                      | 共1条 10条/页 〈 <b>1</b> 〉 前往 1 3                                           |

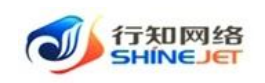

#### 1.4.2.2. 查询

- 1) 点击代扣管理>分账记录,输入查询数据;
- 2) 点击"搜索"按钮,列表显示查询后相关信息;
- 3) 支持模糊和精准查询;

4) 点击"隐藏搜索"按钮后,页面不显示查询项,在点击"显示搜索"按钮后,页面显示查询项;

5) 点击重置可清空查询条件。

| 🗼 行知管理系  | 紡 | 豆 前  | 页 / 代扣管理 / 分            | Q () () | ਲ ਜ 🕎 .      |       |       |                    |                  |       |                                |            |     |
|----------|---|------|-------------------------|---------|--------------|-------|-------|--------------------|------------------|-------|--------------------------------|------------|-----|
| 489 首页   |   | 首页   | 分账记录 ×                  |         |              |       |       |                    |                  |       |                                |            |     |
| 📮 代扣管理   | ^ | 分账订单 | 请输入分账订单号                |         | 分账状态 请选择分    | 影状态 🗸 | 发起时间  | 目 选择发起时间           |                  | 订单号 讲 | 試入车辆订单号                        | 7          |     |
| 田 返佣收益明約 | Ħ | 业务单号 | 请输入业务单号                 |         | Q 提案 こ 重要    | Ĩ     |       |                    |                  |       |                                |            |     |
|          |   | ⊻ 导出 |                         |         |              |       |       |                    |                  |       |                                |            | 00  |
| ■ 签约记录   |   |      | 分账订单号                   | 商户名     | 订单分账剩余<br>金額 | 分账总金额 | 订单手续费 | 车辆订单号              | 业务单号             | 分账状态  | 分账失败说明                         | 发起时间       | 操作  |
| □ 佣金提现明约 | Ħ |      | 7 20220316170           |         |              |       |       |                    | 7D202203161      |       | 支付失败,报                         |            |     |
| 遭 客户管理   |   |      | 021-212064893<br>403137 | 平安公司    | 5000         | 0.05  | 0     | uxwHhkbeSFr<br>3an | 70020059035      | 分账失败  | _info中的alt_<br>mch_no不能        | 2022-03-16 | 之详情 |
| 空 解约记录   |   |      |                         |         |              |       |       |                    |                  |       | 为空]                            |            |     |
| 遭 汇聚支付   |   |      | 7-20220316163           |         |              |       |       |                    | ZD202203161      |       | 支付失败,报<br>文参数错误[alt            |            |     |
|          |   |      | 955-212062322<br>294785 | 平安公司    | 10           | 0.05  | 0     | uChWWX0Gb<br>zSa0b | 54554094071<br>4 | 分账失败  | _info中的alt_<br>mch_no不能<br>为空] | 2022-03-16 | 《详情 |

# 1.4.2.3. 导出

1) 点击"代扣管理>分账记录>导出"按钮,导出电子数据表;

#### 2) 电子数据表显示的所有导出数据。

| 🐠 行知管理系统      | ■ 首页 / 代加管理 / 分解记录                                                                                              | <b>со</b> 🛙 🗄 т |            |
|---------------|----------------------------------------------------------------------------------------------------|-----------------|------------|
| <b>8</b> 8 首页 | ■ ● の第記課 ·                                                                                                    |                 |            |
| ₽ 代扣管理 ^      | 分岐11年 商金入分数17年号 分類状态 商品部分数状态 > 发起的问 首 品質发起決例 17年号 研会入车辆17年号                                                     |                 |            |
| □ 返佣收益明细      | <b>业务年号</b>                                                                                                    |                 |            |
| ビ 分账记录        | ± 9:0                                                                                                    |                 | 00         |
| L 签约记录        | び単分振列金 订单分振列金 分账总金银 订单手续费 车辆订单号 业务单号 分账状态 分账失败说明<br>金额                                                          | 发起时间            | 操作         |
| ■ 佣金提现明细      | 支付失败,报                                                                                                    |                 |            |
| 這 客户管理        | - 2022/03161 2 2季%3期回調1<br>021-212064893 平安公司 5000 0.05 0 3an 7 mch_no不能<br>403137 3 7 02205903 分账失敗 info中的計一 2 | 2022-03-16      | <b>企详情</b> |
| 空 解约记录        | 海空 うちょう ちょう ちょう ちょう ちょう ちょう ちょう ちょう ちょう ちょ                                                                      |                 |            |

#### 1.4.2.4. 刷新

1) 点击"代扣管理>分账记录>刷新"按钮,页面成功刷新;

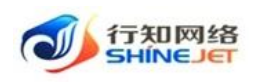

| 🐠 行知管理系统       | 三                                                                                               | ۹ <b>0</b> 0 % f | T     |
|----------------|-------------------------------------------------------------------------------------------------|------------------|-------|
| <b>48</b> 4 首页 | 首页 ● 分類研究 ×                                                                                     |                  |       |
| ₽ 代扣管理 ^       | 分散订单 高級入分数订单号 分散状态 高高能分数状态 🗸 发起时间 自高能发起时间 订单号 高級入主報订单号                                          |                  |       |
| III 返佣收益明细     | 业务单号     商输入业务单号     Q 塗素     C 重量                                                              |                  | RUSHT |
| 12 分账记录        | 2.82                                                                                            |                  | 00    |
| 6 签约记录         | □ 分账订单号 高户名 订单分账制余 分账总金额 订单手续费 车辆订单号 业务单号 分账状态 分账失效说明<br>金额 分账总金额 订单手续费 车辆订单号 业务单号 分账状态 分账失效说明  | 发起时间             | 操作    |
|                | 支付失败,报<br>7-20220316170 ZD202203161 文考教指误ait                                                    |                  |       |
| 書 客户管理         | 021-212064893 平安公司 5000 0.05 0 uxwHhkbeSF 7002005035 分影失敗 info中程34t.<br>403137 3 3an 7 mch_no不能 | 2022-03-16       | 之详情   |
| 空 解约记录         | 为空                                                                                              |                  |       |

# 1.4.3. 签约记录

功能描述:展示客户的签约信息。

# 1.4.3.1. 签约日志

- 1) 点击代扣管理>签约记录,点击"签约日志"按钮,可进入日志页面;
- 2) 页面展示签约日志信息。

| 👐 行知管理系统                                                                                                    | 豆 首页   | / 代扣管理 / | 签约记录   |                                        |                                        |               |             |             |         |          | c    | 2001                                     | ਖ਼ਜ਼ 🕎 🗸     |
|----------------------------------------------------------------------------------------------------|--------|----------|--------|----------------------------------------|----------------------------------------|---------------|-------------|-------------|---------|----------|------|------------------------------------------|--------------|
| <b>69</b> 3 首页                                                                                                    | 首页 💽   | 签约记录 ×   |        |                                        |                                        |               |             |             |         |          |      |                                          |              |
| ₽ 代扣管理 ^                                                                                                    | 租户名称   | 请输入业务    | 方租户名称  | 商户号 清输〉                                | 、业务方商户号                                | 客户姓           | 名 请输入客户     | 地名          | 订单号     | 请输入签约订单号 |      |                                          |              |
| 屉 运佣收益明细                                                                                                    | 签约状态   | 请选择      |        | 卡美型 请选择                                | DI L                                   | √ Q搜          | 日日の一世間      |             |         |          |      |                                          |              |
| 1 分账记录                                                                                                    | 生 尋出   |          |        |                                        |                                        |               |             |             |         |          |      |                                          | 00           |
|                                                                                                    |        | 租户名称     | 商户号    | 客户姓名                                   | 签约订单号                                  | 持卡人姓名         | 持卡人证件类<br>型 | 持卡人证件号<br>码 | 支付银行卡号  | 银行卡类型    | 签约状态 | 签约id                                     | 操作           |
| <ul> <li>■ 佣金提现明细</li> <li>&gt;&gt;&gt;</li> <li>&gt;&gt;</li> <li>&gt;</li> <li>&gt;&gt;</li> <li>&gt;&gt;</li></ul> |        | 平安公司     | PINGAN | fr<br>9                                | df6f880-a8b<br>-11ec-a6cd-<br>d7125482 |               | 身份证         |             | -       | 储蓄卡      | 已解约  | 14C717BE3D<br>C1AA64EE33F<br>3BF666BECA2 | 企签约日志<br>2   |
| ፼ 解约记录                                                                                                    |        | 平安公司     | PINGAN | u                                      | 9VKm8T19E<br>xAv6                      |               | 身份证         |             |         | 储蓄卡      | 签约成功 | 14C717BE3D<br>C1AA64EE33F<br>3BF666BECA2 | - 《签约日志<br>? |
|                                                                                                    | _      |          |        |                                        |                                        |               |             |             |         |          |      |                                          | (***         |
| 🥠 行知管理系统                                                                                                    | 三 首页   | / 代扣管理 / | 签约记录   |                                        |                                        |               |             |             |         |          | Q    | 0 9 2                                    | т 🔭 -        |
| 484 首页                                                                                                    | 签约日志信息 |          |        |                                        |                                        |               |             |             |         |          |      | ×                                        |              |
| ■ 代扣管理                                                                                                    | 商户名称   | 客户姓名     | 签约类型   | 流水号                                    | 签约id                                   |               | 短信订单状态      |             | 银行编码    | #        | 普误编号 | 错误信息                                     |              |
| <ul> <li>画 返佣收益明细</li> <li>ビ 分账记录</li> </ul>                                                                                                    | 平安公司   |          | 接口签约   | 1001202203213<br>8935444628447<br>2321 | 14C717BE3D0<br>F666BECA2               | C1AA64EE33F3B | 交易成功        |             | 建设银行    |          |      |                                          | ه ی          |
| S约记录 研究者 一個 一個 一個 一個 一個 一個 一個 一個 一個 一個 一個 一個 一個                                                                                                    | 平安公司   |          | 短信签约   | 1001202203213<br>8935444628447<br>2321 |                                        |               | 交易处理中       |             |         |          |      |                                          | 操作           |
|                                                                                                    | <.     |          |        |                                        |                                        |               |             | 共 2         | 条 10条/页 | ~ < 1    | > 前往 | ,<br>1页                                  | <b>之签约日志</b> |

# 1.4.3.2. 查询

- 1) 点击代扣管理>签约记录, 输入查询数据;
- 2) 点击"搜索"按钮,列表显示查询后相关信息;

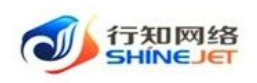

3) 支持模糊和精准查询;

4) 点击"隐藏搜索"按钮后,页面不显示查询项,在点击"显示搜索"按钮后,页面显示查询项;

5) 点击重置可清空查询条件。

| 🗼 行知管理系统 | ➡ 首页   | 首页 / 代加管理 / 签约记录 |         |      |              |       |             |             |        |          |      |                           | П 🕎 .     |
|----------|--------|------------------|---------|------|--------------|-------|-------------|-------------|--------|----------|------|---------------------------|-----------|
| 489 首页   | 首页 • 含 | 部的记录 ×           |         |      |              |       |             |             |        |          |      |                           |           |
| ₽ 代扣管理 ^ | 租户名称   | 请输入业务7           | 方租户名称   | 商户号  | 请输入业务方商户号    | 客户    | 姓名 请输入客所    | 地名          | 订单号    | 请输入签约订单号 |      |                           |           |
| ■ 返佣收益明细 | 签约状态   | 请选择              | ~       | 卡类型  | 请选择          | ✓ Q # |             | ]           |        |          |      |                           |           |
| 13 分账记录  | 主导出    |                  |         |      |              |       |             |             |        |          |      |                           | ٥٥        |
| 10 签约记录  |        | 租户名称             | 商户号     | 客户姓名 | 签约订单号        | 持卡人姓名 | 持卡人证件类<br>型 | 持卡人证件号<br>码 | 支付银行卡号 | 银行卡类型    | 签约状态 | 签约id                      | 操作        |
| ■ 佣金提现明细 |        | 平安公司             | PINGAN  | -    | fdf6f880-a8b |       | 息份证         |             | -      | 储蓄卡      | 已解约  | 14C717BE3D<br>C1AA64FE33E | / 等约日志    |
| : ● 客户管理 |        | 1220             | 1110/01 |      | d7125482     |       | 28 69 GL    |             |        | 04.00 1- | 0453 | 3BF666BECA2               | 101203040 |

# 1.4.3.3. 导出

1) 点击"代扣管理>签约记录>导出"按钮,导出电子数据表;

2) 电子数据表显示的所有导出数据。

| 🧼 行知管理系统       | 三                                                       | ۹ ೧ 🕫 🗄 न 🕎 .                     |
|----------------|---------------------------------------------------------|-----------------------------------|
| <b>48</b> 4 首页 | 第四 ● 盤的記録 ・                                             |                                   |
| ₱ 代扣管理 ^       | 租户名称 消输入业务方租户名称 商户号 消输入业务方向户号 客户姓名 消输入在户姓名 订单号 消输入运的订单号 |                                   |
| ■ 返佣收益明细       | 盗約状态 請語择 ∨ 未発型 請語择 ∨ Q 違素 C 望置                          |                                   |
| ビ 分账记录         | * 9tt                                                   | ه ۵                               |
| 🖪 签约记录         |                                                         | 签约id 操作                           |
| ■ 佣金提现明细       | fdf6780-38b                                             | 14C717BE3D                        |
| 這 客户管理         | 平安公司 PINGAN 9-11ec-abcc- 易吩证 储蓄卡 已解约<br>d7125482        | CIAA64EE33F 《 坐约日志<br>3BF666BECA2 |

- 1.4.3.4. 刷新
- 1) 点击"代扣管理>签约记录>刷新"按钮,页面成功刷新;

| → 行知管理系统                                                                                                    | <b>三</b> 首页 | / 代扣管理 / | (      | ۹ ၀ 🕫 🔀 | П 🦉 .        |        |                 |             |        |           |          |             |              |
|----------------------------------------------------------------------------------------------------|-------------|----------|--------|---------|--------------|--------|-----------------|-------------|--------|-----------|----------|-------------|--------------|
| <b>88</b> 8 首页                                                                                                    | 首页 • 5      | 蓝约记录 ×   |        |         |              |        |                 |             |        |           |          |             |              |
| 🚽 代扣管理 💦                                                                                                    | 租户名称        | 请输入业务7   | 方租户名称  | 商户号     | 请输入业务方商户号    | 客户如    | <b>性名</b> 请输入客/ | 中姓名         | 订单号    | 请输入签约订单号  |          |             |              |
| □ 返佣收益明细                                                                                                    | 签约状态        | 请选择      |        | 卡类型     | 请选择          | ✓ Q 22 |                 |             |        |           |          |             | RUST:        |
| 12 分账记录                                                                                                    | ★ 毎出        |          |        |         |              |        |                 |             |        |           |          |             | 00           |
| Signal State State S |             | 租户名称     | 商户号    | 客户姓名    | 签约订单号        | 持卡人姓名  | 持卡人证件类<br>型     | 持卡人证件号<br>码 | 支付银行卡号 | 银行卡类型     | 签约状态     | 签约id        | 操作           |
| ■ 佣金提现明细                                                                                                    |             | 平中八司     | DINCAN |         | fdf6f880-a8b |        | 自公正             |             | -      | 体静上       | 19745    | 14C717BE3D  | / 英约日本       |
|                                                                                                    |             | TYAN     | PINGAN |         | d7125482     |        | 5810 AL         |             |        | 198 68 15 | C.0993/3 | 3BF666BECA2 | N. 2253 CASA |

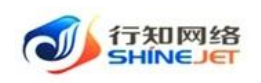

# 1.4.4. 佣金提现明细

功能描述:客户在小程序上操作提现,展示提现明细信息。

1.4.4.1. 查询

1) 点击代扣管理>佣金提现明细,输入查询数据;

2) 点击"搜索"按钮,列表显示查询后相关信息;

3) 支持模糊和精准查询;

4) 点击"隐藏搜索"按钮后,页面不显示查询项,在点击"显示搜索"按钮后,页面显示查询项;

5) 点击重置可清空查询条件。

| 行知管理系统        | 三 首页 / 代加管理 / 代金度期明確 Q O ⑦ 於 |          |       |                             |          |                         |         |         |                          |         |  |  |  |  |
|---------------|------------------------------|----------|-------|-----------------------------|----------|-------------------------|---------|---------|--------------------------|---------|--|--|--|--|
| <b>48</b> 首页  | 首页 1                         | 1金爆现明明 × |       |                             |          |                         |         |         |                          |         |  |  |  |  |
| ₽ 代扣管理        | 提现时间                         | 百 开始日期   | 至 结束日 | 明 业务员                       | 请输入业务员姓名 | 提现状态                    | 請法律證現状态 | √ 所属部门  | 请输入部门名称                  |         |  |  |  |  |
| 圖 运用收益明细      | Q 披索                         | の重要      |       |                             |          |                         |         |         |                          |         |  |  |  |  |
| ビ 分野记录        | ± 9±                         |          |       |                             |          |                         |         |         |                          | (a) (b) |  |  |  |  |
| N 签约记录        | 機和成功的                        | 8金额/元:¥0 |       |                             |          |                         |         |         |                          |         |  |  |  |  |
| 圖 佣全提现明细      |                              | 员工姓名     | 所属部门  | 提現订单号                       | 提現金額/元   | 提現时间                    | 提现方式    | 提現状态    | 失败原因                     | 手续费/元   |  |  |  |  |
| 這 客户管理        | 0                            | 平安公司     | 平安公司  | PINGAN_WD_16478<br>42754701 | 0.06     | 2022-03-21 14:05:5<br>5 | 汇聚支付    | 提现失败    | alt_mch_no 分账方<br>编号不能为空 | 0.00    |  |  |  |  |
| <b>契</b> 解约记录 |                              |          |       |                             |          |                         |         | 共1条 105 | \$/页 ~ ( <b>1</b> )      | 前往 1 页  |  |  |  |  |
| 這 汇聚支付        |                              |          |       |                             |          |                         |         |         |                          |         |  |  |  |  |

# 1.4.4.2. 导出

- 1) 点击"代扣管理>佣金提现明细>导出"按钮,导出电子数据表;
- 2) 电子数据表显示的所有导出数据。

| 👋 行知管理系统    |        |          |       |                             |          |                         |         |        |                          |        |  |  |  |  |
|-------------|--------|----------|-------|-----------------------------|----------|-------------------------|---------|--------|--------------------------|--------|--|--|--|--|
| <b>必</b> 首页 | 第页 • 州 | 全爆现明细。   |       |                             |          |                         |         |        |                          |        |  |  |  |  |
| ₽ 代扣管理 ^    | 提现时间   | 开始日期     | 至 結果日 | 业务员                         | 诸喻入业务员姓名 | 提現状态                    | 请选择提现状态 | √ 所属部门 | 诸编入部门名称                  |        |  |  |  |  |
| 圖 返费收益明细    | の数素    | 国家の      |       |                             |          |                         |         |        |                          |        |  |  |  |  |
| ビ 分账记录      | 主导出    |          |       |                             |          |                         |         |        |                          | ه ه    |  |  |  |  |
| 6 签约记录      | 推现成功日  | ±金翱/元:¥0 |       |                             |          |                         |         |        |                          |        |  |  |  |  |
| ■ 佣全提现明细    |        | 员工姓名     | 所属部门  | 提现订单号                       | 提現金額/元   | 提現时间                    | 提现方式    | 提現状态   | 失败原因                     | 手续费/元  |  |  |  |  |
| 這 客户管理      |        | 平安公司     | 平安公司  | PINGAN_WD_16478<br>42754701 | 0.06     | 2022-03-21 14:05:5<br>5 | 汇聚支付    | 提现失败   | alt_mch_no 分账方<br>编号不能为空 | 0.00   |  |  |  |  |
| ፼ 解约记录      |        |          |       |                             |          |                         |         | 共1条    | 10条/页 ~ ( 1 )            | 前往 1 页 |  |  |  |  |
| 這 汇需支付      |        |          |       |                             |          |                         |         |        |                          |        |  |  |  |  |

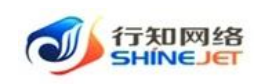

#### 1.4.4.3. 刷新

1) 点击"代扣管理>佣金提现明细>刷新"按钮,页面成功刷新;

| 🐝 行知管理系统     | <b>王</b> 首页 | / 代扣管理 / 佣金問 | ERCADERE |                             |          |                         |         |        | Q 0 0                    | х п 😕 . |
|--------------|-------------|--------------|----------|-----------------------------|----------|-------------------------|---------|--------|--------------------------|---------|
| <b>89</b> 首页 | 首页 • 例      | 1全提現明語 。     |          |                             |          |                         |         |        |                          |         |
| ₽ 代扣管理       | 提现时间        | 日 开始日期       | 至 結束日    | 明 业务员                       | 请输入业务员姓名 | 提現状态                    | 请选择提现状态 | √ 所属部门 | 请输入部门名称                  |         |
| 圖 返佣收益明细     | Q 捜索        | の重要          |          |                             |          |                         |         |        |                          | 現新      |
| 12 分账记录      | × 9#        |              |          |                             |          |                         |         |        |                          | 00      |
| 🔁 签约记录       | 提现成功的       | 自全额/元: ¥ 0   |          |                             |          |                         |         |        |                          |         |
| 回 佣金提现明细     | 0           | 员工姓名         | 所属部门     | 提現订单号                       | 提现金额/元   | 提現时间                    | 提現方式    | 提现状态   | 失败原因                     | 手续费/元   |
| 這 客户管理       | 0           | 平安公司         | 平安公司     | PINGAN_WD_16478<br>42754701 | 0.06     | 2022-03-21 14:05:5<br>5 | 汇要支付    | 提现失败   | alt_mch_no 分账方<br>编号不能为空 | 0.00    |
| 空 解约记录       |             |              |          |                             |          |                         |         | 共1条    | 10条/页                    | 前往 1 页  |
| 這 汇聚支付       |             |              |          |                             |          |                         |         |        |                          |         |

### 1.4.5. 客户管理

功能描述:维护客户信息,对客户可进行新增、查看、修改、导出操作,在详情页面可对客户绑定银行卡和解绑操作。

#### 1.4.5.1. 新增

功能描述:新增客户,客户类型分为企业和个人,上传身份证照片后可识别出身份证号码、 身份证有效期,企业客户还需要上传营业执照。

1) 点击代扣管理>客户管理>新增,进入新增页面;

2) 输入正确客户信息,点击保存可正常保存数据;

| 🛶 石知管理系统      | 直 首页 / 代扣管理 / 客户管理 |      |                     |             |          | 0.0                | 0 33 | т 穿    | 2. |
|---------------|--------------------|------|---------------------|-------------|----------|--------------------|------|--------|----|
| <b>48</b> 首页  | 首页 名户答理 ×          |      |                     |             |          |                    |      |        |    |
| ₽ 代扣管理        | 客户关型 请选择有户关键 >     | 客户名称 | 请输入赛户名称 <b>联系电话</b> | 请输入联系电话     | 业务员 请输入了 | () <b>資表</b> () 重要 |      |        |    |
| ■ 运用收益明细      | + 新聞 主 马出          |      |                     |             |          |                    |      | ٩      | 0  |
| 13 分账记录       | 客户类型               | 客户名称 | 联系人                 | 联系电话        | 签约订单数    | 业务员                | 17   | ft     |    |
| <b>心</b> 签约记录 | 个人                 | 王五   |                     | 18710840012 | 0        | 平安公司               | の重要  | 之修改    |    |
| 圖 佣全機跟明细      | 企业                 | 测试公司 | 李四                  |             | 0        | 平安公司               | 化豐富  | 之傳改    |    |
|               | 个人                 | 张三   | -                   |             | 0        | 平安公司               | 0.22 | 之修改    |    |
|               | 个人                 | 宫晓花  | 宫晓花                 | 13265752191 | 0        | 平安公司               | 化查查  | 之慘改    |    |
| 平 解约成束        |                    |      |                     |             |          | 17.4 % 10%/E       |      | 前注 1   | -  |
| 這 汇聚支付        |                    |      |                     |             |          | ₩4₩ 10₩/₩ V        |      | HINT I | W. |

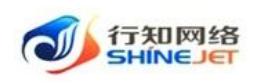

操作手册

| 🛷 行知管理系统      |           |          | 新增客户      |            | × |
|---------------|-----------|----------|-----------|------------|---|
| 489 首页        | ·하스·Mani  |          |           |            |   |
| 🗭 代扣管理        | 各尸尖型:     |          |           |            |   |
| Ⅲ 返佣收益明细      | 上传证件照     |          |           |            |   |
| 13 分账记录       | 上传身份证(正): |          | 上传身份证(反): |            |   |
| <b>心</b> 签约记录 |           | 上传身份证人像页 |           | 上传身份证国徽页   |   |
| Ⅲ 佣金提现明细      |           |          |           |            |   |
| 语 客户管理        | 上传银行卡(正): |          | 上传银行卡(反): |            |   |
| 留 解约记录        |           | 上传银行卡正面  |           | 上传银行卡反面    |   |
| 這 汇聚支付        |           |          |           |            |   |
| ▲ 分账方管理       | 1 C C     |          |           |            |   |
| 問 扣款订单        | 客户信息      |          |           |            |   |
| □ 扣款记录        | * 客户姓名:   | 请上传证件    | 客户身份证号码:  | 请上传证件      |   |
| ■ 返佣业务维护      | 身份证有效期:   | 请上传证件    | 联系电话:     | 请输入11位手机号码 |   |
| № 消息模板        |           |          |           |            |   |

# 1.4.5.2. 修改

- 1) 点击代扣管理>客户管理>修改,进入编辑页面;
- 2) 修改信息,点击保存可正常保存数据;

| 👐 行知管理系统      | 直 首页 / 代扣管理 / 客户管理 |      |                    |             |            | Q         | О 🛛 💥 П 🕎 .     |
|---------------|--------------------|------|--------------------|-------------|------------|-----------|-----------------|
| 484 首页        | 首页 ● 客户管理 ×        |      |                    |             |            |           |                 |
| ₽ 代扣管理 ^      | <b>客户类型</b>        | 客户名称 | 语输入音户名称 <b>联系电</b> | 话。请输入联系电话   | 业务员 请输入业务员 | C 的主      | 問題の             |
| ■ 运用收益明细      | + 新潮 主 製地          |      |                    |             |            |           | 00              |
| 13 分账记录       | 客户类型               | 客户名称 | 联系人                | 联系电话        | 签约订单数      | 业务员       | 操作              |
| <b>心</b> 签约记录 | 个人                 | 王五   |                    | 18710840012 | 0          | 平安公司      | <b>企業者</b>      |
| 周 佣全将取旧胡      | 企业                 | 測成公司 | 李四                 | H           | 0          | 平安公司      | 心靈書 之修改         |
| - Pulliparism | 个人                 | 张三   | **                 |             | 0          | 平安公司      | <b>企業晋</b> 企物改  |
|               | 个人                 | 1000 | 100                |             | 0          | 平安公司      | <b>之查</b> 霍 之修改 |
| 坚 解约记录        |                    |      |                    |             |            |           |                 |
| 遭 汇聚支付        |                    |      |                    |             | 共4条        | 10原/贞 ~ < | 前往 1 页          |

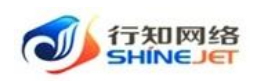

| → 行知管理系统        | 上传身份证(正):      |            | 上传身份证(反): |                                         |
|-----------------|----------------|------------|-----------|-----------------------------------------|
| 483 首页          |                |            |           |                                         |
| ■ 代扣管理          |                | DRANK      |           | AN IC T IF II                           |
| □ 返佣收益明细        |                |            |           |                                         |
| ビ 分账记录          | 上传银行卡(正):      |            | 上传银行卡(反): |                                         |
| ■ 签约记录          |                | -10        |           |                                         |
| 屈 佣金提现明细        |                |            |           | · · · · ·                               |
| ≔ 客户管理          | 客户信息           |            |           |                                         |
| 空 解约记录          | * 客户姓名:        | 1991 ( )   | 客户身份证号码:  | 100000000000000000000000000000000000000 |
| 這 汇聚支付          | 自份证有效期。        | 20380213   | 联系由任-     |                                         |
| ▲ 分账方管理         | 2 U.M. (3 AAR) | 2000210    | #V34-044  |                                         |
| 邑 扣款订单          | 开户行:           | 中国建设银行 🗸 🗸 | 银行卡号:     |                                         |
| □ 扣款记录          | 银行预留手机号:       |            |           |                                         |
| <b>心</b> 返佣业务维护 |                |            | 确定取消      |                                         |

# 1.4.5.3. 详情

功能描述:可查看客户的详情,详情页面包括客户基本信息、签约订单信息、签约银行卡信息。

1) 点击代扣管理>客户管理>查看,可进入详情页面;

| 🗼 行知管理系统                                     | 三 首页 / 代扣管理       | / 客户管理    |                    |           |             |           |                | ۹ <b>0</b> (                 | в н Т 🕎 .   |
|----------------------------------------------|-------------------|-----------|--------------------|-----------|-------------|-----------|----------------|------------------------------|-------------|
| 489 首页                                       | 首页 ● 客户管理 ×       |           |                    |           |             |           |                |                              |             |
| ₽ 代扣管理 ^                                     | <b>客户类型</b> 请选择客户 | 美型 🗸 客户名称 | ☞ 请输入客户名称          | 联系电话      | 请输入联系电话     | 业务员 游艇    | 入业务员           | Q捜索 Q運営                      |             |
| ■ 返佣收益明细                                     | + 新選 * 导出         |           |                    |           |             |           |                |                              | ٥٥          |
| ビー分账记录                                       | 客户类型              | 客户名称      | 尔                  | 联系人       | 联系电话        | 签约订单      | 业              | 务员                           | 操作          |
| ■ 签约记录                                       | ☆人                | 王五        |                    |           | 18710840012 | 0         | <del>7</del> 3 | 公司                           | <b>企査者 </b> |
| ■ 佣金提现明细                                     | 企业                | 测试公司      | 3                  | 李四        |             | 0         | 平5             | 公司                           | 化查看 化修改     |
| 语 会户管理                                       | 个人                | 张三        |                    |           |             | 0         | <del>भु</del>  | 公司                           | <b>企查看</b>  |
| ፼ 鰡約记录                                       | 个人                |           |                    |           |             | 0         | 平3             | 公司                           |             |
| 這 汇聚支付                                       |                   |           |                    |           |             |           | 共4条 10条/页      | ī ~ < 1                      | > 前往 1 页    |
| 小 行知管理系统                                     |                   |           |                    | 客户        | 详情          |           |                |                              | х 🛛 💥 Т     |
| 489 首页                                       |                   |           |                    |           |             |           |                |                              |             |
| ■ 代扣管理                                       | ▶ 客户信息基本信息        | ▶ 签约订单信息  | ▶ 签约银行+            | 信息        |             |           |                |                              | ]           |
| ■ 返佣收益明细                                     | 客户信息基本(           | 言息        |                    |           |             |           |                |                              |             |
| 口分账记录                                        | 客户                | 类型: 个人    |                    |           | 客户          | 姓名:       |                |                              | 操作          |
| ■ 签约记录                                       | BM 221            | 10 M.     |                    |           |             |           |                |                              | <u> 企査者</u> |
| 囲 佣全提取明细                                     | 状术                | 814:      |                    |           | 用禹山         | (万贝) 千女公司 |                |                              | 2.宣看 2.修改   |
|                                              | 签约订单信息            |           |                    |           |             |           |                |                              | 2.重着 2.修改   |
|                                              | 签约订单号             | 签约业务类型    | 签约完成时间             | 签约扣款总金额/元 | 是否分期        | 期数        | 扣款模式           | 签约状态                         | 心査者 心修改     |
|                                              | u9VKm8T19ExAv6    | 百分比 2     | 022-03-16 11:52:01 | 100       | 不分期         | 1         | 自然月            | 已解約                          | > 前往        |
| := 汇聚支付                                      | uBQsoG9Z1obj2E    | 经租测试 2    | 022-03-16 15:40:51 | 100       | 分期          | 2         | 自然月            | 已解约                          | _           |
| ▲ 分账方管理                                      | uChWWX0GbzSa0b    | 百分比 2     | 022-03-16 15:45:54 | 300       | 分期          | 2         | 自定义间隔          | 已解约                          | -           |
| 由 扣款订单                                       | uxwHhkbeSFr3an    | 经租测试 2    | 022-03-16 17:00:20 | 6000      | 分期          | 2         | 自定义间隔          | 已解约                          |             |
| <ul> <li>田 扣款记录</li> <li>哈 运佣业务维护</li> </ul> | 签约银行卡信题           |           |                    |           |             | 共4条 10条/  | 页 ~ 〈 1        | > 前往 1 页<br><del>绑定银行卡</del> | 2           |

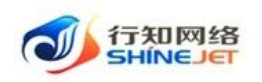

# 1.4.5.4. 绑定银行卡

功能描述: 客户在详情页面可进行绑卡操作, 可绑定多张银行卡。

- 1) 点击代扣管理>客户管理>查看,可进入详情页面;
- 2) 点击绑定银行卡按钮,出现绑定银行卡页面;
- 3) 上传银行卡照片,输入相关信息,点击确定,如下图;

| <b>客户管理</b> 。 |                                                                                                 |                                                                                                    |             |                                                                                                    | Q 0 (                                                                                                    | ) 👯 П 🌌 .                                                                                                    |
|---------------|-------------------------------------------------------------------------------------------------|----------------------------------------------------------------------------------------------------|-------------|----------------------------------------------------------------------------------------------------|----------------------------------------------------------------------------------------------------|----------------------------------------------------------------------------------------------------|
|               | 客户名称 请输入者户名称                                                                                    | 联系电话                                                                                                    | 请输入联系电话     | 业务员 请输入业务员                                                                                                    | 0 検索 2 重要                                                                                                    |                                                                                                    |
| ± ₩Ⅲ          |                                                                                                 |                                                                                                    |             |                                                                                                    |                                                                                                    | (a) (a)                                                                                                    |
| 客户类型          | 客户名称                                                                                            | 联系人                                                                                                    | 联系电话        | 签约订单数                                                                                                    | 业务员                                                                                                    | 操作                                                                                                    |
| 个人            | 王五                                                                                              |                                                                                                    | 18710840012 | 0                                                                                                    | 平安公司                                                                                                    | 2.査査 2.修改                                                                                                    |
| 企业            | 测试公司                                                                                            | 李四                                                                                                    |             | 0                                                                                                    | 平安公司                                                                                                    | 心查看 心想改                                                                                                    |
| 个人            | 张三                                                                                              |                                                                                                    |             | 0                                                                                                    | 平安公司                                                                                                    | <b>《章晋 </b> 《侍政                                                                                                    |
|               | 第日世史 →<br>第四日前の予照型 →<br>第四日前の予照型 →<br>第四日前の予照型 →<br>第四日前の一回一回一回一回一回一回一回一回一回一回一回一回一回一回一回一回一回一回一回 | KP世日 -     SP名称 第82人名P名を     SP名称 第82人名P名を     SP名称     SP名称     AP名を     AP名を     AP名     AP名     AP名     AP名を     AP名を     AP名を     AP名を     AP名を     AP名を     AP名を     AP名を     AP名を     AP名を     AP名を     AP名を     AP名を     AP名を     AP名を     AP名を     AP名を     AP名を     AP名を     AP名を     AP名を     AP名を     AP名を     AP名を     AP名を     AP名を     AP名を     AP名を     AP名を     AP名を     AP名を     AP名を     AP名     AP名を     AP名を      APA     APA     APA      APA     APA      APA      APA       APA |             | 新日田市の一部区         新日田市の一部区         新日市市の一部区         新日市市の一部区         新田市の一部区         新田市の一部区         新田市の市場         新田市の市場         新田のの市の市場         新田のの市の市場         新田のの市の市場         新田のの市の市場         新田のの市の市の市場         新田のの市の市場         新田のの市の市の市場         新田のの市の市場         新田のの市の市場         新田のの市の市場         新田のの市の市場         新田のの市の市の市の市の市の市の市場         新田のの市の市の市の市の市の市の市の市の市の市の市の市の市の市の市の市の市の市の | 新作業     新作業株     新作業株     新作業株     新作業株     新作業株     新作業株     新作業株     新作業株     新作業株     新作業株     新作業株     新作業株     新作業株     新作業株     新作業株     新作業株     新作業株     新作業株     新作業株     新作業株     新作業株     新作業株     新作業株     新作業株     新作業株     新作業     新作業株     新作業     新作業株     新作業株     新作業株     新作業     新作業 | 新会市会学生     新会人会学会学     新会人会学会学     新会人名学会学     新会人名学会学     新会人名学会学     新会人名学会学     新会人名学会学     全 新会     全 新会     2 新会     2 新会     2 新会     2 新会     2 新会     2 新会     2 新会     1 新会     1 新会     1 新会     1 新会     1 新会     1 新会     1 新会     1 新会     1 新会     1 新会     1 新会     1 新会     1 新会     1 新会     1 新会     1 新会     1 新会     1 新会     1 新会     1 新会     1 新会     1 新会     1 新会     1 新会     1 新会     1 新会     1 新会     1 新会     1 新会     1 新会     1 新会     1 新合     1 新合     1 新合     1 新合     1 新合     1 新合     1 新合     1 新合     1 新合     1 新合     1 新合     1 新合     1 新合     1 新合     1 新合     1 新合     1 新合     1 新合     1 新合     1 新合     1 新合     1 新合     1 新合     1 新合     1 新合     1 新合     1 新合     1 新合 </th |

| 🥠 行知管理系统 | ➡ 首页 / 代扣: | 會理 / 客户管理                      |          |           |       |         |      |       | ۹ ( | ) @ | 53  | τТ   | 99  |
|----------|------------|--------------------------------|----------|-----------|-------|---------|------|-------|-----|-----|-----|------|-----|
| 空 小程序管理  |            |                                |          | 客户        | 详情    |         |      |       | >   | <   |     |      |     |
| ■ 代扣管理   |            |                                |          |           |       |         |      |       |     |     |     |      |     |
| ┗ 签约记录   | ▶ 客户信息基本信  | ■ ■ ● 签约订单信                    | 息   签约银行 | 卡信息       |       |         |      |       |     |     |     |      |     |
| ≔ 客户管理   | 客户信息基本     | 信息                             |          |           |       |         |      |       |     |     | 扬   | itte |     |
| 図 解約记录   | 客户         | 类型: 个人                         |          |           | 客户    | 姓名: 王五  |      |       |     |     | ん意石 | 之修改  | ġ۲. |
| □ 返佣收益明细 | 昭名         | 由话• 18710840012                |          |           | 铁色机   | 冬日、平安公司 |      |       |     |     | 化查看 | 之修改  | ά.  |
| ▲ 分账方管理  | 47.3-      | 「成余电话: 18/10840012 所属业务灾: 半安公司 |          |           |       |         |      |       |     |     | ん宣看 | 之修改  | 故   |
| 曾 扣款订单   | 签约订单信息     |                                |          |           |       |         |      |       |     |     | 之查看 | 之修改  | ¢   |
| □ 扣款记录   | 签约订单号      | 签约业务类型                         | 签约完成时间   | 签约扣款总金额/元 | 是否分期  | 期数      | 扣款模式 | 签约状态  |     |     |     | 前往   | 1 3 |
| 丽 佣金提现明细 |            |                                |          | 哲无        | 数据    |         |      |       |     |     |     |      |     |
| ビ 分账记录   | 签约银行卡信     | 息                              |          |           |       |         |      | 绑定银行卡 |     |     |     |      |     |
| 這 汇聚支付   |            |                                |          |           |       |         |      |       |     |     |     |      |     |
| ■ 消息模板   | 银行卡正面      | 银行卡反面                          | 银行开户行    | 银行卡号      | 預留手机号 | 绑定时间    | 状态   | 操作    |     |     |     |      |     |
| Ⅰ 返佣业务维护 |            |                                |          | 智无        | 数据    |         |      |       |     |     |     |      |     |

| 🗼 行知管理系统  | ➡ 首页 / 代扣管理 / 名 | 5户管理       |           |            | <ul> <li>२ ० ७ छ त 🕎 .</li> </ul> |
|-----------|-----------------|------------|-----------|------------|-----------------------------------|
| 空 小程序管理   |                 |            | 绑定银行卡     |            | ×                                 |
| ₽ 代扣管理    |                 |            |           |            |                                   |
| ┗ 签约记录    | 绑定银行卡           |            |           |            | ۵ ۵                               |
| □ 客户管理    | 上传银行卡(正):       |            | 上传银行卡(反): |            | 操作                                |
| 空 解约记录    |                 |            |           |            | <b>化查若</b> 化修改                    |
| □□ 运佣收益明细 |                 |            |           |            | と宣誓 之修改                           |
| ▲ 分账方管理   |                 |            |           |            | 2. <b>宣君</b> 2.修改                 |
| 會 扣款订单    | 开户行:            | 请选择开户行 ~   | 银行卡号:     | 请输入银行卡号    | 2.重着 2.修改                         |
| □ 扣款记录    | 银行预留手机号:        | 请输入银行预留手机号 | 验证码:      | 请输入整 获取验证码 | 前往 1 页                            |
| □ 佣金提现明细  |                 |            | 确定取消      |            |                                   |
| 12 分账记录   |                 |            |           |            |                                   |

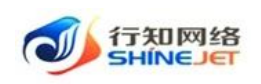

### 1.4.5.5. 解绑

功能描述: 客户可对绑定的银行卡进行解绑操作,只有一张卡时不能解绑。

- 1) 点击代扣管理>客户管理>查看,可进入详情页面;
- 2) 点击解绑按钮,弹出确认框;
- 3) 点击确定后,银行卡解绑成功,如下图;

| 🛶 行知管理系统           | 三 首页 / 代切管部                                                                                                    | / 有户管理                                          |                     |            |             |                     |          | 9                 | о 💿 💥 п 🚧 .    |
|--------------------|----------------------------------------------------------------------------------------------------|-------------------------------------------------|---------------------|------------|-------------|---------------------|----------|-------------------|----------------|
| 空 小程序管理            | 首页 ● 有户管理 ・                                                                                                    |                                                 |                     |            |             |                     |          |                   |                |
| 🗭 代加管理 🔷           | 客户类型 语语原言:                                                                                                    |                                                 | <b>户名称</b> 诺德人维卢名萨  | 联系电视       | f 新输入限系电话   | 业务员                 | 開始入业务员   | Q 推集              | 22             |
| Ⅰ 签约记录             | + \$12 ± \$45                                                                                                    |                                                 |                     |            |             |                     |          |                   | 00             |
|                    | 客户类型                                                                                                    | 2                                               | 户名称                 | 联系人        | 联系电话        | 釜约订                 | 单数       | 业务员               | 操作             |
| 🖾 解約记录             | 不入                                                                                                    |                                                 | 王五                  |            | 18710840012 | 0                   |          | 平安公司              | 2.査査 2.特改      |
| ■ 返佣收益明细           | 企业                                                                                                    | 測                                               | 试公司                 | 李四         | 2           | 0                   |          | 平安公司              | <b>心室君</b> 心想改 |
| 会议 分账方管理           | 不人                                                                                                    |                                                 | ¥≡                  |            | -           | 0                   |          | 平安公司              | <b>人童君 人侍政</b> |
| 8日 扣款订单            | 人个                                                                                                    | 1                                               |                     | -          |             | 0                   |          | 平安公司              | <u> 点音音</u>    |
| □ 扣款记录             |                                                                                                    |                                                 |                     |            |             |                     | 11 A 65  | 10条/页             | 1 ) 前往 1 西     |
| 圓 佣全提现明细           |                                                                                                    |                                                 |                     |            |             |                     | 26.4 24  | 10/8/94           | NUT 1 X        |
|                    |                                                                                                    |                                                 |                     |            |             |                     |          |                   |                |
| → 行知管理系统           | nR/Sogatopise                                                                                                    | 经租制运                                            | 2022-03-16 15:40:51 | 100        | 分期          | 2                   | 自然月      | 已解约               | 2 55 т 💯       |
| 空 小程序管理            | uChWWX0GbzSa0b                                                                                                    | 百分比                                             | 2022-03-16 15:45:54 | 300        | 分期          | 2                   | 自定义间隔    | 已解约               |                |
| ■ 代扣管理             | uxwHhkbeSFr3an                                                                                                    | 经租测试                                            | 2022-03-16 17:00:20 | 6000       | 分期          | 2                   | 自定义间隔    | 已解约               |                |
|                    |                                                                                                    |                                                 |                     |            |             | 共4条 10条/页           | ī. ~ < 1 | > 前往 1 页          |                |
|                    | 签约银行卡信息                                                                                                    | <u>,</u>                                        |                     |            |             |                     |          | 绑定银行卡             | 1944           |
|                    | 银行卡正面                                                                                                    | 银行卡反面                                           | 银行开户行               | 银行卡号       | 预留手机号       | 绑定时间                | 状态       | 操作                | 20011-         |
|                    | 10001100 000000<br>10000 0 0 0                                                                                                    | 1000 (100 - 1000 (100))<br>1 - 1000 (100) (100) |                     |            |             |                     |          |                   | (音音) (格改       |
| □□ 返佣收益明细          |                                                                                                    |                                                 |                     |            |             |                     |          |                   | / 吉吾 / 绕改      |
| ▲ 分账方管理            |                                                                                                    | AMAN AND AND AND AND AND AND AND AND AND A      | 1000                |            |             | 2022-03-21 09:55:47 | 已解约      |                   |                |
| 自 扣款订单             |                                                                                                    |                                                 |                     |            |             |                     |          |                   | 2.宣君 2.特权      |
| □ 扣款记录             | 1000 x 100 x 100 x |                                                 |                     |            |             |                     |          |                   | > 前往 1 3       |
| 丽 佣金提现明细           |                                                                                                    |                                                 |                     |            |             |                     |          |                   |                |
| 12 分账记录            | 10 III.                                                                                                    |                                                 |                     |            |             | 2022-03-16 11:52:01 | 签约成功     | 之解绑               |                |
| 這 汇聚支付             |                                                                                                    | A                                               |                     |            |             |                     |          |                   |                |
| Ⅰ 消息模板             |                                                                                                    |                                                 |                     |            |             | # 0.8 408 G         |          |                   |                |
| R. want is seen to |                                                                                                    |                                                 |                     |            |             | 共 2 京 10東/J         |          | / 別住 」 以          | L.             |
| 🛶 行知管理系统           | UBQS0G9Z10DJ2E                                                                                                    | 空田湾城                                            | 2022-03-16 15:40:51 | 200        | 20148       | 2                   |          | 日解約               | ) 🗄 П 🕎 .      |
| ♀ 小程序管理            | uxwHhkbeSFr3an                                                                                                    | 4                                               |                     | 解绑         | 眼行卡         |                     | ×        | 已解约               |                |
| ₩ 代扣管理             |                                                                                                    |                                                 |                     |            |             |                     |          |                   |                |
| 吃 签约记录             | 体约组行卡信自                                                                                                    |                                                 | ł                   | 确定要解绑银行卡?解 | 鄉之后需要重新签约   |                     | -        | > 前往 1 页<br>综合银行卡 |                |
| 這 客户管理             | 金约取11下后起                                                                                                    |                                                 |                     | 确定         | 取 消         |                     |          | STRAEHKT J IS     | 操作             |
| 空 解约记录             | 银行卡正面                                                                                                    | 48                                              |                     |            |             |                     |          | 操作                |                |
| 圖 运用收益明细           |                                                                                                    |                                                 |                     |            |             |                     |          |                   | <b>心査習</b> 心博改 |
| 会社 分账方管理           |                                                                                                    |                                                 |                     |            |             | 2022-03-21 09:55:47 | 已解约      |                   | 2.宣誓 2.修改      |
| 邑 扣款订单             |                                                                                                    |                                                 |                     |            |             |                     |          |                   | ∠查查 ∠修改        |
| □ 扣款记录             |                                                                                                    |                                                 |                     |            |             |                     |          |                   |                |
| ■ 佣余提聪明细           |                                                                                                    |                                                 |                     |            |             |                     |          |                   | 朝在 1 页         |
|                    |                                                                                                    |                                                 |                     | -          |             |                     | 签约成功     | 化解酶               |                |
|                    |                                                                                                    |                                                 |                     |            |             |                     |          |                   |                |
| ≔ 汇聚支付             |                                                                                                    |                                                 |                     |            |             |                     |          |                   |                |
| ■ 消息模板             |                                                                                                    |                                                 |                     |            |             | 共2条 10条/页           | ~ < 1    | > 前往 1 页          |                |

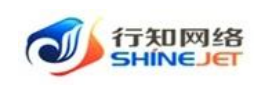

# 1.4.5.6. 查询

1) 点击代扣管理>客户管理,输入查询数据;

2) 点击"搜索"按钮,列表显示查询后相关信息;

3) 支持模糊和精准查询;

4) 点击"隐藏搜索"按钮后,页面不显示查询项,在点击"显示搜索"按钮后,页面显示查询项;

5) 点击重置可清空查询条件。

| 🗼 行知管理系统     | 首页 / 代扣管理 / 客户管理    |        |             |             |                | Q               | о 🛛 💥 т 🕎 . |
|--------------|---------------------|--------|-------------|-------------|----------------|-----------------|-------------|
| <b>88</b> 首页 | 首页 ● 客户管理 ×         |        |             |             |                |                 |             |
| ₽ 代扣管理 ^     | <b>客户类型</b> 请选择客户类型 | ∨ 客户名称 | (音户名称 联系电话) | 请输入联系电话     | 业务员 计输入业务员     | Q 接索 口          | 王臣          |
| 屉 返佣收益明细     | + 新譜 生 号出           |        |             |             |                |                 | ۵۵          |
| ビ 分账记录       | 客户类型                | 客户名称   | 联系人         | 联系电话        | 签约订单数          | 业务员             | 操作          |
| S 签约记录       | 个人                  | 王五     |             | 18710840012 | 0              | 平安公司            | <b>と査審</b>  |
| ■ 佣全提现明细     | 企业                  | 测试公司   | 李四          |             | 0              | 平安公司            | <b>と査審</b>  |
|              | 个人                  | 张三     |             |             | 0              | 平安公司            | 2 査者 2 修改   |
|              | 个人                  | 宫晒花    | 宫晓花         | 13265752191 | 0              | 平安公司            | <b>企査署</b>  |
|              |                     |        |             |             | 井 4 祭          | 10等/西 > <       | 1 ) 前往 1 页  |
| 二 汇聚支付       |                     |        |             |             | 24 <b>-</b> 24 | an a Mark South | and a pa    |

# 1.4.5.7. 导出

- 1) 点击"代扣管理>客户管理>导出"按钮,导出电子数据表;
- 2) 电子数据表显示的所有导出数据。

| 👐 行知管理系统 | 首页 / 代扣管理 / 客户管闭 | Ú.     |                   |             |            | Q       | О 🛛 💥 П 🕎  |   |
|----------|------------------|--------|-------------------|-------------|------------|---------|------------|---|
| 48 首页    | · 首页 ● 名户管理 ×    |        |                   |             |            |         |            |   |
| ₽ 代扣管理 ^ | 客户类型 - 新防洋有户类型   | ⇒ 客户名称 | 请输入有户名称 <b>联系</b> | 电话 击输入联系电话  | 业务员 请输入业务员 | Q BRE G | 22         |   |
| 圖逐冊收益明细  | 十新譜 王 登出         |        |                   |             |            |         | 0          | Ð |
| 13 分账记录  | 客户类型             | 客户名称   | 联系人               | 联系电话        | 签约订单数      | 业务员     | 操作         |   |
| ■ 签约记录   | 个人               | 王五     |                   | 18710840012 | 0          | 平安公司    | 2.查看 2.侍改  |   |
| 园 佣全楼现明细 | 企业               | 测试公司   | 孝四                |             | 0          | 平安公司    | <b>点査書</b> |   |
|          | 个人               | 张三     |                   | 1775        | o          | 平安公司    | 2.董書 2.修改  |   |
|          | 大小               |        |                   | 13265752191 | 0          | 平安公司    | 心理習 心修改    |   |
| 空 解约记录   |                  |        |                   |             |            |         |            |   |
| 遭 汇聚支付   |                  |        |                   |             | 共4条        | 10条/页 🗸 | 前往 1 页     | Ł |

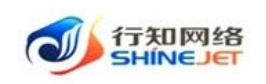

#### 1.4.5.8. 刷新

1) 点击"代扣管理>客户管理>刷新"按钮,页面成功刷新;

| がい   管理系统 | 首页 / 代扣管理 / 客户管 | 理         |            |             |            |      | 200% т 🕎 . |
|-----------|-----------------|-----------|------------|-------------|------------|------|------------|
| 48 首页     | 首页 ● 客户管理 ·     |           |            |             |            |      |            |
| ₽ 代扣管理    | 客户类型 请选择查户类型    | → 客户名称 計論 | N音户名称 联系电话 | 譜输入联系电话     | 业务员 讲输入业务员 | Q 搜索 |            |
| 圖 运师收益明细  | + 新雄 主 导出       |           |            |             |            |      | 0          |
| 13 分账记录   | 客户类型            | 客户名称      | 联系人        | 联系电话        | 签约订单数      | 业务员  | 操作         |
| D 茶均记录    | 个人              | 王五        | 177 ()     | 18710840012 | 0          | 平安公司 | え豊吾 と修改    |
|           | 企业              | 测试公司      | 李四         |             | 0          | 平安公司 | 2.查看 2.标改  |
|           | 个人              | 张三        |            | 1922        | 0          | 平安公司 | 心靈香 心惊欲    |

# 1.4.6. 解约记录

功能描述:展示客户解约的银行卡信息。

1.4.6.1. 查询

1) 点击代扣管理>解约记录,输入查询数据;

2) 点击"搜索"按钮,列表显示查询后相关信息;

3) 支持模糊和精准查询;

4) 点击"隐藏搜索"按钮后,页面不显示查询项,在点击"显示搜索"按钮后,页面显示查询项;

5) 点击重置可清空查询条件。

| 🐠 行知管理系统      | <b>三</b> 首页 | / 代扣管理 / 解约 | 记录      |                                      |                    |           |            | 9.00        | ын 🕎 .   |
|---------------|-------------|-------------|---------|--------------------------------------|--------------------|-----------|------------|-------------|----------|
| 484 首页        | 首页 💽        | 解約记录 -      |         |                                      |                    |           |            |             |          |
| 🖵 代扣管理        | 客户名称        | 调输入客户名称     | 银行卡号 资验 | 入銀行卡号                                | <b>订单号</b> 词输入客户下的 | 30単号 下单时间 | 問 选择下单时间   |             |          |
| 圖 返佛收益明细      | 解约状态        | 解约状态        | ○ Q 證書  | 西田の                                  |                    |           |            |             |          |
| 13 分账记录       | 0           | 客户名称        | 银行卡号    | 订单号                                  | 订单状态               | 解约状态      | 下单时间       | 错误码         | 错误描述     |
| <b>1</b> 2007 |             | 10000       |         | fdf6f880-a8b9-11ec-a<br>6cd-d7125482 | 交易成功               | 成功        | 2022-03-21 |             |          |
| ■ 佣金提现明细      |             |             |         |                                      |                    |           |            |             |          |
| 這 客户管理        |             |             |         |                                      |                    |           | 共1条 10     | ξ/页 ∨ ( 1 . | 》 前往 1 页 |

# 1.4.7. 分账方管理

功能描述:平台为每个租户添加分账方,展示添加的分账方信息,可对分账方进行余额查询 和余额提现操作。

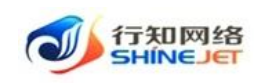

#### 1.4.7.1. 查询

1) 点击代扣管理>分账方管理,输入查询数据;

2) 点击"搜索"按钮,列表显示查询后相关信息;

3) 支持模糊和精准查询;

4) 点击"隐藏搜索"按钮后,页面不显示查询项,在点击"显示搜索"按钮后,页面显示查询项;

5) 点击重置可清空查询条件。

| ✓ 行知管理系统 ♥ 代扣管理 | <ul> <li> <b>首页</b> / 代扣管理 / 分照方管理     </li> <li> <b>首页</b>          • 分解方管理     </li> </ul> |                                  |                      | ५ <b>०</b> ७ % न 🕎 . |
|-----------------|----------------------------------------------------------------------------------------------|----------------------------------|----------------------|----------------------|
| ፼ 小程序管理 ~       | 商户全称 谐幅入局户全称 姓名 请输入联系人                                                                       | 这 手机号码 请输入联系人手机号码                | 结算方式 读选择结算方式 🗸 结算周期  | 请选择结算用朝关型 🗸          |
| O 系统管理          | 0. 投表 25 重要                                                                                  |                                  |                      |                      |
| ▲ 用户管理          | 1. <del>9</del> 0                                                                            |                                  |                      | 00                   |
| 回 定时任务          | 登录名 租户号 租户名称 号 商户篇                                                                           | 麻 联系人姓 联系人手 法人并机<br>称 名 机 法人姓名 号 | 汇聚状态 签约状态 分账方状态 结算方式 | 结算周期 余额 操作           |
| 角色管理            |                                                                                              | an av = 1320000 1 1320000        | 白地大管                 | <b>工作日の</b> >事条      |
| □ 菜单管理          | 1362489 1380691 1362489 13624                                                                | 0002 0002                        | Press Starting Ba    | TURN                 |
| ▲ 部门管理          |                                                                                              |                                  | 共1条 10条/页 ~          | < 1 ) 前往 1 页         |

# 1.4.7.2. 导出

1) 点击"代扣管理>分账方管理>导出"按钮,导出电子数据表;

2) 电子数据表显示的所有导出数据。

| E #   | 五 / 代加管                                                 | 理 / 分账方1                                                                                                    | 管理                                                                                      |                                                                                                    |                                                                                                    |       |                                                                                                    |                                                                                                    |         |      |       |        |                                                                                                    | 9.0                                                                                                    | 9 \$\$ T                                                                                                    | T 1919 .                                                                                                    |
|-------|---------------------------------------------------------|----------------------------------------------------------------------------------------------------|-----------------------------------------------------------------------------------------|----------------------------------------------------------------------------------------------------|----------------------------------------------------------------------------------------------------|-------|----------------------------------------------------------------------------------------------------|----------------------------------------------------------------------------------------------------|---------|------|-------|--------|----------------------------------------------------------------------------------------------------|----------------------------------------------------------------------------------------------------|----------------------------------------------------------------------------------------------------|----------------------------------------------------------------------------------------------------|
| 商户全称  | 3月6月1日日<br>- 新福入同                                       | 户全际                                                                                                    | 19                                                                                      | 18 119                                                                                                    | 入联系人姓名                                                                                                    |       | 手机号码                                                                                                    | 诸编入联系人引                                                                                                    | -0.96   | 结算方式 | 请选择结算 | fit v  | 结算周期                                                                                                    | 請选择結算                                                                                                    | 周期美型                                                                                                    |                                                                                                    |
| 0.888 | 0 22                                                    | t.                                                                                                    |                                                                                         |                                                                                                    |                                                                                                    |       |                                                                                                    |                                                                                                    |         |      |       |        |                                                                                                    |                                                                                                    |                                                                                                    |                                                                                                    |
| ± 90  |                                                         |                                                                                                    |                                                                                         |                                                                                                    |                                                                                                    |       |                                                                                                    |                                                                                                    |         |      |       |        |                                                                                                    |                                                                                                    |                                                                                                    | 00                                                                                                    |
| ia.   | 登录名                                                     | 相户号                                                                                                    | 相户名称                                                                                    | 分账方编号                                                                                                    | 商户简称                                                                                                    | 联系人姓名 | 联系人手                                                                                                    | 法人姓名                                                                                                    | 法人手机    | 汇聚状态 | 签约状态  | 分账方状态  | 结算方式                                                                                                    | 结算周期                                                                                                    | 余额                                                                                                    | 操作                                                                                                    |
|       | 平安公司                                                    | PINGAN                                                                                                    | 平安公司                                                                                    |                                                                                                    | 平安公司                                                                                                    | 张三    | 132000                                                                                                    | 1                                                                                                    | 1320000 |      |       |        | 自动结算                                                                                                    | 工作日(1)                                                                                                    |                                                                                                    | ≫更多                                                                                                    |
|       |                                                         |                                                                                                    |                                                                                         |                                                                                                    |                                                                                                    |       | 0002                                                                                                    |                                                                                                    | 0302    |      |       | #18 17 | 之雨                                                                                                    |                                                                                                    |                                                                                                    | t 1 75                                                                                                    |
|       | ■ 前<br>■ 二 「<br>一 二 一 二 一 二 一 二 一 二 一 二 一 二 一 二 一 二 一 二 | <ul> <li>第月 / 代ロを当</li> <li>第月 / 代ロを当</li> <li>第月 / 代ロを当</li> <li>第月 / 代ロを当</li> <li>第日 / 代ロを当</li> <li>第日 / 代ロ</li></ul> | 王文 / (CDE語 / 分布が<br>王文 ・ 分布がまま ・<br>高户全界 訳他人見から於<br>正 ・ ・ ・ ・ ・ ・ ・ ・ ・ ・ ・ ・ ・ ・ ・ ・ ・ | 田政 / 代ロ世祖 / 分称の智道     田政     ・     ・     の 新加     ・     の     ・     の     ・     の     ・     の     ・     の     ・     の     ・     の     ・     の     ・     の     ・     の     ・     の     ・     の     ・     の     ・     の     ・     の     ・     の     ・     の     ・     の     ・     の     ・     の     ・     の     ・     の      ・     の      ・     の      ・      ・     の      ・     の      ・     の      ・      ・      ・     の      ・      ・      ・      ・      ・      ・      ・      ・      ・      ・      ・      ・      ・      ・      ・      ・      ・      ・      ・      ・      ・      ・      ・      ・      ・      ・      ・      ・      ・      ・      ・      ・      ・      ・      ・      ・      ・      ・      ・      ・      ・      ・      ・      ・      ・      ・      ・      ・      ・      ・      ・      ・      ・      ・      ・      ・      ・      ・      ・      ・      ・      ・      ・      ・      ・      ・      ・      ・      ・      ・      ・      ・      ・      ・      ・      ・      ・      ・      ・      ・      ・      ・      ・      ・      ・      ・      ・      ・      ・      ・      ・      ・      ・      ・      ・      ・      ・      ・      ・      ・      ・      ・      ・      ・      ・      ・      ・      ・      ・      ・      ・      ・      ・      ・      ・      ・      ・      ・      ・      ・      ・      ・      ・      ・      ・      ・      ・      ・      ・      ・      ・      ・      ・      ・      ・      ・      ・      ・      ・      ・      ・      ・      ・      ・      ・      ・      ・      ・      ・      ・      ・      ・      ・      ・      ・      ・      ・      ・      ・      ・      ・      ・      ・      ・      ・      ・      ・      ・      ・      ・      ・      ・      ・      ・      ・      ・      ・      ・      ・      ・      ・      ・      ・      ・      ・      ・      ・      ・ | 王 東京 / 代ロ世祖 / 分売力管理 第八 / 代ロ世祖 / 分売力管理 第八 金 小田山 (100) 第八 金 小田山 (100) 第八 金 小田山 (100) 第八 金 小田山 (100) 第八 金 小田山 (100) 第八 金 小田山 (100) 第八 金 小田山 (100) 第八 金 小田山 (100) 第八 金 小田山 (100) 第八 金 小田山 (100) 第八 金 小田山 (100) 第八 金 小田山 (100) 第八 金 小田山 (100) 第八 金 小田山 (100) 第八 金 小田山 (100) 第八 金 小田山 (100) 第八 金 小田山 (100) 第八 金 小田 (100) 第八 金 小田 (100) |       | ● 第二 / 化口管器 / 分布力管理   第二 小公式管理 /    第一金条 原始入気か全部   第二 小公式管理 /    第二 小公式管理 /    第二 小公式 市政公式 中国公式 中国公式 学校 (1)   第二 小公式 中国公式 中国公式 中国公式 中国公式 中国公式 中国公式 中国公式 中国 | <ul> <li>■ 第八 / 代ロ管部 / 分表力管理</li> <li>■ 今年の日本</li> <li>● 今年の日本</li> <li>● 今日の日本</li> <li>● 今日の日本</li> <li>●</li></ul> | 王       |      |       | 王      | ■ 第四 / 代以田田田 / 分売分告報          第四 (人口田田田 / 分売分告報)         第四 (人口田田田 / 分売分告報)         第日 (日本日本)       1日日         第日 (日本日本)       1日日       1日日       1日       1日日       1日日       1日日       1日       1 | <ul> <li>● 第二 / 代ロ医語 / 分類分野装</li> <li>● 第二 / 代ロ医語 / 分類分野装</li> <li>● 第二 / 代ロ医語 / 分類分野装</li> <li>● 第二 / ● 第二 / ● ● ● ● ● ● ● ● ● ● ● ● ● ● ● ● ● ●</li></ul> | E 直気 / 化化医银 / 分類分類語 E 直気 / 化化医银 / 分類分類語 ● 分類分類語 · ● 分類分類語 · ● 分類分類語 · ● 分類分類語 · ● 分類分類語 · ● 分類分類語 · ● 分類分類語 · ● 分類分類: ● ● 分類分類: ● ● 分類分類: ● ● 分類分類: ● ● 分類分類: ● ● 分類分類: ● ● 分類分類: ● ● 分類分類: ● ● 分類分類: ● ● 分類分類: ● ● 分類分類: ● ● 分類分類: ● ● 分類分類: ● ● 分類分類: ● ● 分類分類: ● ● 分類分類: ● ● 分類分類: ● ● 分類: ● ● 分類: ● ● 日本: ● ● 分類: ● ● 日本: ● ● 一般: ● ● 一般: ● ● ● ● ● ● ● ● ● ● ● ● ● ● ● ● ● ● ● ● ● ● ● ● ● ● ● ● ● ● ● ● ● ● ● ● ● ● ● ● ● ● ● ● ● ● ● ● ● ● ● | 王 西久 / 400世祖 / 分務方田道       ● 第二 / 400世祖 / 分務方田道         田 ● 385/日田 ●         御户金祭 御伝八月小公祭 姓名 男祖八耳馬人王公 手順号局 御伝み王馬人手飛り引 翰靖方式 御倉用編 御氏祖王の二 ◆ 約月用編 御氏田田田田田田 ●         ● 第二 ●         ● 第名 ●       ● 第二 ●         ● 第名 ●       ● 第二 ●         ● 第名 ●       ●         ● 第名 ●       ●         ● 第名 ●       ●         ● 第名 ●       ●         ● 第名 ●       ●         ● 第名 ●       ●         ● 第名 ●       ●         ● 第名 ●       ●         ●       ●         ●       ●         ●       ●         ●       ●         ●       ●         ●       ●         ●       ●         ●       ●         ●       ●         ●       ●         ●       ●         ●       ●         ●       ●         ●       ●         ●       ●         ●       ●         ●       ●         ●       ●         ●       ●         ●       ●         ●       ●          ● |

#### 1.4.7.3. 刷新

1) 点击"代扣管理>分账方管理>刷新"按钮,页面成功刷新;

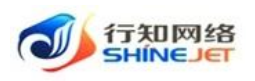

操作手册

| ✓ 行知管理系统 ♥ 代扣管理 |      | [ / 代加管理<br>分析方管理 · | 里 / 分账方1 | ie理  |                |        |       |         |         |         |      |       |        |              | 90         | @ 35 i | 1 22. |
|-----------------|------|---------------------|----------|------|----------------|--------|-------|---------|---------|---------|------|-------|--------|--------------|------------|--------|-------|
| 平小程序管理          | 商户全称 | 請输入向                | 户全称      |      | <b>148</b> 111 | 认限系人姓名 | 1     | 手机号码    | 请输入联系人引 | 机带用     | 结算方式 | 请选择结算 | sst v  | 結算周期         | 诸法序结算      | 國關美型   |       |
| • 系统管理          | の検索  | の重用                 |          |      |                |        |       |         |         |         |      |       |        |              |            |        |       |
| ▲ 用户管理          | 2.92 |                     |          |      |                |        |       |         |         |         |      |       |        |              |            |        | 00    |
| 回 定时任务          |      | 登录名                 | 租户号      | 租户名称 | 分账方编号          | 裔户简称   | 联系人姓名 | 联系人手机   | 法人姓名    | 法人手机    | 汇聚状态 | 签约状态  | 分账方状态  | 结算方式         | 结算周期       | 余额     | 操作    |
| 魚 角色管理          |      |                     |          |      |                |        |       | 1320000 | )       | 1320000 |      |       | _      |              |            |        |       |
| 13 菜单管理         | 1    | 半安公司                | PINGAN   | 半安公司 |                | 半安公司   | %三    | 0002    | 1       | 0002    |      |       |        | 目动结算         | 上作曰(T)     |        | 》更多   |
| ▲ 部门管理          |      |                     |          |      |                |        |       |         |         |         |      |       | 共1条 10 | <b>新/页</b> 🔗 | < <b>1</b> | > #    | 生 1 页 |

# 1.4.7.4. 余额查询

功能描述: 查询分账方下面的余额。

1) 点击"代扣管理>分账方管理>更多>余额查询"按钮,弹出确认框;

2) 点击"确定",页面弹出查询是否成功的结果;

| 🛶 行知管理系统                                                                                                    | 三                                                                                                    | QО®ХЛ 🐖 .       |
|----------------------------------------------------------------------------------------------------|----------------------------------------------------------------------------------------------------|-----------------|
| 學 解约记录                                                                                                    | 首页 ● 分散方告達 →                                                                                                    |                 |
| 扁 返佣收益明细                                                                                                    | 商户全称 资始入员户全称 姓名 讲始入联系人社会 手机号码 谢给入联系人手机号码 结婚方式 武法用站置方式 >> 结算网稿                                                                                                    | 请选择结盟周期关型 🗸     |
| ▲ 分账方管理                                                                                                    | Q 施設 0 重型                                                                                                    |                 |
| 8 扣款订单                                                                                                    | i Bu                                                                                                    | 0               |
| 0 扣款记录                                                                                                    | 登录名 粗户号 粗户名称 异 商户简称 联系人姓 联系人手 法人手机 法人手机 型录名 粗户号 粗户名称 异 商户简称 杂 坦 法人姓名 三 汇聚状态 釜约状态 分叛方状态 结算方式                                                                                                    | 结算周期 余級 操作      |
| 丽 佣全提现明细                                                                                                    | 130000 130000                                                                                                    |                 |
| 13 分形记录                                                                                                    | 平安公司 PINGAN 平安公司 平安公司 张三 1320000 1 1320000 1 1320000 1 自动结算                                                                                                    | 工作日(T) 》更多      |
| 這 汇聚支付                                                                                                    | 井1巻 109/西 √                                                                                                    | ○ 余额遭询 ○ 余额通知 否 |
|                                                                                                    |                                                                                                    |                 |
|                                                                                                    |                                                                                                    |                 |
| 👑 石知管理系统                                                                                                    | E 業長/(KDEE/)985世                                                                                                    | со⊚∷т ₽₽.       |
| → 行知管理系统 ○ 解約记录                                                                                                    | <ul> <li></li></ul>                                                                                                    | ९०७ ४ न 🕎 .     |
| → 行知管理系统 ■ 解約に要 ■ 近視校道明期                                                                                                    | 王 第項 / 100世紀 / 20年2世紀       第 (10世紀)     第 (10世紀)       第 (10世紀)     第 (10世紀)     第 (10世紀)       第 (10世紀)     第 (10世紀)       第 (10世紀)     第 (10世紀)       第 (10世紀)     第 (10世紀) | Q O ® X П 92.   |
| <ul> <li>• 行助管理系统</li> <li>· 新約記录</li> <li>· 新約記录</li> <li>· 新約記录</li> <li>· 新約名前</li> <li>· 新約方音元</li> </ul>                                                                                                    | 王 義政 / 代記管理 / 分散力管理 第二 中分数分配 -  前分数  第組入間の全部 前名  新組入配合人社会: 手机号码  第組入配法人手机系统  報報方式  第二時間報道の女  《 執網用版 ① 数本 ② 数本                                                                                                    | ао © X П 🕎 .    |
| 小田田田秋株           単約日来           単約日来           単約日来           単約日来           単約日来           単約日本           単約日本           単約日本           単約日本           ● 約約日本           ● 約約日本           ● 約約日本                                                                                                    |                                                                                                    | С О О X П       |
| GANTHERAN     GANTHERAN     GANAGRE      GANGER      GANGER      GANGER                                                                                                    |                                                                                                    |                 |
| GANTHERAN     GANTHERAN     MORCE     MORCE     MORCE     MORCE     MORCE      MORCE      MORC | E 単原 / 代以在地 / 分析力理想       ● 358/2013       ● 358/2013       ● 358/2013       ● 358/2013       ● 358/2013       ● 358/2013       ● 358/2013       ● 358/2013       ● 358/2013       ● 358/2013       ● 358/2013       ● 358/2013       ● 358/2013       ● 358/2013       ● 358/2013       ● 358/2013       ● 358/2013       ● 358/2013       ● 358/2013       ● 358/2013       ● 358/2013       ● 358/2013       ● 358/2013       ● 358/2013       ● 358/2013       ● 358/2013       ● 358/2013       ● 358/2013       ● 358/2013       ● 358/2013       ● 358/2013       ● 358/2013       ● 358/2013       ● 358/2013       ● 358/2013       ● 358/2013       ● 358/2013       ● 358/2013       ● 358/2013       ● 358/2013       ● 358/2013       ● 358/2013       ● 358/2013       ● 358/2013       ● 358/2013       ● 358/2013       ● 358/2013       ● 358/2013       ● 358/2013       ● 358/2013       ● 358/2013       ● 358/2013                                                                                                    |                 |
|                                                                                                    |                                                                                                    | СООХТ           |
|                                                                                                    |                                                                                                    |                 |

# 1.4.7.5. 余额提现

功能描述:分账方对余额进行提现。

- 1) 点击"代扣管理>分账方管理>更多>余额提现"按钮,弹出确认框;
- 2) 点击"确定",页面弹出提现是否成功的结果;

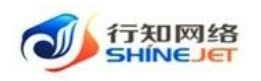

| 🛶 行知管理系统                                                                                                    | 三  着页 / 代印管理 / 分影力管理                                                                                                    | QО 🛛 Х П 🥐 .                               |
|----------------------------------------------------------------------------------------------------|----------------------------------------------------------------------------------------------------|--------------------------------------------|
|                                                                                                    | 第四 ● 分散方台記 >                                                                                                    |                                            |
| ■ 运佣收益明细                                                                                                    | 商户全称 资始入员户全称 姓名 资始入联系人姓名 手机号码 给给入联系人手机号码 结前方式 诱选用给贾方式 > 结前用槽                                                                                                    | <b>请选择结算局朝</b> 英型 ~                        |
|                                                                                                    | 0.182 0.182                                                                                                    |                                            |
| 會 扣款订单                                                                                                    | 1.80                                                                                                    | (a) (a)                                    |
| □ 扣款记录                                                                                                    | 登录名 田白巳 田白名庭 分散方輪 白白油廠 联系人姓 联系人手 法人姓名 汇聚任志 体给任志 分散方线击 林智方式                                                                                                    | 林剪周期 全級 接作                                 |
| 圖 佣金提现明细                                                                                                    | ·····································                                                                                                    | and the second                             |
| 12 分账记录                                                                                                    | □ 平安公司 PINGAN 平安公司 平安公司 张三 1320000 1320000 € 自动结算                                                                                                    | 工作日(T) >更多                                 |
| 遭 汇聚支付                                                                                                    | *1.0 L00.00                                                                                                    | <ul> <li>○ 余額査询</li> <li>○ 余額提取</li> </ul> |
|                                                                                                    | 96 1 BC 1000/00 ~                                                                                                    |                                            |
|                                                                                                    |                                                                                                    |                                            |
| 🐝 行知管理系统                                                                                                    | 董英 / 代約部連 / 分散功管理                                                                                                    | QО®КП 🕎.                                   |
| ⑦如管理系统 ⑤如管理系统                                                                                                    | <ul> <li></li></ul>                                                                                                    | Q Q @ X T 🛃 .                              |
| ✓ 行知管理系统 ☞ 解約记录 ■ 运用收益明细                                                                                                    | 正 第次 / 代加田道 / 分析力管理        第四 ● 30%の世話 ・       第四 ● 30%の世話 ・       第四 ● 30%の世話 ・       第四 ● 30%の世話 ・       第四 ● 30%の世話 ・                                                                                                    | २० ७ : न 🚬 .<br>जनसङ्ख्यान्द्र             |
| <ul> <li>行知管理系统</li> <li>新約2条</li> <li>基例改基明细</li> <li>3%方包3</li> </ul>                                                                                                    | <ul> <li>              ● 2016.0011 *             ●             2016.0011 *          </li> <li>             PAP4後 第60人気的全体             姓名 新60人前的人主法 手机导致 新60人的东人主法 ● 40月9日         </li> <li>             の自然          </li> <li>             の自然      <li>             の主義         </li> </li></ul>                                                                                                    | ९ <b>०</b> © X त 🕎 .<br>जनसम्बद्धारमञ्     |
| 小の目的の         所知道的の           ②         純約記載           ③         純約記載           ③         法用於法明細           ▲         分称方面面           副         近期方面面           副         近期方面面                                                                                                    | <ul> <li></li></ul>                                                                                                    | Q O O X T                                  |
| ONDERMA     ONDER     Sector     Sector     Sector     Sector                                                                                                    | 王 第次 / 代ロ田田田 / 分類が登録   王 第次 - 代ロ田田田 / 分類が登録   正 ● 5年にの間の合称     姓名 ※ 日本の 学科研究 部本の 新知られ 日本の (11) (11) (11) (11) (11) (11) (11) (11                                                                                                    |                                            |
|                                                                                                    | 田田 - 2 19837年20日<br>田田 - 2 19837年2 - 2 19837年2 19837年2 198377年2 1985778年2 1985778年2 1985778年2 1985778年2 1985778年2 1985778年2 1985778年2 1985778年2 1985778年2 19857788477877877877877877877877877877877877 | Q O O X II                                 |
| 小小         GAUCEPARK           ●         Annotation           ●         Annotation |                                                                                                    | ・ ・ ・ ・ ・ ・ ・ ・ ・ ・ ・ ・ ・ ・ ・              |
| 予約12世界林林           ※ 約約日度           ※ 約約日度           ※ 約約日度           ※ 約約日度           ※ 約約日度           ※ 約約日度           ※ 約約日度           ※ 約約日度           ※ 約約日度           ※ 約約日度           ※ 約約日度           ※ 約約日度           ※ 約約日度           ※ 約回した           ※ 約回した                                                                                                    |                                                                                                    |                                            |

# 1.4.8. 扣款订单

功能描述:展示已生成账单的扣款信息,对扣款失败的订单可手动发起扣款。

# 1.4.8.1. 查看

功能描述:展示扣款订单详细信息,详情页面包括签约客户信息、签约订单信息、银行卡信息、扣款信息。

1) 点击代扣管理>扣款订单>查看按钮,进入扣款订单详情页面;

| 🗼 行知管理系统      | ■ 首页 / 代扣                              | 管理 / 扣款订单        |         |            |        |               |       |             |      |               |               |               |            | <b>२ ೧</b> ७ | )<br>25 т |                |
|---------------|----------------------------------------|------------------|---------|------------|--------|---------------|-------|-------------|------|---------------|---------------|---------------|------------|--------------|-----------|----------------|
| 489 首页        | 首页 • 扣款订单                              | ×                |         |            |        |               |       |             |      |               |               |               |            |              |           |                |
| 空小程序管理 ~      | 订单号 请输入                                | 签约订单号/扣款!        | 客户名称    | 请输入客       | 沪名称    | 联系            | 电话 词输 | 入联系电话       | 1    | 预计扣款 📄        | 計 开始          | 日期 -          | 结束E        | 翔            |           |                |
| ₽ 代扣管理 ^      |                                        |                  |         |            |        |               |       |             |      | 101-0         |               |               |            |              |           |                |
| _             | 最后扣款 🗎 选择                              | 最新扣款时间           | 扣許      | 就态。        | 选择扣款状态 |               | 业务类型  | 请选择业务类      | 理    | ~ 客户类型        | 请选择者          | 沪类型           |            |              |           |                |
| <b>室</b> 解約记录 | 时间                                     |                  |         |            |        |               |       |             |      |               |               |               |            |              |           |                |
| 圖 运用收益明细      | 扣款方式 请选择                               | 扣款方式             | 小小学员    | 请输入业       | 傍员     | Q             | 投業 口  | 問題          |      |               |               |               |            |              |           |                |
| ▲ 分账方管理       | 2 毎出                                   |                  |         |            |        |               |       |             |      |               |               |               |            |              |           | 00             |
| 目 扣款订单        | 扣款成功总金额                                | ¥0 扣款失败总         | 金额:¥531 | 0          |        |               |       |             |      |               |               |               |            |              |           |                |
| □ 扣款记录        | 扣款编号 签约                                | 订单<br>扫款状态       | 扣款方式    | 签约业务<br>类型 | 客户类型   | 客户名称/<br>企业名称 | 联系电话  | 签约总金<br>额/元 | 期数/期 | 本期签约<br>扣款金额/ | 本期实际<br>扣款金額/ | 本期剩余<br>扣款金額/ | 預计扣款<br>时间 | 最后扣款<br>时间   | 业务员       | 操作             |
| 圖 佣金提现明细      |                                        |                  |         |            |        |               |       |             |      | π             | π             | π             |            |              |           |                |
| ピ 分販记录        | ZD20220<br>3161700 uxwl<br>2005903 eSE | ihkb<br>3an 扣款失败 | 自动      | 经租测试       | 个人     | -             | -     | 6000        | 1/2  | 5000          | 0             | 5000          | 2022-03-   | 2022-03-     | 平安公司      | 之査者<br>A 手まdar |
| 遭 汇聚支付        | 57                                     |                  |         |            |        |               |       |             |      |               |               |               |            |              |           |                |
| ▶ 签约记录        | ZD20220<br>3161700 uxwl<br>2005902 eSF | ihkb<br>3an 已解约  | 自动      | 经租测试       | 个人     | -             |       | 6000        | 2/2  | 1000          | 0             |               | 2022-04-   |              | 平安公司      | く直着            |

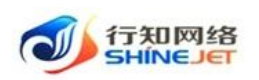

| 🗼 行知管理系统       | ■ 首页 / 代扣管理 / | 扣款订单                |                   |         |           | ۹        | 0 0 |
|----------------|---------------|---------------------|-------------------|---------|-----------|----------|-----|
| <b>43</b> 4 首页 |               |                     |                   | 查看      |           |          | ×   |
| ☑ 小程序管理        |               |                     |                   |         |           |          |     |
| ₽ 代扣管理         | F 签约客户信息 F    | 签约订单信息 📕 银行 - 1     | F信息 <b>F</b> 扣款信息 |         |           |          |     |
| ♀ 解约记录         | 签约客户信息        |                     |                   |         |           |          |     |
| 屈 返佣收益明细       | 客户类型:         | 个人                  |                   |         |           |          |     |
| ▲ 分账方管理        | 客户姓名:         | -                   |                   | 联系电话:   |           |          |     |
| 國 扣款订单         | 所属业务员:        | 平安公司                |                   |         |           |          |     |
| □ 扣款记录         | 签约订单信息        |                     |                   |         |           | 签约状态:已解约 | ]   |
| ■ 佣金提现明细       | 梦你打盘中.        | unut thick a CE-Dan |                   | 你好山家米叫。 | /210/ml/+ |          |     |
| 12 分账记录        | 金约月年5;        | uxwHnkbeSFr3an      |                   | 金利亚方尖坚: | 经相测试      |          |     |
| 這 汇聚支付         | 签约完成时间:       | 2022-03-16 17:00:20 |                   |         |           |          |     |
| L 签约记录         | 签约扣款总金额/元:    | 6000.00             |                   |         |           |          |     |
| 語 客户管理         | 分期类型:         | 分期                  |                   |         |           |          |     |

# 1.4.8.2. 手动扣款

功能描述:对扣款失败的订单可手动发起扣款。

- 1) 点击代扣管理>扣款订单>手动扣款,弹出扣款页面;
- 2) 输入申请扣款金额,点击确定,如下图。

| UTALE REASON                                                                                                    | · · · · · · · · · · · · · · · · · · ·                                                                                                    | Q О 🛞 💥 न 💆 -                                                                                                    |
|----------------------------------------------------------------------------------------------------|----------------------------------------------------------------------------------------------------|----------------------------------------------------------------------------------------------------|
| <b>我</b> 首页                                                                                                    | ■页 ● 31回订单 ·                                                                                                    |                                                                                                    |
| ፼ 小程序管理 ~                                                                                                    | 订单号 新输入性的订单号/加数 数户名称 新输入条户条件 联系电话 资施入联系电话 预计加数 II 开始日期 · 4.5年                                                                                                    | 日期                                                                                                    |
| ₽ 代扣管理 🔿                                                                                                    | 1999                                                                                                    |                                                                                                    |
| ፼ 解約记录                                                                                                    | ● 19月前期2 回 19月前前回1995月 1月1日 1000 1000 1000 1000 1000 1000 100                                                                                                    |                                                                                                    |
| ■ 运用收益明细                                                                                                    | 和政力式 研造理和政方式                                                                                                    |                                                                                                    |
| ▲ 分账方管理                                                                                                    | x.@dt                                                                                                    | 00                                                                                                    |
| 圖 扣款订单                                                                                                    | 扣款成功总金额:¥0 扣款失败总金额;¥5310                                                                                                    |                                                                                                    |
| □ 扣款记录                                                                                                    | 本期送約 本期決訴 本期解余 預け加数<br>回致物号 号 和助状态 和助方式 美型 客户类型 企业名称 联系电话 銀元 期数/周 加益金数/加速金数/加速金数/ 開始金数/ 開始金数/ 開始金数/ 開始                                                                                                    | 最后扣款 业务员 操作<br>时间                                                                                                    |
| m 佣金遵规明细                                                                                                    | 1020220                                                                                                    |                                                                                                    |
| 12 分账记录                                                                                                    | 1151700 uwwHhab<br>2005903 eSFr3an 和助決現 自动 経理期続 个人 6000 1/2 5000 0 5000 16                                                                                                    | 2022-03-<br>16 平安公司 《 章章<br>《 章章                                                                                                    |
| 遭 汇聚支付                                                                                                    | 57                                                                                                    |                                                                                                    |
| 🗼 行知管理系统                                                                                                    | · · · · · · · · · · · · · · · · · · ·                                                                                                    | 0 0 0 M I                                                                                                    |
|                                                                                                    |                                                                                                    |                                                                                                    |
| 489 首页                                                                                                    | 首页     ● 1210/17年・     手动发起扣款     ×                                                                                                    |                                                                                                    |
| 886 首页<br>空小程序管理 ~~~~~~~~~~~~~~~~~~~~~~~~~~~~~~~~~~~~                                                                                                    |                                                                                                    |                                                                                                    |
| <ul> <li>46</li> <li>45</li> <li>45</li> <li< th=""><th>■页 ● 105/07 · · · · · · · · · · · · · · · · · · ·</th><th></th></li<></ul>                                                                                                    | ■页 ● 105/07 · · · · · · · · · · · · · · · · · · ·                                                                                                    |                                                                                                    |
| <ul> <li>▲ 首页</li> <li>         ① 小程序管理         ○     </li> <li>         ● 代扣管理         ○         □         □         ○         ■         例約记录</li></ul>                                                                                                    | 東京         主政政治等         手动发起扣款         ×           10年号         1940人名约泊年号/小政社         并给旧放金器         开始日期         463           単向自政金器         1940人内容上級         1940人内容上級         月前日本         463           瞬间         面供最新加速分割         単成山入口的全部                                                                                                    |                                                                                                    |
| <ul> <li>第</li> <li>第</li> <li>小型床管理</li> <li>・</li> <li>・</li></ul>                                                                                                    | 東京         正式の19・         手动发起扣款         ×           丁酸号         原始人型的10億号方面的         再分加放金銀         5000         开始日間 ・ 約37           最后相款         回 洗得着時前回的時間         単協加放金銀         活油入中請加加金銀         通知         通知           期間         一         通知人口放金額元              期間         通知         通知              調助方式         洗洗用目数の式                                                                                                    |                                                                                                    |
| <ul> <li>▲</li> <li>●</li> <li>●<th>東京         第300(19)         手动发起扣款         ×           丁倫場         前線人型(5)(19)時点和1001         新会和1001         新会和1001         新会和1001           輸品加加量         新会和1001         新会和1001         新会和1001         新会和1001           輸品         新会和1001         新会和1001         新会和1001         新会和1001           輸品         新会和1001         新会和1001         新会和1001         新会和1001           動詞         ● 申請加加量量         新会和1001         新会和1001         新会和1001           動詞         ● 申請加加量量         新会和1001         ● 申請加加量量         新会和1001         ● 申請加量量           動詞         ● 申請加量量         ● 申請加量量         ● 申請加量量         ● 申請加量量         ● 申請加量量         ● 申請加量           動詞         ● 申請加量         ● 申請加量量         ● 申請加量量         ● 申請加量         ● 申請           動詞         ● 申請         ● 申請         ● 申請         ● 申請         ● 申請           動詞         ● 申請         ● 申請         ● 申請         ● 申請         ● 申請           ● 申請         ● 申請         ● 申請         ● 申請         ● 申請         ● 申請           ● 申請         ● 申請         ● 申請         ● 申請         ● 申請         ● 申請           ● 申請         ● 申請         ● 申請         ● 申請         ●</th><th></th></li></ul> | 東京         第300(19)         手动发起扣款         ×           丁倫場         前線人型(5)(19)時点和1001         新会和1001         新会和1001         新会和1001           輸品加加量         新会和1001         新会和1001         新会和1001         新会和1001           輸品         新会和1001         新会和1001         新会和1001         新会和1001           輸品         新会和1001         新会和1001         新会和1001         新会和1001           動詞         ● 申請加加量量         新会和1001         新会和1001         新会和1001           動詞         ● 申請加加量量         新会和1001         ● 申請加加量量         新会和1001         ● 申請加量量           動詞         ● 申請加量量         ● 申請加量量         ● 申請加量量         ● 申請加量量         ● 申請加量量         ● 申請加量           動詞         ● 申請加量         ● 申請加量量         ● 申請加量量         ● 申請加量         ● 申請           動詞         ● 申請         ● 申請         ● 申請         ● 申請         ● 申請           動詞         ● 申請         ● 申請         ● 申請         ● 申請         ● 申請           ● 申請         ● 申請         ● 申請         ● 申請         ● 申請         ● 申請           ● 申請         ● 申請         ● 申請         ● 申請         ● 申請         ● 申請           ● 申請         ● 申請         ● 申請         ● 申請         ● |                                                                                                    |
| <ul> <li>● 当次</li> <li>○ 小日本管理</li> <li>○ 「</li> <li>● 代加管理</li> <li>○ 「</li> <li>● 所約记录</li> <li>● 送明牧益明細</li> <li>● 送明牧益明細</li> <li>● う秋方管理</li> <li>● 加歌订車</li> </ul>                                                                                                    | 東京         手助发起扣款         ×           10年号         10年5月10日         手助发起扣款         ×           単面加加金額         5000         ・         ●           単面加加金額         活動入中原和加加金額         ・         ●           単面加加金額         活動入中原和加加金額         ●         ●           単面加加金額         活動入中原和加加金額         ●         ●           単面加加金額         一         ●         ●           単面加加金額         一         ●         ●           単面加加金額         一         ●         ●           単面加加金額         一         ●         ●           一         ●         ●         ●           一         ●         ●         ●            ●         ●         ●            ●         ●         ●            ●         ●         ●            ●         ●         ●            ●         ●         ●            ●         ●         ●            ●         ●         ●            ●         ●         ●            ●         ●         ●                                                                                                    |                                                                                                    |
| <ul> <li>         ・         ・         ・</li></ul>                                                                                                    | 正式         手动发起扣款         ×           丁酸母         前級人名[3][第5月][8]         前級人名[3][第5月][8]           前月         前級人名[3][第5月][8]         前級人名[3][第5月][8]           前月         前級人名[3][第5月][8]         前級人由           前月         一時前加加金銀         新輸入中請加加金銀           前月         最低協人口酸金銀5元         前級所約           日数方式         前島等加加金銀         一           日数方式         前島等加加金銀         一           日本         取         一           日本         取         一           日本         取         一           日本         取         一           日本         取         一           日本         取         一           日本         取         一           日本         取         1           日本         第         1           日本         第         1           日本         第         1         1           日本         第         1         1         1           日本         第         1         1         1         1           日本         日本         1         1         1         1           日本         第                                                                                                    | <ul> <li>(○) (○)</li> <li>編版ittax 当先月 操作</li> </ul>                                                                                                    |
|                                                                                                    |                                                                                                    | () ()<br>() ()<br>() ()<br>() ()<br>() ()<br>() ()<br>() ()<br>() ()<br>() ()<br>() ()<br>() ()<br>() ()<br>() ()<br>() ()<br>() ()<br>() ()<br>() ()<br>() ()<br>() ()<br>() ()<br>() () ()<br>() () ()<br>() () () () () () () () () () () () () ( |

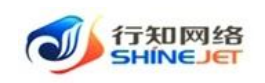

#### 1.4.8.3. 查询

- 1) 点击代扣管理>扣款订单,输入查询数据;
- 2) 点击"搜索"按钮,列表显示查询后相关信息;
- 3) 支持模糊和精准查询;

4) 点击"隐藏搜索"按钮后,页面不显示查询项,在点击"显示搜索"按钮后,页面显示查询项;

5) 点击重置可清空查询条件。

| 🗼 行知管理系统 |                                                                                                    | Г 📴 🚬    |
|----------|----------------------------------------------------------------------------------------------------|----------|
| 4894 首页  | 首页 ● 积龄(7) 争 ×                                                                                                    |          |
| 空小程序管理 ~ | 订单号 谢输入适约订举号/瓜树   其户名称   胡输入资产名称     联系电话                                                                            |          |
| ₽ 代扣管理 ^ |                                                                                                    |          |
|          | BIO                                                                                                    |          |
| ■ 返佣收益明细 | 和政方式 「遠遠毎111款方式 -> <b>业务员</b>   詩倫入业労员 0 (豊富) 0 (豊富)                                                                 |          |
| ▲ 分账方管理  | · · · · · · · · · · · · · · · · · · ·                                                                                | 00       |
|          | 扣款成功总金额:¥0 扣款失败总金额:¥5310                                                                                             |          |
| 田 扣款记录   | 本開発的「本開発病 本期時会<br>至約17章 加放状态 加放方式 差型 客户类型 客户类型 金化名称 联系电话 额次元 開款/用 加放金额/ 加放金额/ 加放金额/ 加放金额/ 加放金额/ 加放金额/ 加加金额/ 助问 时间 时间 | 操作       |
| ⊞ 佣金提现明细 | πππ                                                                                                    |          |
| 口分账记录    | Z022020<br>3161700 uxwHhkb<br>2005903 eSFF3an 扫訳先地 自动 設租期時に 个人 6000 1/2 5000 0 5000 2022-03- 2022-03-<br>16 16 平安公社  | <u> </u> |
| □ 汇聚支付   | 57                                                                                                    |          |

# 1.4.8.4. 导出

- 1) 点击"代扣管理>扣款订单>导出"按钮,导出电子数据表;
- 2) 电子数据表显示的所有导出数据。

| 🛶 行知管理系统                                      | 三 前页 / 代加管理 / 扣除订单 くの の に オ                                                                               | -             |
|-----------------------------------------------|----------------------------------------------------------------------------------------------------|---------------|
| 480 首页                                        | 苗页 ● 11款订单 ·                                                                                              |               |
| 空 小程序管理 · · · · · · · · · · · · · · · · · · · | <b>订单号</b> 读输入透约订单号/加燃 <b>客户名称</b> 读输入离户名称 联系电话 辨输入联系电话 预计扣款 🗐 开始日期 电流用日期                                 |               |
| ₽ 代扣管理 ^                                      | BIG                                                                                                    |               |
| 空 解约记录                                        | 地方和政 目 通知地計加強的回 和政权区 前進用加款状态 ◇ 並予失望 前急性並多失望 ◇ 料户失望 前急性能分失空 ◇<br>割回                                        |               |
| ■ 返佣收益明细                                      | <b>知致方式</b> 諸語問題が式 ッ <b>业务员</b> 諸編入业务员 0. 遼倉 0. 重音                                                        |               |
| ▲ 分账方管理                                       | 193                                                                                                    | ۵ ۵           |
| 圖 扣款订单                                        | 扣款成功总金额:¥0 扣款失败总金额:¥5310                                                                                  |               |
| □ 扣款记录                                        | - 本期活約 本期決訴 本期執会<br>知識場号 号 和助状态 和助方式 差型 客户実型 客户活務/ 联系电话 差的总金 賜数/南 和助金銀/ 和助金銀/ 和助金銀/ 和助金銀/ 利助金銀/ 助向 助何 並考员 | 操作            |
| □ 佣金提现明细                                      | πππ                                                                                                    |               |
| 12 分账记录                                       | ZD0220<br>3161700 uxwHhbb 扣款失敗 目动 登租測試 个人 6000 1/2 5000 0 5000 2022-03- 平安公司<br>2005903 eSFr3an           | ∠ 查看<br>∠ 手动扣 |
| Ⅲ 汇聚支付                                        | 57                                                                                                    |               |

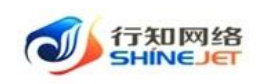

# 1.4.8.5. 刷新

1) 点击"代扣管理>扣款订单>刷新"按钮,页面成功刷新;

| 🗼 行知管理系统       | 王 前页 / 代約管理 / 和2017年 Q Q Q 2 2 2 2 2 2 2 2 2 2 2 2 2 2 2 2                                                         | т 🕎 .             |
|----------------|----------------------------------------------------------------------------------------------------|-------------------|
| <b>48</b> 0 首页 | 首页 ● 印刷7单 ·                                                                                                    |                   |
| ፼ 小程序管理 ~      | 17年号 (新始入签约订单号/加附) <b>新户名称</b> (新始入东户名称 联系电话 ) 新始入联系电话 ) 预计加数 (目 开始日期 - 结束日期                                       |                   |
| ₽ 代扣管理 ^       |                                                                                                    |                   |
| 空 解约记录         | BIN                                                                                                    |                   |
| 厨 返佣收益明细       | 和政方式 (読品評和部方式                                                                                                    | BIN               |
| ▲ 分账方管理        | 2.62                                                                                                    |                   |
| ■ 扣款订单         | 扣款成功总金额:¥0 扣款失败总金额:¥5310                                                                                           |                   |
| □ 扣款记录         | 本期差约 本期实际 本期制会<br>加助编号                                                                                             | 5员 操作             |
| □ 佣金提现明细       |                                                                                                    |                   |
| 12 分账记录        | ZD0220<br>3161700 uxwHhkb JDRVE地名 目記 を知識別は 个人 6000 1/2 5000 0 5000 2022-03- 平安<br>2005903 e5Fr3an 目記の 転用の 16 16 平安 | 《查看<br>公司<br>《手动机 |

# 1.4.9. 扣款记录

功能描述:展示签约订单的扣款记录。

# 1.4.9.1. 详情

- 1) 点击代扣管理>扣款记录>详情按钮,进入扣款详情页面;
- 2) 点击详情按钮,进入扣款明细页面。

| - | 婒 行知管理系统 | ➡ 首3 | 夏 / 代扣管理 / 扣款         | 记录    |          |      |      |                          |                       |         |         | ۹00;     | с п 🕎 . |
|---|----------|------|-----------------------|-------|----------|------|------|--------------------------|-----------------------|---------|---------|----------|---------|
|   | 2 解约记录   | 首页 • | 扣款记录 ×                |       |          |      |      |                          |                       |         |         |          |         |
|   | ■ 返佣收益明细 | 扣款订单 | 请输入扣款订单               | 客户名   | 称 请输入客户名 | (k   | 客户电话 | 请输入客户电话                  | 业务单号                  | 请输入业务单号 | 订单号     | 请输入车辆订单号 |         |
|   | 分账方管理    | 业务状态 | 请选择业务状态               | ✓ Q # | 記載で重要    |      |      |                          |                       |         |         |          |         |
|   | 8 扣款订单   | * 号出 |                       |       |          |      |      |                          |                       |         |         |          | ٥ ٥     |
|   |          |      | 扣款订单                  | 客户名称  | 客户电话     | 应收金额 | 已收金  | 額 业务单号                   | 车辆订单号                 | 业务状态    | 商户名     | 备注       | 操作      |
|   | ■ 佣金提现明细 |      | 7_D_1647421220<br>835 | -     |          | 5000 | 0    | ZD20220316<br>0020059035 | 17 uxwHhkbeSl<br>7 an | Fr3 未收款 | 平安公司    |          | 2.详情    |
|   | 3 分账记录   |      | 7_D_1647416755        |       |          | 100  | 0    | ZD20220316               | 15 uChWWX0G           | ibz 未收款 | 平安公司    |          | 之详情     |
|   | ■ 汇聚支付   |      | 284                   |       |          |      |      | 4554094071               | .4 Sa0b               |         |         |          |         |
| ľ | 6 签约记录   |      | 7_D_1647416451<br>478 |       |          | 50   | 0    | ZD20220316<br>4050698043 | 15 uBQsoG9Z1<br>2 2E  | obj 未收款 | 平安公司    |          | 之详情     |
|   | ■ 有户管理   |      |                       |       |          |      |      |                          |                       | 共3条     | 10条/页 🗸 | < 1 >    | 前往 1 页  |
| , | a waaren |      |                       |       |          |      |      |                          |                       |         |         |          |         |

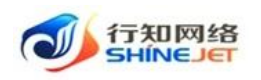

| 行知管理系统                                                                           | = P  | and a summer of                                                                           |                                                                                   |                |        |                               |                                                                                           |               |                              |                                             |                                                     |              |                     |
|----------------------------------------------------------------------------------|------|-------------------------------------------------------------------------------------------|-----------------------------------------------------------------------------------|----------------|--------|-------------------------------|-------------------------------------------------------------------------------------------|---------------|------------------------------|---------------------------------------------|-----------------------------------------------------|--------------|---------------------|
| 解约记录                                                                             | 単页   | 扣款记录 - ● 和款                                                                               | 洋崎、                                                                               |                |        |                               |                                                                                           |               |                              |                                             |                                                     |              |                     |
| 运用收益明细                                                                           | (Ő   | 扣款订单编码                                                                                    | 客户名称                                                                              | 客户电话           | 扣款金额   | 业务单号                          | 是否分账                                                                                      | 分账类型          | 分账商户                         | 扣款状态                                        | 备注                                                  |              | 操作                  |
| 分账方管理                                                                            |      | 7 DR 16474212                                                                             |                                                                                   |                |        | 7D2022031617                  |                                                                                           |               |                              |                                             | 支付失败 ,<br>参数错误[a]                                   | 报文<br>It inf |                     |
| 扣款订单                                                                             |      | 21053                                                                                     | -                                                                                 |                | 5000   | 00200590357                   | 是                                                                                         | 实时分账          | ["PINGAN"]                   | 扣款失败                                        | o中的alt_m<br>o不能为s                                   | ich_n<br>空]  | 之详情                 |
| 扣款记录                                                                             |      |                                                                                           |                                                                                   |                |        |                               |                                                                                           |               |                              |                                             |                                                     |              |                     |
| 佣全提现明细                                                                           |      |                                                                                           |                                                                                   |                |        |                               |                                                                                           |               | 共1条                          | 10张/页 ~                                     | <u> </u>                                            |              | 前往 1                |
|                                                                                  |      |                                                                                           |                                                                                   |                |        |                               |                                                                                           |               |                              |                                             |                                                     |              |                     |
| 分账记录                                                                             |      |                                                                                           |                                                                                   |                |        |                               |                                                                                           |               |                              |                                             |                                                     |              |                     |
| 分账记录                                                                             |      |                                                                                           |                                                                                   |                |        |                               |                                                                                           |               |                              |                                             | 0.0                                                 | ~ •          | -                   |
| 分账记录<br>行知管理系统                                                                   | E #  | 顶 / 扣款明细                                                                                  | 17 - 100-0848                                                                     |                |        |                               |                                                                                           |               |                              |                                             | Q 0 (                                               | 0 23         | ਜ 🜌                 |
| 分账记录<br>- <b>行知管理系统</b><br>解约记录                                                  | 三 首页 | 1页 / 記款明明<br>12款2表 ・ 12款1年                                                                | 情。                                                                                |                |        |                               |                                                                                           |               |                              |                                             | ۹.00                                                | 0 23         | п 22                |
| 分账记录<br>行知管理系统<br>解约记录<br>运用收益明细                                                 |      | 四、 / 扣款明明<br>扣款记录。 / 扣款详<br>商户订单流水号                                                       | 情 · • 和助明者                                                                        | 请求扣款金额         | 实际扣款金额 | 商户订单描述                        | 签约银行卡编号                                                                                   | 扣款发起状态        | 和政状态                         | 扣数失                                         | <b>へ ი</b> (                                        | 9 X          | T 22                |
| 分账记录<br>- 行知管理系统<br>解约记录<br>运用收益明细<br>分账方管理                                      | E E  | (双 / 約1000月9日<br>加約2录・ 加約3年<br>高户订单流水号<br>7-202203161700                                  | r < < < < < < > < < < < < < < < < < < <                                           | 请求扣款金额         | 实际和款金额 | 商户订单描述                        | 签约银行未编号<br>14C717BE3DC1A                                                                  | 扣款发送状态        | instis                       | <b>扣款失</b><br>支付失暇<br>參数福祉                  | Q Q ()<br>数说明<br>&、报文<br>Rfailt inf                 | ()<br>%      | T 22                |
| 分號记录<br>行知首理系统<br>解约记录<br>返得收益明细<br>分账方管理<br>扣款订单                                |      | 2月 / 日本の時日<br>日本日本日本 - 日本の中<br>南中日本本号<br>7-202203161700<br>21-21206489340<br>3137         | 傳 < ● 約2059月回<br>订如日日回<br>2022-03-16 17:0<br>0:21                                 | 請求扣款金額<br>5000 | 实际扣款金额 | 商户订单描述<br>平台发动印款订<br>单        | <ul> <li>签约银行卡编号</li> <li>14C7178E3DC1A</li> <li>A64EE33738F66</li> <li>68ECA2</li> </ul> | 田政策起伏委        | HBXHS<br>HBXHR               | <b>扣放失</b><br>支付失误<br>参数语则<br>o中的副<br>o不能   | Q () (<br>数说明<br>效,报文<br>周at_inf<br>[jmch_n<br>[沙空] | 202          | тТ 22-03-16         |
| 分態记录<br><b>行知管理系统</b><br>解约记录<br>运师农益明细<br>分影力管理<br>扣款订单<br>扣款订单                 |      | 2011 / ELEX (1988)<br>和国政治策 - 正原以本<br>高中订単版本号<br>7-202203161700<br>21-21206489340<br>3137 | <ul> <li>第 · (1550)(4)</li> <li>订前的问</li> <li>2022-03-16 17:0<br/>0:21</li> </ul> | 请求扣款金额<br>5000 | 实际和数全额 | <b>南户订单编述</b><br>平台发动和欧订<br>单 | 签约银行未编号<br>14C7178E3DC1A<br>A64EE33F3BF66<br>68ECA2                                       | 田政策起伏志<br>已发起 | 和軟果軟                         | 扣款失<br>支付失現<br>参数指<br>の中的ali<br>。<br>の不報    | Q 0 (<br>数说明<br>发,服文<br>周altinf<br>t_mch_n<br>沙空    | ?            | тТ 22-03-16         |
| 分等记录<br><b>行知信使系统</b><br>解约记录<br>运得收益明细<br>分聚方管理<br>扣款订单<br>和款记录<br>相处记录<br>和数记录 |      | 4月、「おおの別の日<br>日本の日本・「おおの日本<br>高户订算(本本)<br>7-202203161700<br>21-21206489340<br>3137        | 傳 · <b>FLBOylet</b><br>订单时间<br>2022-03-16 17:0<br>0:21                            | 請求扣款金額<br>5000 | 实际扣款全额 | 南户订单描述<br>平台发动和数订<br>单        | 签约银行主编号<br>14C7178E3DC1A<br>A64EE33738F66<br>68ECA2                                       | 田政策起伏志<br>已发起 | <b>和政状态</b><br>和歌失敗<br>共1条 : | 和該失<br>支付失現<br>参数福祉<br>の中前調<br>の不確<br>10条/页 | Q () ()<br>数说明<br>发,报文<br>RlatLinf<br>(md_n<br>为空]  | (2)          | тТ 22-03-16<br>ЮЩ 1 |

# 1.4.9.2. 查询

1) 点击代扣管理>扣款记录,输入查询数据;

2) 点击"搜索"按钮,列表显示查询后相关信息;

3) 支持模糊和精准查询;

4) 点击"隐藏搜索"按钮后,页面不显示查询项,在点击"显示搜索"按钮后,页面显示查询项;

5) 点击重置可清空查询条件。

| *        | 6 行知管理系统     | E #3 | 瓦 / 代扣管理 / 扣許         | 次记录  |           |      |         |                             |                    |          |         | ۹ ೧ 🤊 🕫  | п 🕎 .  |
|----------|--------------|------|-----------------------|------|-----------|------|---------|-----------------------------|--------------------|----------|---------|----------|--------|
| ¥        | 解约记录         | 首页   | 扣款记录 ×                |      |           |      |         |                             |                    |          |         |          |        |
|          | 返佣收益明细       | 扣款订单 | 请输入扣款订单               | 客户   | 名称 请输入音户名 | ap.  | 客户电话 诗编 | 入客户电话                       | 业务单号               | 请输入业务单号  | 订单号     | 请输入车辆订单号 |        |
| -        | 分账方管理        | 业务状态 | 请选择业务状态               | ~    | 被索 こ 重要   |      |         |                             |                    |          |         |          |        |
| 6        | 扣款订单         | * 尋出 |                       |      |           |      |         |                             |                    |          |         |          | ۵ ۵    |
|          |              |      | 扣款订单                  | 客户名称 | 客户电话      | 应收金额 | 已收金额    | 业务单号                        | 车辆订单号              | 业务状态     | 商户名     | 备注       | 操作     |
|          | 佣金提现明细       |      | 7_D_1647421220<br>835 | 5    |           | 5000 | 0       | ZD2022031617<br>00200590357 | uxwHhkbeSFr:<br>an | 3 未收款    | 平安公司    |          | 之详情    |
| 10<br>11 | 分账记录<br>汇聚支付 |      | 7_D_1647416755<br>284 |      |           | 100  | 0       | ZD2022031615<br>45540940714 | uChWWX0Gb<br>Sa0b  | z 未收款    | 平安公司    |          | 2.详情   |
| в        | 签约记录         |      | 7_D_1647416451<br>478 |      |           | 50   | 0       | ZD2022031615<br>40506980432 | uBQsoG9Z1ob<br>2E  | j<br>未收款 | 平安公司    |          | 之详情    |
| =        | 客户管理         |      |                       |      |           |      |         |                             |                    | 共3条      | 10条/页 > | < 1 >    | 前往 1 页 |

1.4.9.3. 导出

- 1) 点击"代扣管理>扣款记录>导出"按钮,导出电子数据表;
- 2) 电子数据表显示的所有导出数据。

#### 第 27 页

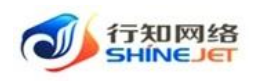

|       | 行知管理系统 | Ē    | 页 / 代扣管理 / 扣關         | 和记录   |           |      |         |                             |                    |          |         | 002      | П 🦉 .  |
|-------|--------|------|-----------------------|-------|-----------|------|---------|-----------------------------|--------------------|----------|---------|----------|--------|
|       | 解约记录   | 首页   | ● 扣款记录 ×              |       |           |      |         |                             |                    |          |         |          |        |
|       | 返佣收益明细 | 扣款订单 | 资编入扣款订单               | 客户名   | 御 请输入客户名称 | i.   | 客户电话 诗输 | 《睿户电话                       | 业务单号               | 请输入业务单号  | 订单号     | 请输入车辆订单号 |        |
| ÷     | 分账方管理  | 业务状态 | 5 请选择业务状态             | ✓ Q 撤 | 次 里西      |      |         |                             |                    |          |         |          |        |
|       | 扣款订单   | ± 98 | 1                     |       |           |      |         |                             |                    |          |         |          | 00     |
|       |        |      | 扣款订单                  | 客户名称  | 客户电话      | 应收金额 | 已收金額    | 业务单号                        | 车辆订单号              | 业务状态     | 商户名     | 备注       | 操作     |
|       | 佣金提现明细 |      | 7_D_1647421220<br>835 |       |           | 5000 | 0       | ZD2022031617<br>00200590357 | uxwHhkbeSFr3<br>an | 未收款      | 平安公司    |          | 《详情    |
| 2<br> | 分账记录   |      | 7_D_1647416755<br>284 |       |           | 100  | 0       | ZD2022031615<br>45540940714 | uChWWX0Gba<br>Sa0b | 未收款      | 平安公司    |          | 之详情    |
| 6     | 签约记录   |      | 7_D_1647416451<br>478 | -     |           | 50   | 0       | ZD2022031615<br>40506980432 | uBQsoG9Z1ob<br>2E  | ;<br>未收款 | 平安公司    |          | 之详情    |
|       | 客户管理   |      |                       |       |           |      |         |                             |                    | 共3条      | 10条/页 > | < 1 >    | 前往 1 页 |

操作手册

# 1.4.9.4. 刷新

1) 点击"代扣管理>扣款记录>刷新"按钮,页面成功刷新;

| 🗼 行知管理系统      | 三 首次 | 夏 / 代扣管理 / 扣款         | 记录   |             |      |         |                             |                    |         |         | Q O 0 2  | П 🦉    |
|---------------|------|-----------------------|------|-------------|------|---------|-----------------------------|--------------------|---------|---------|----------|--------|
| ፼ 解约记录        | 首页 • | 扣款记录 🛌                |      |             |      |         |                             |                    |         |         |          |        |
| □ 返佣收益明细      | 扣款订单 | 请输入扣款订单               | 客户   | 名称 请输入客户名   | 称    | 客户电话 清福 | 入客户电话                       | 业务单号               | 请输入业务单号 | 订单号     | 请输入车辆订单号 |        |
| ▲ 分账方管理       | 业务状态 | 请选择业务状态               | ~ Q  | 接索の重要       |      |         |                             |                    |         |         |          |        |
| 昌 扣款订单        | 主导出  |                       |      |             |      |         |                             |                    |         |         |          | 00     |
|               |      | 扣款订单                  | 客户名称 | 客户电话        | 应收金额 | 已收金额    | 业务单号                        | 车辆订单号              | 业务状态    | 商户名     | 备注       | 操作     |
| ■ 佣全提现明细      |      | 7_D_1647421220<br>835 | 宫晓花  | 13265752191 | 5000 | 0       | ZD2022031617<br>00200590357 | uxwHhkbeSFr3<br>an | 未收款     | 平安公司    |          | 之详情    |
| □ 分账记录 □ 汇聚支付 |      | 7_D_1647416755<br>284 | 官晓花  | 13265752191 | 100  | 0       | ZD2022031615<br>45540940714 | uChWWX0Gbz<br>Sa0b | 未收款     | 平安公司    |          | 2.洋情   |
| 🖪 签约记录        |      | 7_D_1647416451<br>478 | 宫晓花  | 13265752191 | 50   | 0       | ZD2022031615<br>40506980432 | uBQsoG9Z1obj<br>2E | 未收款     | 平安公司    |          | 之详情    |
| 客户管理          |      |                       |      |             |      |         |                             |                    | 共3条     | 10条/页 > | < 1 >    | 前往 1 页 |
| L 运用业务维护      |      |                       |      |             |      |         |                             |                    |         |         |          |        |

# 1.4.10. 返佣业务维护

功能描述:用于签约订单中的业务类型,签约成功后,根据返佣业务的发放节点对相关员工进行返佣,返佣类型分为固定金额和百分比。

# 1.4.10.1. 新增业务

- 1) 点击代扣管理>返佣业务维护>新增业务,进入新增页面;
- 2) 输入正确信息,点击保存可正常保存数据;

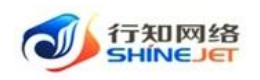

| 🗼 行知管理系统 | 董页 / 代扣管理 / 返佣业务维护 |                     |                              |          | م                        | о 🕫 🗄 🕂 🕎 .                       |
|----------|--------------------|---------------------|------------------------------|----------|--------------------------|-----------------------------------|
| 平 解约记录   | 首页 ● 返佣业务维护 ×      |                     |                              |          |                          |                                   |
| ■ 返佣收益明细 | 业务名称 请输入业务名称 提用    | <b>美型</b> 请选择提成类型 > | <b>状态</b> 请选择状态              | > 创建时间 🗐 | 开始日期 至 结束日期              |                                   |
| ▲ 分账方管理  | の推測の運動             |                     |                              |          |                          |                                   |
| 圖 扣款订单   | + 新增业务             |                     |                              |          |                          | 0                                 |
| □ 扣款记录   | 业务名称               | 提成类型                | 状态                           | 提喊金額/百分比 | 创建时间                     | 操作                                |
| □ 佣金提现明细 | 百分比                | 按照圖定百分比             | 正常                           | 50.00    | 2022-03-15 17:12:43      | 合制除 企禁用 之分佣员工                     |
| ピ 分账记录   |                    |                     |                              |          |                          | 回帰職 化重增                           |
| 這 汇聚支付   | 经租测试               | 按照固定全额              | 正常                           | 0.01     | 2022-03-15 16:09:42      | 自動除  ん 禁用  ん 分明员工<br>自 編  報  ん 査看 |
| L 签约记录   |                    |                     |                              |          | the fit water of the set |                                   |
| 這 客户管理   |                    |                     |                              |          | H 2 m 10 m/04            | A PHE I M                         |
| 🐠 行知管理系统 | 首页 / 代扣管理 / 返佣业务维护 |                     |                              |          |                          | со 🕫 💥 🦉                          |
|          | 首页 ● 返佣业务维护 ×      | 添加返佣业务              |                              | ×        |                          |                                   |
|          | 业务名称 请输入业务名称 提     | inž                 |                              |          | 二 开始日期 至 结束日             | MB                                |
|          | 0 炭麦 0 番香          | 业务名称                | 请输入业务名称                      |          |                          |                                   |
|          |                    | 备注                  | 请输入备注                        |          |                          |                                   |
|          | 十 新闻业务             |                     |                              |          |                          | a) (                              |
|          | 业务名称               | 提成设置                | ● 是 ○ 否                      |          | 创建时间                     | 操作                                |
|          | 百分比                | 提成类型                | 请选择提成类型 ~                    |          | 2022-03-15 17:12:43      | 自動除 化禁用 化分佣员工<br>向端镜 化普费          |
|          |                    | 12-21-52.01         | <ul> <li>签约成功立即发放</li> </ul> |          |                          |                                   |
|          | 经租期试               | WIX <del>XII</del>  | 签约成功用户每次扣款成功发放               | _        | 2022-03-15 16:09:42      | 回翻除 化禁用 化分開页上<br>回編機 化重着          |
|          |                    | 金额/百分比              | 请输入金额/百分比                    |          |                          |                                   |
|          |                    | 添加员工                | <b>《 法择员工</b>                |          | 共2条 10条/页 ∨              | < 1 → 前往 1                        |
|          |                    |                     |                              |          |                          |                                   |
|          |                    |                     | <b>确</b> 定 取消                |          |                          |                                   |

# 1.4.10.2. 编辑

- 1) 点击代扣管理>返佣业务维护>编辑,进入编辑页面;
- 2) 修改信息,点击保存可正常保存数据;

| * | 一行知管理系统 | ■ 首页 /  | 代扣管理 / 返佣业务维 | ₩P   |         |    |       |   |        |     |             |             | C     | 0  | 1      | ×          | T S         |        |
|---|---------|---------|--------------|------|---------|----|-------|---|--------|-----|-------------|-------------|-------|----|--------|------------|-------------|--------|
|   | 解约记录    | 首页 • 返休 | 副业务维护 ×      |      |         |    |       |   |        |     |             |             |       |    |        |            |             |        |
|   | 返用收益明细  | 业务名称    | 請输入业务名称      | 提成类型 | 请选择提成类型 | 状态 | 请选择状态 |   | 创建时间   | 8   | 开始日期        | 至           | 结束日期  |    |        |            |             |        |
| • | 分账方管理   | の接続     | の重量          |      |         |    |       |   |        |     |             |             |       |    |        |            |             |        |
|   | 扣款订单    | + 新增业务  |              |      |         |    |       |   |        |     |             |             |       |    |        |            | 0           | a) (a) |
|   | 扣款记录    |         | 业务名称         |      | 提成类型    | 拔  | 态     | 搜 | 成金融/百分 | tt. |             | 创建时间        |       |    |        | 操作         |             |        |
|   | 佣全提现明细  |         | 百分比          | 5    | 朝周宣吉分比  | IF | 苯     |   | 50.00  |     | 202         | 2-03-15 17: | 12:43 | 8  | inte a | 展用         | 《分開         | 5I     |
|   | 分账记录    |         |              |      |         |    |       |   |        |     |             |             |       |    |        | 周辺 4       | 128         |        |
|   | 汇累支付    |         | 经租制试         |      | 按照固定金额  | IE | 紫     |   | 0.01   |     | 202         | 2-03-15 16: | 09:42 | 03 | 間除る    | (禁用<br>編編) | な分開<br>2.重増 | BI     |
| 6 | 签约记录    |         |              |      |         |    |       |   |        |     | # 1.6       | 102.07      |       |    |        | _          |             | 1 75   |
|   | 客户管理    |         |              |      |         |    |       |   |        |     | <b>共</b> 4原 | 1039()50    |       | -  |        | 8          | ULT         | * 194  |

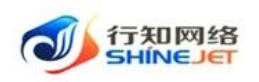

#### 900 ж п 💴 亚 首页 石知管理系统 修改返佣业务 开始日期 至 业务名称 经租制试 い 重要 调输入强注 备注 提成设置 酒 0 是 提成举型 按照固定全额 签约成功立即发放 签约成功用户每次扣款成功发放 发放条件 2. 新用 2. 分配3 经租赁试 0.01 金额/百分比 4 1 前往 1 2 选择员工 平安公司 × 添加员工 确定 取消

操作手册

# 1.4.10.3. 查看

| ,        |                     |              |                                                                                               |          |                     |                              |
|----------|---------------------|--------------|-----------------------------------------------------------------------------------------------|----------|---------------------|------------------------------|
| 🛶 行知管理系统 | 首页 / 代扣管理 / 返佣业务维持  | ρ.           |                                                                                               |          | Q                   | О 🛛 🗄 П 🕎 .                  |
| 9 解约记录   | 首页 ● 近照业务维护 ×       |              |                                                                                               |          |                     |                              |
| ■ 返佣收益明细 | <b>业务名称</b> 请输入业务名称 | 提成美型 请选择提成类型 | ✓ 状态 请选择状态                                                                                    | ∨ 创建时间 🗎 | 开始日期 至 结束日期         |                              |
| ▲ 分账方管理  |                     |              |                                                                                               |          |                     |                              |
| 周 扣款订单   |                     |              |                                                                                               |          |                     |                              |
|          | + 新環水器              |              |                                                                                               |          |                     | 00                           |
| □ 扣款记录   | 业务名称                | 提成类型         | 状态                                                                                            | 提咸金額/百分比 | 创建时间                | 操作                           |
| 田 佣金提现明细 | 百分比                 | 按照圖定百分比      | 正常                                                                                            | 50.00    | 2022-03-15 17:12:43 | 自想除 必禁用 必分佣员工                |
| ビ 分账记录   |                     |              |                                                                                               |          |                     | 1999年後(二世初)                  |
| 遭 汇蒙支付   | 经租测试                | 按照固定金额       | 正常                                                                                            | 0.01     | 2022-03-15 16:09:42 | 自動除 2 禁用 2 分用员工<br>自病暗 2 査者  |
| 查约记录     |                     |              |                                                                                               |          | # 2 条 10条 历 10      |                              |
| 這 客户管理   |                     |              |                                                                                               |          | ₩2 m 10 m/μ         | A I INH                      |
| 🛶 行知管理系统 | 首页 / 代扣管理 / 返佣业务维   |              |                                                                                               |          | Q                   | О 🛛 🗄 🕂 💆 ,                  |
| 空 解约记录   | 黄页 ● 返佣业务维护 ×       | 查看信息         |                                                                                               | ×        |                     |                              |
| □ 返佣收益明细 | 业务名称 清输入业务名称        |              |                                                                                               |          | 开始日期 至 结束日期         |                              |
| ▲ 分账方管理  |                     | 业务名称         | 经租测试                                                                                          |          |                     |                              |
|          |                     | 备注           | 请输入备注                                                                                         |          |                     |                              |
| e 扣款订单   | + 新增业务              |              |                                                                                               | li.      |                     |                              |
| □ 扣款记录   | 业务名称                | 提成设置         | • 是 🕘 否                                                                                       |          | 创建时间                | 操作                           |
| □ 佣金提现明细 | 百分比                 | 提成类型         | 技照固定金額 >                                                                                      |          | 2022-03-15 17:12:43 | 宣删除 企禁用 心分佣员工                |
| 12 分账记录  | -                   |              | <ul> <li>然約成功公司(会社)</li> </ul>                                                                |          |                     | 白綿堝 乙壹看                      |
| 這 汇聚支付   | 经租测试                | 发放条件         | <ul> <li>         · 查当成功工程及放         · 查当成功用户每次扣款成功发放         ·         ·         ·</li></ul> |          | 2022-03-15 16:09:42 | 自創除 2.祭用 2.分佣员工<br>向信4日 2.音音 |
| B 签约记录   |                     | 金額/百分比       | 0.01                                                                                          |          |                     |                              |
|          |                     | 员工信息         |                                                                                               |          | 共2条 10条/页 ∨ <       | 1 > 前往 1 页                   |
| 19 客戶管埋  |                     |              | 姓名 角色                                                                                         |          |                     |                              |
| № 返佣业务维护 |                     |              | 平安公司 平安公司                                                                                     | Ē理员      |                     |                              |
| ⅠⅠ 消息模板  |                     |              | 1                                                                                             | ,        |                     |                              |

1) 点击代扣管理>返佣业务维护>查看按钮,进入返佣业务详情页面;

# 1.4.10.4. 启用/禁用

- 1) 点击代扣管理>返佣业务维护>启用/禁用按钮,弹出确认框;
- 2) 点击确定后,弹出启用/禁用成功的提示。

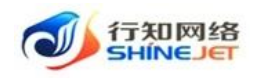

行知管理系统

空 解约记录

分账方管理

佣全提现邮组

這 汇聚支付 盐约记录

| <b>三</b> 首页 | / 代扣管理 / 返佣业务维护 | 1                   |            |          | Q                   | о 🤉 🗄 👬 💭 .                 |
|-------------|-----------------|---------------------|------------|----------|---------------------|-----------------------------|
| 首页 🔹 🛛      | 细业务维护 ×         |                     |            |          |                     |                             |
| 业务名称        | 请输入业务名称         | <b>提成类型</b> 请选择提成类型 | ✓ 状态 请选择状态 | ∨ 创建时间 🗎 | 开始日期 至 结束日期         |                             |
| の撤索         | 日期              |                     |            |          |                     |                             |
| + 新増业       | <u>8</u>        |                     |            |          |                     | 0 O                         |
|             | 业务名称            | 提成类型                | 状态         | 提成金额/百分比 | 创建时间                | 操作                          |
|             | 百分比             | 按照固定百分比             | 正常         | 50.00    | 2022-03-15 17:12:43 | 自動除 と禁用 と分佣员工<br>自编編 と童吾    |
|             | 经租测试            | 按照固定金额              | 已禁用        | 0.01     | 2022-03-15 16:09:42 | 宮勤時 2 尼用 2 分例员工<br>宮編編 2 査署 |
|             |                 |                     |            |          | 共2条 10熊/页 > <       | 1 > 前往 1 页                  |

|         | 智戶當注     |         |              |         |      |      |    |         |   |                 |      |      |        |                          |    |
|---------|----------|---------|--------------|---------|------|------|----|---------|---|-----------------|------|------|--------|--------------------------|----|
| -X      | > 行知管理系统 | 三 首页 /  | 代扣管理 / 返佣业务维 |         |      |      |    |         |   |                 | Q    | 0    | D 33   | тТ 🖢                     | 2. |
| 띺       | 解约记录     | 首页 ● 返州 | N业务堆护 ×      |         |      |      |    |         |   |                 |      |      |        |                          |    |
| ⊞       | 返佣收益明细   | 业务名称    |              | 提成类型 请选 |      | √ 状态 |    | ~ 创建时间  |   | 日期 至            |      |      |        |                          |    |
| ۹       | 分账方管理    | Q接来     | の重要          |         |      |      |    |         |   |                 |      |      |        |                          |    |
| 8       | 扣款订单     | + 新増业务  |              |         |      |      |    |         |   |                 |      |      |        |                          |    |
|         | 扣款记录     |         | 业务名称         | 提       | 或类型  | ŧ    | 汞态 | 提成金額/百分 | t | 创建时间            |      |      | 操作     |                          |    |
| <b></b> | 佣金提现明细   |         | 百分比          | 按照建     | 系統提示 |      |    | × 50.00 |   |                 | 2:43 | 8.88 | 2      | <ol> <li>2.登着</li> </ol> |    |
| Ľ       | 分账记录     |         |              |         | 是否确认 | 开启此项 |    |         |   |                 |      | 白銀い  | ● 2 启用 | 2 分開局1                   |    |
| =       | 汇服支付     |         | 经租则试         | 按照      |      |      | 取満 | 0.01    |   | 2022-03-15 16:0 | 9:42 |      | 白綿織    | 2.宣君                     |    |
| 16      | 签约记录     |         |              |         |      |      |    |         |   | 共2条 10条/页       |      | 1    | >      | 前往 1                     | 页  |

#### 删除 1.4.10.5.

功能描述:用于删除返佣业务,配置有员工的无法删除,对员工进行取消返佣后可删除返佣 业务。

1) 点击代扣管理>返佣业务维护>删除按钮,弹出确认框;

2) 点击确定后,删除成功,页面不显示删除的返佣业务。

| 行知管理系            | 9 <b>4. 🖻 e</b> ta | / 代扣管理 / 运佣业务组 | <u>ب</u>     |      |                |         |           |      |              | Q    | 0          | 0                                                                                           | τT          | -         |
|------------------|--------------------|----------------|--------------|------|----------------|---------|-----------|------|--------------|------|------------|---------------------------------------------------------------------------------------------|-------------|-----------|
| ፼ 解約记录           | 普页 💽               | 后用业务维护 。       |              |      |                |         |           |      |              |      |            |                                                                                             |             |           |
| <b>同 运用收益明</b> 线 | 田 业务名称             | 调输入业务名称        | 提成类型 请选择把成关型 | ↓ 状态 | 请选择状态          | ~ 创建时间  | <b>11</b> | 开始日期 | 至            | 结束日期 |            |                                                                                             |             |           |
| 分账方管理            | Q 産素               | の重要            |              |      |                |         |           |      |              |      |            |                                                                                             |             |           |
| 8 扣款订单           | + 新增业              | 以资             |              |      |                |         |           |      |              |      |            |                                                                                             |             | 00        |
| 田 扣款记录           | 0                  | 业务名称           | 提成类型         | 1    | <del>K</del> ō | 提成金額/百分 | HL .      |      | 创建时间         |      |            | B                                                                                           | ff:         |           |
| 同 佣金提现明单         | •                  | 百分比            | 按照固定百分比      | 1    | E堂             | 50.00   |           | 202  | 2-03-15 17:1 | 2:43 | 自制         | 除 之禁<br>白病組                                                                                 | 1 29<br>2章  | ·佣员工<br>看 |
| 13 分账记录          |                    |                |              |      |                |         |           |      |              |      | 2 <b>8</b> | 線 2 回                                                                                       | <b>8</b> 49 | 佣员工       |
| □ 汇累支付           |                    | 经租期运           | 按照固定主题       | E    | 94/H           | 0.01    |           | 202. | 2-03-15 16:0 | 9542 |            | 1<br>1<br>1<br>1<br>1<br>1<br>1<br>1<br>1<br>1<br>1<br>1<br>1<br>1<br>1<br>1<br>1<br>1<br>1 | 化重要         | 1         |
| ◎ 签约记录           |                    |                |              |      |                |         |           | 共2条  | 10祭/页        |      | 1          |                                                                                             | 前往          | 1 页       |
| □ 客户管理           |                    |                |              |      |                |         |           |      |              |      |            |                                                                                             |             |           |

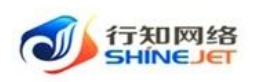

操作手册

| 🐠 石知管理系统 | 三 首页 / 代 | 和管理 / 运用业务的 | 190  |       |         |     |         |    |     |            | C      | 20 | 0 2   | TT 2   | -    |
|----------|----------|-------------|------|-------|---------|-----|---------|----|-----|------------|--------|----|-------|--------|------|
|          |          | 5839 ×      |      |       |         |     |         |    |     |            |        |    |       |        |      |
|          | 业务名称     |             | 提成类型 |       |         |     |         |    |     | 至          |        |    |       |        |      |
|          | 0.828 E  | の単語         |      |       |         |     |         |    |     |            |        |    |       |        |      |
|          | + 新課业新   |             |      |       |         |     |         |    |     |            |        |    |       |        |      |
|          |          | 业务名称        | ,    | 呈成类型  | 1       | 徳   | 提成金额/百分 | Ht |     | 创建时间       |        |    | 3     | Ht     |      |
|          | 0        | 百分比         | 按照   | 系统提示  |         |     | × 50.00 |    | 202 |            | :12:43 | 88 | 0.000 | R 2.9  | HAI. |
|          |          |             |      | 🤨 是否确 | 认删除此数据项 |     |         |    |     |            |        |    |       |        |      |
|          | 10       | 经租赁成        | 拔    | 19    |         | 取び神 | 0.01    |    | 202 | 2-03-15 16 | :09:42 |    | 白網利   | 11 化亚和 |      |
|          |          |             |      |       |         |     |         |    |     | and the Ca |        | -  |       |        |      |
|          |          |             |      |       |         |     |         |    | 共2条 | 10条/0      |        | 1  |       | 制任     | 1 0  |

# 1.4.10.6. 分佣员工

功能描述:用于取消配置的返佣员工。

- 1) 点击代扣管理>返佣业务维护>分佣员工按钮,出现该业务下返佣员工列表;
- 2) 点击取消返佣,弹出确认框;
- 3) 点击确定后,弹出取消返佣成功的提示;

| 🗼 行知管理系统          | 首页 / 代扣管理 / 近得业务维护  |                                         |             |          | Q                   | о 💿 н п 🕎 .                 |
|-------------------|---------------------|-----------------------------------------|-------------|----------|---------------------|-----------------------------|
| ፼ 解约记录            | 首页 • 近程业务维护 -       |                                         |             |          |                     |                             |
| 圖 运用收益明细          | 业务名称 语输入业务名称        | 提成美型 请告律你成天型                            | - 状态 第35月状态 |          | 开始日期 董 结束日期         |                             |
| ▲ 分账方管理           | の読業の開始              |                                         |             |          |                     |                             |
| 會 扣款订单            | + 新潭业务              |                                         |             |          |                     | 00                          |
| □ 扣款记录            | 业务名称                | 授成类型                                    | 状态          | 提咸金額/百分比 | 创建时间                | 操作                          |
| 圖 佣金提聪明细          | - Eott              | 体脱落中古合わ                                 | TO          | 50.00    | 2022 02:15:17:12:43 | ○副除 之禁用 之分佣员工               |
| 13 分账记录           |                     | INCOME ALCO / J VG                      | 11.75       | 30.00    | 2022-03-13 17.12.43 | 白编辑 么查看                     |
| 遭 汇聚支付            | 经租赁试                | 按照固定全额                                  | 已禁用         | 0.01     | 2022-03-15 16:09:42 | 自動除 化启用 化分间员工<br>自病機 化查查    |
| 6 签约记录            |                     |                                         |             |          |                     | -                           |
| 這 客户管理            |                     |                                         |             |          | 共2条 10条/页 V         | 1 > 前往 1 页                  |
|                   |                     |                                         |             |          |                     |                             |
| 🝌 行知管理系统          | 首页 / 代扣管理 / 返佣业务维护  |                                         |             |          | Q                   | О 🛛 💥 П 🌌 .                 |
| <sup>空</sup> 解约记录 | 首页 ● 近得业务维护 ×       | 返佣员工                                    |             | ×        |                     |                             |
| □ 适用收益明细          | <b>业务名称</b> 请输入业务名称 |                                         | 输入用户实验成负债   |          | 开始日期 至 结束日期         |                             |
| ▲ 分账方管理           | の検索の重要              |                                         |             |          |                     |                             |
| 日 扣款订单            | + 新禧亦發              | 1 2 2 2 2 2 2 2 2 2 2 2 2 2 2 2 2 2 2 2 | 所属部门        | 操作       |                     |                             |
| 田 扣款记录            | 业务名称                | 平安公司 平安公司管理                             | 员 平安公司      | 之取消经历    | 创建时间                | 操作                          |
| □ 佣金提现明细          | 百分比                 |                                         |             |          | 2022-03-15 17:12:43 | ②删除 化禁用 化分偶员工               |
| ビ 分账记录            |                     | #1                                      | 条 10条/面 > < | → 前往 1 页 |                     | 白编辑 之童香                     |
| ≔ 汇聚支付            | □ 经租期试              |                                         |             |          | 2022-03-15 16:09:42 | 回期線 2 启用 2 分明员工<br>回編編 2 重看 |
| L 签约记录            |                     |                                         |             |          | 共2条 10条/页 > 《       | 1 > 前往 1 页                  |

# 1.4.10.7. 查询

1) 点击代扣管理>返佣业务维护,输入查询数据;

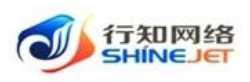

2) 点击"搜索"按钮,列表显示查询后相关信息;

3) 支持模糊和精准查询;

4) 点击"隐藏搜索"按钮后,页面不显示查询项,在点击"显示搜索"按钮后,页面显示查询项;

5) 点击重置可清空查询条件。

| <i>₩</i> 8     | 行知管理系统 | <b>三</b> 首页 | / 代扣管理 / 返佣业务维护 | 5            |            |          | م                   | 0 0 |                           | т 🖻   | 2. |
|----------------|--------|-------------|-----------------|--------------|------------|----------|---------------------|-----|---------------------------|-------|----|
| 叉 解            | 约记录    | 首页 🛛 🕴      | 5氟业务维护 ×        |              |            |          |                     |     |                           |       |    |
| ⊞ 返(           | 佣收益明细  | 业务名称        | 请输入业务名称         | 提成类型 请选择提成类型 | - 状态 请选择状态 | / 创建时间   | 开始日期 至 结束日期         |     | 1                         |       |    |
| <b>4</b> 39    | 账方管理   | の撤離         | の重要             |              |            |          |                     |     |                           |       |    |
| @ 扣:           | 款订单    | + 新瑞亚       | 务               |              |            |          |                     |     |                           | Q     | ۵) |
| 四 拍話           | 款记录    |             | 业务名称            | 提成类型         | 状态         | 提成金额/百分比 | 创建时间                |     | 操作                        |       |    |
| ₩ <b>18</b> :  | 全提现明细  |             | 百分比             | 按照固定百分比      | 正常         | 50.00    | 2022-03-15 17:12:43 | 白翻除 | <b>と禁用</b><br>回 <i>编編</i> |       | 1  |
| 口分             | 账记录    |             |                 |              |            |          |                     | 自動除 | 2.启用                      | 2分偶员] | r  |
| ≣ ⊠            | 繁支付    |             | 经租测试            | 按照圖定金額       | 已禁用        | 0.01     | 2022-03-15 16:09:42 |     | 白編編                       | 化查看   |    |
| <b>1</b> 6 333 | 约记录    |             |                 |              |            |          | # 2 & 10 & //       |     |                           | ett 1 | -  |
| :Ξ <b>ຊ</b> (  | 户管理    |             |                 |              |            |          | 元 2 示 10 预/贝 V      |     |                           | I I   |    |

# 1.4.11. 消息模板

功能描述:用于配置小程序中的消息模板,消息类型包括签约成功通知、扣款失败通知、佣 金奖励通知、提现成功通知。

#### 1.4.11.1. 新增

1) 点击代扣管理>消息模板>新增,进入新增页面;

2) 输入正确信息,点击保存可正常保存数据;

| ¥ | 行知管理系统 | ■ 首页 /  | 代扣管理 / 消息模板 |                          |                     |                     | Q () () | ਖ਼ ਜ 📴 |   |
|---|--------|---------|-------------|--------------------------|---------------------|---------------------|---------|--------|---|
| 朢 | 解约记录   | 首页 ● 淵縣 | 見模板 ×       |                          |                     |                     |         |        |   |
|   | 返佣收益明细 | 消息标题    | 请输入消息标题     | <b>模板状态</b> 请选择模板状态 > 消息 | <b>美型</b> 请选择消息类型 🗸 | Q 抱委 Q 重量           |         |        |   |
| ÷ | 分账方管理  | + 新増    | ]           |                          |                     |                     |         | 0      | ۵ |
| 8 | 扣款订单   |         | 消息标题        | 模板状态                     | 消息类型                | 创建时间                | 操作      | E      |   |
| ۵ | 扣款记录   |         | 扣款失败通知      | 正常                       | 扣款失败通知              | 2022-03-15 17:42:44 | 之惨改 自制  | 徐 白颜用  |   |
| ⊞ | 佣金提现明细 |         |             |                          |                     | 共1条 10条/页 ∨         | < 1 >   | 前往 1   | 页 |
| Ľ | 分账记录   |         |             |                          |                     |                     |         |        |   |

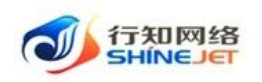

| 🗼 行知管理系统 | ■ 首页 / 代扣管理 / 消息模板 |               |                                       |   |                     | <b>२ ೧</b> ७ | х न 🕎  |
|----------|--------------------|---------------|---------------------------------------|---|---------------------|--------------|--------|
| 空 解约记录   | 首页 ● 消息機板 ×        | 添加模板          |                                       | × |                     |              |        |
| 圖 返佣收益明细 | 消息标题 读输入消息标题 楼     | • 28 cm + 286 | 2004-0. 2004-000-0-000                |   | ○重置                 |              |        |
| ▲ 分账方管理  | + 新増               |               |                                       |   |                     |              |        |
| 邑 扣款订单   | 消息标题               | 模板图片          |                                       |   | 创建时间                | 操            | YE     |
| 田 扣款记录   | 口扣款失败通知            |               | +                                     |   | 2022-03-15 17:42:44 | 么修改 會着       | 餘 由禁用  |
| ■ 佣金提现明细 |                    |               |                                       |   | 共1条 10条/页 🗸         | < 1 >        | 前往 1 3 |
| ピ 分账记录   |                    |               | 请上传 大小不超过 5MB 格式为 png/jpg/jpeg<br>的文件 |   |                     |              |        |
| 這 汇聚支付   |                    | * 消息类型        | 请选择消息类型 ~                             |   |                     |              |        |
| ┗ 签约记录   |                    | * 消息内容        | 消息内容                                  |   |                     |              |        |
| 這 客户管理   |                    |               |                                       |   |                     |              |        |
| Ⅰ 适佣业务维护 |                    |               |                                       |   |                     |              |        |
| № 消息模板   |                    |               | <b>确</b> 定 取消                         |   |                     |              |        |
|          |                    |               |                                       |   |                     |              |        |

# 1.4.11.2. 修改

- 1) 点击代扣管理>消息模板>修改,进入编辑页面;
- 2) 修改信息,点击保存可正常保存数据;

|   | 行知管理系统 | <b>三</b> 首页 | / 代扣管理 / 消息模板 |        |               |                   |                        |        |                     | 9             | 0 23           | τT  |      |
|---|--------|-------------|---------------|--------|---------------|-------------------|------------------------|--------|---------------------|---------------|----------------|-----|------|
|   | 解约记录   | 首页 • 2      | 8息模板 -        |        |               |                   |                        |        |                     |               |                |     |      |
|   | 运用收益明细 | 消息标题        | 请输入消息标题       | 模板状态   | 諸选厚模板状态       | ↓ 消息类型            | 诸选择消息关型                | ~ Q 88 | C 22                |               |                |     |      |
| • | 分账方管理  | + 新增        |               |        |               |                   |                        |        |                     |               |                |     | 00   |
|   | 扣款订单   |             | 消息标题          |        | 模板状态          |                   | 消息                     | 理      | 创建时间                | <u>v -</u>    | 操作             |     |      |
|   | 扣款记录   |             | 扣款失败通知        |        | 正常            |                   | 扣款失财                   | 收通知    | 2022-03-15 17:42:44 | . 0.          | 修改 自動除         | 白麗用 |      |
|   | 佣全提现明细 |             |               |        |               |                   |                        |        | 共1条 10              | 条/页 ~ (       | 1 >            | 前往  | 1页   |
| Ľ | 分账记录   |             |               |        |               |                   |                        |        |                     |               |                |     |      |
|   |        |             |               |        |               |                   |                        |        |                     |               |                |     |      |
|   | 行知管理系统 | 董页          | / 代扣管理 / 消息模板 |        |               |                   |                        |        |                     | Q (           | <b>)</b> () (; | т   | . 22 |
|   | 解约记录   | 首页・         | 尚見模板 ×        | 修改     | 文模板           |                   |                        |        | ×                   |               |                |     |      |
|   | 运用收益明细 | 消息标题        |               | - 682: | * 浙自标销        | 扣數牛胺逼             | ก                      |        | の重要                 |               |                |     |      |
|   | 分账方管理  | + 新道        |               |        | In the second | 14800000          |                        |        |                     |               |                |     |      |
|   | 扣款订单   |             | 消息标题          |        | 模板图片          |                   |                        |        | 创建时间                |               | 操作             |     |      |
|   | 扣款记录   |             | 扣款失败通知        |        |               | +                 |                        |        | 2022-03-15 17:42:44 |               | 傳改 自制除         | 自禁用 |      |
|   | 佣金提现明细 |             |               |        |               |                   |                        |        | 共1条 10              | 条/页   ×     < | 1 >            | 前往  | 1 页  |
|   | 分账记录   |             |               |        |               | 请上传 大小不超<br>的文件   | 过 5MB 植式为 png/jp       | g/jpeg |                     |               |                |     |      |
|   | 汇票支付   |             |               |        | * 消息类型        | 扣款失败通知            | a ~                    |        |                     |               |                |     |      |
|   | 签约记录   |             |               |        | • 消息内容        | MOUNT}/元          | , 实际扣款金额:#             | (A 1   |                     |               |                |     |      |
|   | 客户管理   |             |               |        |               | 元,扣款失I<br>ON),请尽行 | 收原因:#(FAIL_REA<br>收处理。 | s      |                     |               |                |     |      |
|   | 返佣业务维护 |             |               |        |               |                   |                        |        |                     |               |                |     |      |
|   | 消息模板   |             |               |        |               | 确定                | 取消                     |        |                     |               |                |     |      |
|   |        |             |               |        |               |                   |                        |        |                     |               |                |     |      |

# 1.4.11.3. 启用/禁用

1) 点击代扣管理>消息模板>启用/禁用按钮,弹出确认框;

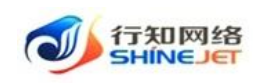

2) 点击确定后,弹出启用/禁用成功的提示。

| 🐝 行知管理系统                                           | 首页 / 代約管理   | / 消息模板                                |                       |                      | Q                   | 0 ()  | 20 fi               |            |    |
|----------------------------------------------------|-------------|---------------------------------------|-----------------------|----------------------|---------------------|-------|---------------------|------------|----|
| 空 解约记录                                             | 首页 ・ 活息模板 ・ |                                       |                       |                      |                     |       |                     |            |    |
| 圖 运用收益明细                                           | 消息标题 清洁入消息标 |                                       | 请选择偿股状态 ~ <b>消息关型</b> | 诸选择消息关型      マ     〇 | の単語                 |       |                     |            |    |
| 会外的公司                                              | + 8118      |                                       |                       |                      |                     |       |                     | (a) (e     | ā) |
| 间 扣款订单                                             | 10          | 消息标题                                  | 模板状态                  | 清息类型                 | 创建时间                | 1     | 量作                  |            |    |
| 🗆 扣款记录                                             | 0           | test                                  | 已禁用                   | 签约成功通知               | 2022-03-22 18:45:26 | 之师改 自 | <b>1819</b> (1) (1) | ife        |    |
| 前 佣金提现明细                                           | #1          | 款失败通知                                 | 正常                    | 扣款失败通知               | 2022-03-15 17:42:44 | 之柳政 日 | <b>BR</b> 01        | N/B        |    |
| 13 分账记录                                            |             |                                       |                       |                      | # 2 & 105/6 v       |       | atri                | ± 1 7      | 5  |
| = + <b>-</b> + + + + + + + + + + + + + + + + + + + |             |                                       |                       |                      | 2014 24 M20/24      |       | -                   | - <u> </u> |    |
|                                                    |             |                                       |                       |                      |                     |       |                     |            | _  |
| <b>业</b> 行知管理系统                                    | 直 首页 / 代約管理 |                                       |                       |                      | ۹                   | 0 0   | 25 T                | 1 22       | *  |
| ፼ 解约记录                                             |             |                                       |                       |                      |                     |       |                     |            |    |
| III 近何收益明语                                         | 消息标题 医输入消费的 | ····································· | 新市市住民代生 ··· 清泉类型      |                      | 0 22                |       |                     |            |    |
| ▲ 分账方管理                                            | + 852       |                                       |                       |                      |                     |       |                     |            |    |
| III annorma                                        |             | 100 ch 107 905                        | 1016648-00            | 100 cfs and 200      | Constants           |       | 15.14               |            |    |
| ■ 11款()車                                           |             | 和起命通                                  | GREATAG               | 周然关于                 | BARE 1910-9         |       | 2011<br>2011        |            |    |
| 四 扣款记录                                             | 10 s        | test                                  | 已禁用                   | 签约成功通知               | 2022-03-22 18:45:26 | 之柳政 1 | 9 <b>31</b> 10 (3   | 8月1        |    |
| <b>第</b> 佣金提聪明细                                    | 10          | 欧夫败通知                                 | ī                     | 和國內共同的議會自            | 2022-03-15 17:42:44 | 2.000 | 1 <b>31</b> 10 (1   | <b>第</b> 月 |    |
| 13 分标记录                                            |             |                                       | 是否确认禁用模板              | ×                    | 共2条 10条/面 (         |       |                     | 1 1 3      | 6  |
| ·= ir maat                                         |             |                                       |                       | RUH (MA)             |                     |       |                     |            |    |
|                                                    |             |                                       |                       |                      |                     |       |                     |            |    |
|                                                    |             |                                       |                       |                      |                     |       |                     |            |    |

# 1.4.11.4. 删除

功能描述:用于删除消息模板。

- 1) 点击代扣管理>消息模板>删除按钮,弹出确认框;
- 2) 点击确定后,删除成功,页面不显示删除的消息模板。

| ×                 | 行知管理系统 | ☲ 首页             | / 代扣管理 / 消息模板                         |                                                                                                    |                                                                                                    | (                                                                              | чо 🤉 к н 💌 .                                                   |
|-------------------|--------|------------------|---------------------------------------|----------------------------------------------------------------------------------------------------|----------------------------------------------------------------------------------------------------|--------------------------------------------------------------------------------|----------------------------------------------------------------|
| ¥                 | 解约记录   | 前页 • 개           | 皂模板 -                                 |                                                                                                    |                                                                                                    |                                                                                |                                                                |
| 8                 | 运用收益明细 | 消息标题             | 请输入消息标题                               | 英板状态 计通信序模形状态 🗸 消息关型                                                                                                    | 诸边际消息关型                                                                                                    | の理問                                                                            |                                                                |
| *                 | 分账方管理  | + 8523           |                                       |                                                                                                    |                                                                                                    |                                                                                | (a) (b)                                                        |
| 8                 | 扣款订单   |                  | 消息标题                                  | 模板状态                                                                                                    | 源息类型                                                                                                    | 创建图10月                                                                         | 操作                                                             |
| Ξ                 | 扣款记录   |                  | test                                  | 已禁用                                                                                                    | 签约成功通知                                                                                                    | 2022-03-22 18:45:26                                                            | 2.博政 白服時 白周用                                                   |
| -                 | 佣全提现明细 |                  | 扣款失败通知                                | 已禁用                                                                                                    | 扣款失败通知                                                                                                    | 2022-03-15 17:42:44                                                            | 之体改 自删除 自高用                                                    |
| ß                 | 分账记录   |                  |                                       |                                                                                                    |                                                                                                    | 共2条 10%/页 V                                                                    | (1) 前往1页                                                       |
| ≡                 | 汇聚支付   |                  |                                       |                                                                                                    |                                                                                                    |                                                                                |                                                                |
| - Ste             | 行知管理系统 | <b>三</b> 首页      | / 代伯管理 / 消息模板                         |                                                                                                    |                                                                                                    |                                                                                | Q O 0 2 T 💆                                                    |
| 朢                 |        |                  | 265                                   |                                                                                                    |                                                                                                    |                                                                                |                                                                |
|                   |        | -                |                                       |                                                                                                    |                                                                                                    |                                                                                |                                                                |
| ±                 |        | 洞忌外選             | · · · · · · · · · · · · · · · · · · · | 受援状态 法法指担任状态 。 消息类型                                                                                                    |                                                                                                    | 0 22                                                                           |                                                                |
|                   |        | 28350738<br>+ 新譜 | #MAX8552                              | anto satura y Arte                                                                                                    |                                                                                                    | 5 22                                                                           |                                                                |
| 8                 |        | + 99:22          | R&\.X062                              | 98886 - 20000 - 20000<br>88885<br>88885                                                                                                    | 10 ve 1949.<br>1951 - Vet 1955<br>1952 - Vet 1955                                                                                                    | 0 22<br>012216                                                                 | (0) (0)<br>###                                                 |
| 8                 |        |                  | REARCES                               | 879.98 - 20000.00 20000<br>20000<br>80002                                                                                                    | Rathiers v Ditt<br>Rest<br>Systain                                                                                                    | 0 888<br>0188399<br>2022-03-22 18:45:26                                        | 0 0<br>##                                                      |
| 8                 |        |                  | NGARDER<br>ABBRE<br>test<br>和国家政策     | RKK2 用用TODERS - 構成表型<br>構成状态<br>已期用<br>支付相元                                                                                                    | ая с                                                                                                    | 0 888<br>(NU25599<br>2022-03-22 18:45:26<br>2022-03-15 17:42:44                | 0 0<br>780 782 782 782 783 783 783 783 783 783 783 783 783 783 |
| 8<br>8<br>8<br>13 |        |                  | REARDER<br>REISE<br>Int<br>ERSERIE    | <ul> <li>株式名 (注):11:55 (注):55 (注):55 (注):55 (注):55 (注):55 (注):55 (注):55 (注):55 (注):55 (注):55 (注):55 (注):55 (注):55 (注):55 (注):55 (注):55 (注):55 (注):55 (注):55 (注):55 (注):55 (注):55 (注):55 (注):55 (注):55 (注):55 (注):55 (注):55 (注):55 (注):55 (注):55 (į):55 (į):55 (</li></ul> | 2012 - 2012 - 20 | ○ 要用<br>0000000月<br>2002-03-22 18-45:26<br>2002-03-25 17-42-44<br>共 2 余 100%/万 | 0 0<br>80<br>400 088<br>400 088<br>400 088                     |

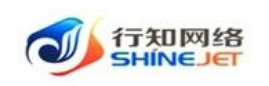

### 1.4.11.5. 查询

1) 点击代扣管理>消息模板,输入查询数据;

2) 点击"搜索"按钮,列表显示查询后相关信息;

3) 支持模糊和精准查询;

4) 点击"隐藏搜索"按钮后,页面不显示查询项,在点击"显示搜索"按钮后,页面显示查询项;

5) 点击重置可清空查询条件。

| × | 行知管理系统 | <b>亚</b> 首页 | / 代扣管理 / 消息模板 |      |         |        |         |        |                     | Q            | 0   | 9 8 | τT  | 22 . |
|---|--------|-------------|---------------|------|---------|--------|---------|--------|---------------------|--------------|-----|-----|-----|------|
|   | 运用收益明细 | 首页 • 2      | A包模板 ×        |      |         |        |         |        |                     |              |     |     |     |      |
|   | 分账记录   | 消息标题        | 肾输入消息标题       | 模板状态 | 请选择摄板状态 | ○ 消息类型 | 重选择测息类型 | ◇ 0 接条 | の重要                 |              |     |     |     |      |
| 6 | 签约记录   | 十新增         |               |      |         |        |         |        |                     |              |     |     |     | 00   |
|   | 佣全提现明细 |             | 消息标题          |      | 模板状态    |        | 清息类型    |        | 创建时间                |              |     | 操作  |     |      |
|   | 客户管理   |             | 签约成功          |      | 正常      |        | 签约成功通知  | 1      | 2022-03-23 09:18:24 |              | 之修改 | 自動除 | 信禁用 |      |
|   | 解约记录   |             | 扣款失败通知        |      | 已禁用     |        | 扣款失败通知  | 1      | 2022-03-15 17:42:44 |              | 之惨改 | 自動除 | 自扁用 |      |
|   | 汇聚支付   |             |               |      |         |        |         |        | 共2条 10条/            | <b>仮 ~</b> < | 1   | 3   | 前往  | 1 页  |

# 1.5. 系统管理

# 1.5.1. 用户管理

功能描述:用于管理后台和小程序登录用户,可进行新增、修改、删除、重置密码、分配角 色等功能。

#### 1.5.1.1. 新增

1) 点击系统管理>用户管理>新增,打开新增页面;

2) 输入正确数据,点击保存可保存成功;

| 👐 行知管理系统  | · 首页 / 系统管理 / 用户管 | 理      |         |                          |      |         |             |          | 9.0                 | 0 5   | t T      | 22     |   |
|-----------|-------------------|--------|---------|--------------------------|------|---------|-------------|----------|---------------------|-------|----------|--------|---|
| ₽ 代加管理 ~  | 首页 ● 用户管理 ・       |        |         |                          |      |         |             |          |                     |       |          |        |   |
| ፼ 小程序管理 ∨ | Q 请输入部门名称         | 用户名称   | 语输入用户名称 | 8                        | 手机号码 | 请输入手机号码 | 状态          | 用户状态     |                     |       |          |        |   |
| 0 系统管理    | 平安公司              | 创建时间   | 問 开始日期  | <ul> <li>结束日期</li> </ul> | Q 建素 | い田田     |             |          |                     |       |          |        |   |
| ▲ 用户管理    |                   | + 9578 | 之母政     | 2 BH ± 5λ                | 2.98 |         |             |          |                     |       | 0        | 0      |   |
| 回 定时任务    |                   |        | 用户编号    | 用户名称                     | 用戶昵称 | 前门      | 手机号码        | 状态       | 创建时间                |       | 操作       | 8      |   |
| \$ 角色管理   |                   |        | 7       | 平安公司                     | 平安公司 | 平安公司    | 13200000001 |          | 2022-03-15 15:56:15 | 2.192 | \$ 10 MM | e »更ź  | 8 |
| 谭 菜单管理    |                   |        | 8       | test1                    | test | 平安公司    | 1320000003  |          | 2022-03-16 09:47:52 | 2.190 | 文 白融新    | \$ >更s | 8 |
| ▲ 部门管理    |                   |        |         |                          |      |         |             | 共2条      | 10景/市 、 ( 1         | 5     | 前往       | 1      | T |
|           |                   |        |         |                          |      |         |             | access 1 |                     | -     |          |        |   |

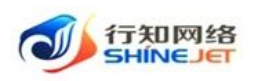

| 🗼 行知管理系统  | ■ 首页     | / 浙山田中                                                                                                    | ५ с 💿 ४ त 🕎 . |
|-----------|----------|----------------------------------------------------------------------------------------------------|---------------|
| ₽ 代扣管理 ~  | 首页用户     | 告題 × ● 添加吧 ×                                                                                                    |               |
| ♀ 小程序管理 ∨ | * 用戶昵称   | 能能能 <b>CMARR*</b>                                                                                                    | ※白風部○ ▼       |
| Q 系统管理 ∧  | * 手机号码   | 请输入手机号码 <b>邮箱</b> 请输                                                                                                    | 入此前           |
| 🚨 用户管理    | • 用户名称   | 请输入用户名称 • 用户 <b>废码</b> •                                                                                                    | • •           |
| 回 定时任务    | 用卢特别     | · 由田门は 演進                                                                                                    | 48.月屋门店 V     |
| ▲ 角色管理    | 107 (1)4 | PARTY IN A PARTY IN A PARTY |               |
| E 菜单管理    | 岗位       | 请选择 ~ <b>角色</b> 请选                                                                                                    | 4章 ~          |
| ▲ 部门管理    | 状态       | ◎ 正案 ○ 停用                                                                                                    |               |
| 8 岗位管理    | 备注       | 游输入内容                                                                                                    |               |
| 島<br>字典管理 |          | 養定 取消                                                                                                    | Ŕ             |
| I 参数设置    |          |                                                                                                    |               |

# 1.5.1.2. 修改

- 1) 点击系统管理>用户管理>修改,进入编辑页面;
- 2) 修改信息,点击保存可正常保存数据;

| 👐 行知管理系统        | 三 首页 / 系统管   | 理 / 用户管理 |        |            |      |         |             |      | 9.0                 | © 25 тТ          | 99      |
|-----------------|--------------|----------|--------|------------|------|---------|-------------|------|---------------------|------------------|---------|
| <b>43</b> 首页    | 算页 ● 用户管理 ・  |          |        |            |      |         |             |      |                     |                  |         |
| ₽ 代約管理 ~        | Q 请输入部门名称    | 用户名称     | 诸输入用户名 | й.         | 手机号码 | 请输入手机号码 | 状态          | 用户状态 |                     |                  |         |
| ፼ 小程序管理 ──      | 平安公司         | 创建时间     | 間 开始日期 | • 结束日期     | Q 搜索 | の重要     |             |      |                     |                  |         |
| 0 540000        |              | + 9518   | 之师改    | 0 884 ± 9A | ± 98 |         |             |      |                     | (a)              | 0       |
| ANEI            |              |          | 用户编号   | 用户名称       | 用户昵称 | 部门      | 手机号码        | 状态   | 创建时间                | 操作               |         |
| ▲ 用户管理          |              |          | 7      | 平安公司       | 平安公司 | 平安公司    | 1320000001  |      | 2022-03-15 15:56:15 | 之修改 白翻           | 8 > 2.5 |
| 回 定时任务          |              |          | 8      | fact1      | test | 平中公司    | 13200000003 |      | 2022-03-16 09:47:52 | 2 18/0 D 80      |         |
| ▲ 角色管理          |              |          | 0      | Nora.      | tion | 1220    | 13200000003 |      | LOLL OF LO DIANDL   | - Andrewski sens |         |
| 语 英单管理          |              |          |        |            |      |         |             | 共2条  | 10条/页 🗸 🤇 1         | > 前往             | 1页      |
| 🐝 行知管理系统        | 三 首页 / 修改用   | Þ        |        |            |      |         |             |      | 9.0                 | © 25 т           | -       |
| <b>88</b> 首页    | 首页 用户管理 -    | ● 釋政用户 × |        |            |      |         |             |      |                     |                  |         |
| ₽ 代扣管理 ~        | •用户昵称 平安公    | 2司       |        |            |      | * 归属部门  | 平安公司        |      |                     |                  | × •     |
| ♀ 小程序管理 ~       | * 手机号码 13200 | 000001   |        |            |      | 邮箱      | 请输入邮箱       |      |                     |                  |         |
| ◎ 系统管理          | *用户名称 平安公    | 词        |        |            |      |         |             |      |                     |                  |         |
| ▲ 用户管理          | 用户性别男        |          |        |            |      | *归属门店   | 请选择归属门店     |      |                     |                  |         |
| 回 定时任务          | 网络 1933      | s y      |        |            |      | 角色      | 平安公司管理员 @   |      |                     |                  |         |
| 魚 角色管理          | 状态 💽 正常      | () 停用    |        |            |      |         |             |      |                     |                  |         |
| · 菜单管理          |              |          |        |            |      |         |             |      |                     |                  |         |
| க் க <b>ா</b> ன | 备注 请输入       | 《内容      |        |            |      |         |             |      |                     |                  | 2       |
| B               |              |          |        |            |      |         |             |      |                     |                  |         |

# 1.5.1.3. 删除

功能描述:用于删除用户。

- 1) 点击系统管理>用户管理>删除按钮,弹出确认框;
- 2) 点击确定后,删除成功,页面不显示删除的用户。

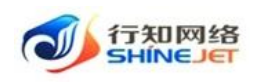

| 🗼 行知管理系统                                                                                                    | 首页 / 系统管理 / 用户管                                                                                                    | 理                                                                                                    |                                                |                                                                                                    |                                               |                                                                                                    |                                   |                  | 9.0                                      | 0 33  | T 🐲        |     |
|----------------------------------------------------------------------------------------------------|----------------------------------------------------------------------------------------------------|----------------------------------------------------------------------------------------------------|------------------------------------------------|----------------------------------------------------------------------------------------------------|-----------------------------------------------|----------------------------------------------------------------------------------------------------|-----------------------------------|------------------|------------------------------------------|-------|------------|-----|
| <b>43</b> 首页                                                                                                    | 首页 ● 用户管理 -                                                                                                    |                                                                                                    |                                                |                                                                                                    |                                               |                                                                                                    |                                   |                  |                                          |       |            |     |
| ₽ 代印管理                                                                                                    | Q 捐输入部门各称                                                                                                    | 用户名称                                                                                                  | 调输入用户名                                         | 8                                                                                                    | 手机号码                                          | 请输入手机号码                                                                                                    | 状态                                | 用户状态             |                                          |       |            |     |
| ☑ 小程序管理 ~                                                                                                    | 平安公司                                                                                                    | 创建时间                                                                                                  | 同 开始日期                                         | · 结束日期                                                                                                    | の捜索                                           | の重量                                                                                                    |                                   |                  |                                          |       |            |     |
| 0 系统管理                                                                                                    |                                                                                                    | + #518                                                                                                | 之相政                                            | ○ 889 土 与入                                                                                                    | 2 9m                                          |                                                                                                    |                                   |                  |                                          |       | 0          |     |
| ▲ 用户管理                                                                                                    |                                                                                                    |                                                                                                    | 用户编号                                           | 用户名称                                                                                                    | 用户昵称                                          | 部门                                                                                                    | 手机号码                              | 状态               | 创建时间                                     | ()    | 操作         |     |
| 2 course                                                                                                    |                                                                                                    |                                                                                                    | 7                                              | 平安公司                                                                                                    | 平安公司                                          | 平安公司                                                                                                    | 1320000001                        |                  | 2022-03-15 15:56:15                      | 之物改 [ | 自動線 >東     | E\$ |
| 四 定时任务                                                                                                    |                                                                                                    |                                                                                                    | 8                                              | test1                                                                                                    | test                                          | 平安公司                                                                                                    | 1320000003                        |                  | 2022-03-16 09:47:52                      | 之修改 [ | a mare > y | LS. |
| ▶ 角色管理                                                                                                    |                                                                                                    |                                                                                                    |                                                |                                                                                                    |                                               |                                                                                                    |                                   | # 2 5            | 10条/否 2 1                                |       | 1          | m   |
| 1 菜单管理                                                                                                    |                                                                                                    |                                                                                                    |                                                |                                                                                                    |                                               |                                                                                                    |                                   | 26.8.36          | x0/30/30                                 |       | A A        | 34  |
|                                                                                                    |                                                                                                    |                                                                                                    |                                                |                                                                                                    |                                               |                                                                                                    |                                   |                  |                                          |       |            |     |
| 🐝 石知管理系统                                                                                                    | 三 首页 / 系统管理 / 用户管<br>                                                                                                 | 理                                                                                                    |                                                |                                                                                                    |                                               |                                                                                                    |                                   |                  | ۹.0                                      | @ X:  | TT SPS     |     |
| ◆ 行知管理系统<br>動 首页                                                                                                    |                                                                                                    | 理                                                                                                    |                                                |                                                                                                    |                                               |                                                                                                    |                                   |                  | ۹ ۵ -                                    | • *   | T PS       |     |
| <ul> <li>・ GNIE提系体</li> <li>AB 音页</li> <li>・ P 代の医児</li> </ul>                                                                                                    | <ul> <li>         ・ 第八 / 系統管理 / 用中部         ・         ・         ・ 第八 ● 用小田正 -         ・         ・         ・</li></ul> | 思                                                                                                    | 通输入用户结                                         |                                                                                                    | 手机号码                                          | 調輸入手机装荷                                                                                                    | uz.                               | Retta            | ۹ ۵ .                                    | @ X   | T PS       |     |
| 小田田田田林           A         第页           中         (CIDE)           空         小田永田雅                                                                                                    | <ul> <li>         ・ 通貨 / 系統管理 / 用eft         ・         ・         ・</li></ul>                                          | <sup>进</sup><br>用户名称<br>创建时间                                                                          | HARAMAS                                        | 8-                                                                                                    | 手机号码<br>Q 我太                                  | (1)<br>(1)<br>(1)<br>(1)<br>(1)<br>(1)<br>(1)<br>(1)<br>(1)<br>(1)                                                                                                    | us.                               | iBritte          | Q 0 ;                                    | • *   | न          |     |
| <ul> <li>✓ 行利信用系統</li> <li>▲ 当页</li> <li>♥ (CIO告祖</li> <li>● 小記弁告祖</li> <li>● 小記弁告祖</li> </ul>                                                                                                    | <ul> <li>         ・ 単成 / 単純酸酸 / 単純酸         ・         ・         ・</li></ul>                                           | 理<br>用户名称<br>创建时间<br>十 新建                                                                             | INGAJIONS                                      | 18:<br>1 · 《京市日期<br>日 · 和明 主 等入                                                                                                    | FASD<br>ORC                                   |                                                                                                    | tta                               | -Britts          | Q () (                                   | 9 3C  | <b>T</b>   |     |
| <ul> <li>✔ 行利管理系统</li> <li>▲ 由元</li> <li>♥ (CDE管理</li> <li>● 小記余管理</li> <li>▲ 紙修理</li> </ul>                                                                                                    | <ul> <li>主義大/ 其政策法 / 共中部</li> <li>主義大/ 其政策法 / 共中部</li> <li>(2) 共和大部プ216</li> <li>平安公司</li> </ul>                      | で<br>用户なら、<br>21は10日<br>十 95万<br>日                                                                    | BREARING<br>D Herbie<br>2.82<br>RASE           | ал<br>1 - фантал<br>2 али (±9)<br>Н/256                                                                                                    | 手机号码<br>C RCR<br>2 DH<br>用户呢解                 |                                                                                                    |                                   | iiinetta<br>ttat | Q () () () () () () () () () () () () () | • *   | τ <b>Π</b> |     |
| <ul> <li>✔ БЯПЕЩИЯЯ</li> <li>● 市口</li> <li>● (CDE3)</li> <li>● 小配き短辺</li> <li>● 系統管理</li> <li>▲ 用中容理</li> </ul>                                                                                                    | 主義(大) 第三次第三部(大学) (中午前)           第二章 第二次第三章 (大学)(大学)(大学)(大学)(大学)(大学)(大学)(大学)(大学)(大学)                                  |                                                                                                    | IBLEAUTIONS<br>D HALEFAR<br>A REC<br>ROME<br>7 | 19.<br>1 · ASE 200<br>1 · ASE 200 | 741519<br>○122<br>2 93<br>8 मिल्हन            | 1000 - 1000 - 10000 - 10000 - 1000 - 1000 - 1000 - 1000 - 1000 - 1000 - 1000 - | <b>手机毛袋</b><br>手机毛袋<br>1320000001 | IBP455           | C C C                                    | () ); | T S        |     |
| ・         630121日初始後           63         由万           中         (Cancell)         ・           日         小程序電源         ・           日         小程序電源         ・           日         小程序電源         ・           日         第四電源         ・           日         泉戸電源         ・ | <ul> <li>第次 / 第次回答: / 用中部</li> <li>第四 ● 用中部語 ●</li> <li>G 時期人間(方向)</li> <li>平安公司</li> </ul>                           |                                                                                                    | INIEAARDAS<br>ID HALDAS<br>ROMAR<br>7<br>8     | <ul> <li>(1) (1) (1) (1) (1) (1) (1) (1) (1) (1)</li></ul>                                                                                                    | 74158<br>0 82<br>1 90<br>BARR<br>BARR<br>BARR | (10) 100 入 平利1555<br>(2) 推測<br>(10) 推測<br>(10) 100 (10) 100 (10) (10)                                                                                                    |                                   | Rotts<br>Sta     | C C C                                    | () X  |            |     |
|                                                                                                    | <ul> <li>第二、第二人 第二人 第二人 第二人 第二人 第二人 第二人 第二人 第二人 第二人</li></ul>                                                         | 2<br>8<br>9<br>1<br>1<br>1<br>1<br>1<br>1<br>1<br>1<br>1<br>1<br>1<br>1<br>1<br>1<br>1<br>1<br>1<br>1 | REARCE<br>C HACK<br>REAC<br>7<br>3<br>6        | あ<br>・ AARDM<br>日本部本<br>単合名称<br>予約した。<br>全日本しまから用い<br>の<br>全日本しまから用い<br>の<br>の<br>の<br>の<br>の<br>の<br>の<br>の<br>の<br>の<br>の<br>の<br>の                                                                                                    | 手机号码<br>○ 数本<br>= 例:<br>用户概察<br>最号为"3"的数据     | 9000 A 74 6 55 5<br>C 20 20 20<br>20 20 20<br>20 20 20<br>20 20 20<br>20 20<br>20<br>20 20<br>20 20<br>20<br>20<br>20<br>20<br>20<br>20<br>20<br>20<br>20                                                                                                    | #6.6                              | Rets<br>KS       | C C C                                    | • X   |            |     |

# 1.5.1.4. 批量删除

功能描述:用于批量删除用户。

- 1) 点击系统管理>用户管理,勾选角色,点击删除,弹出提示框;
- 2) 点击确定后,删除成功,页面不显示删除的用户。

| 🛶 行知管理系统                                 | 首页 / 系统管理 / 用户管 | 理        |        |                          |      |         |             |      | Q 0                 | 💿 💥 न 🌅 .   |
|------------------------------------------|-----------------|----------|--------|--------------------------|------|---------|-------------|------|---------------------|-------------|
| □ 财务管理 ~                                 | 首页 ● 用户管理 ×     |          |        |                          |      |         |             |      |                     |             |
| O 系统管理 ∧                                 | Q 请输入部门名称       | 用户名称     | 请输入用户名 | 称                        | 手机号码 | 時输入手机号码 | 状态          | 用户状态 |                     |             |
| 日户管理                                     | 若依科技<br>測试      | 创建时间     | □ 开始日期 | <ul> <li>结束日期</li> </ul> | Q搜索  | の運用     |             |      |                     |             |
| ▲ 用户管理                                   | 测试培训            | + 新増     | 之 修改   | ☆ 割除 金 号入                | ⊻ 尋出 |         |             |      |                     | 00          |
| 小月二十二十二十二十二十二十二十二十二十二十二十二十二十二十二十二十二十二十二十 |                 |          | 用户编号   | 用户名称                     | 用户昵称 | AB/ J   | 手机号码        | 状态   | 创建时间                | 操作          |
| 回 定时任务                                   |                 | <b>•</b> | 1      | admin                    | 若依   | 若依科技    | 15596186979 |      | 2021-09-21 17:00:35 |             |
| 谭 菜单管理                                   |                 | <b>×</b> | 8      | 测试                       | 测试   | 测试      | 15609009899 |      | 2022-03-17 12:00:56 | 之修改 白删除 》更多 |
| ▲ 部门管理                                   |                 | <b>X</b> | 9      | 测试培训                     | 测试培训 | 测试培训    | 15687667677 |      | 2022-03-21 11:30:15 | 之作改 自動除 ≫更多 |
| 8 岗位管理                                   |                 |          |        |                          |      |         |             | 共3条  | 10条/页 > 〈 1         | → 前往 1 页    |

#### 1.5.1.5. 重置密码

功能描述:用于对用户密码进行重置。

- 1) 点击系统管理>用户管理>更多>重置密码按钮,弹出提示框;
- 2) 输入新密码,点击确定后,密码重置成功。

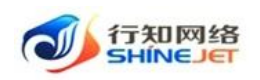

| 👐 行知管理系统                                                                                                    | 直 首页 / 系统管理 / 用户管                                                                                                    | 理                                                 |                                                                                                    |                                                                                                    |                                |                            |                                               |                           | 90                                                  | 0 33                                                                                                    | T T                              |     |
|----------------------------------------------------------------------------------------------------|----------------------------------------------------------------------------------------------------|---------------------------------------------------|----------------------------------------------------------------------------------------------------|----------------------------------------------------------------------------------------------------|--------------------------------|----------------------------|-----------------------------------------------|---------------------------|-----------------------------------------------------|----------------------------------------------------------------------------------------------------|----------------------------------|-----|
| <b>88</b> 首页                                                                                                    | 着页 ●用户管理 -                                                                                                    |                                                   |                                                                                                    |                                                                                                    |                                |                            |                                               |                           |                                                     |                                                                                                    |                                  |     |
| ₽ 代加管理 ~                                                                                                    | Q 请输入部门名称                                                                                                    | 用户名称                                              | 请输入用户名称                                                                                                    | 8                                                                                                    | 手机号码                           | 请输入手机号码                    | 状态                                            | 用户状态                      |                                                     |                                                                                                    |                                  |     |
| 平小程序管理                                                                                                    | 平安公司                                                                                                    | 创建时间                                              | 同 开始日期                                                                                                    | • 结束日期                                                                                                    | ロ猿家                            | の間間                        |                                               |                           |                                                     |                                                                                                    |                                  |     |
| O 系统管理                                                                                                    |                                                                                                    | 十新増                                               | 2.9次                                                                                                    | 1 19 1 1 1 1 1 1 1 1 1 1 1 1 1 1 1 1 1                                                                                                    | 2.94                           |                            |                                               |                           |                                                     |                                                                                                    | 00                               |     |
| ▲ 用户管理                                                                                                    |                                                                                                    |                                                   | 用户编号                                                                                                    | 用户名称                                                                                                    | 用户昵称                           | 部门                         | 手机号码                                          | 状态                        | 创建时间                                                |                                                                                                    | 操作                               |     |
| 回 (100)(F\$*                                                                                                    |                                                                                                    |                                                   | 7                                                                                                    | 平安公司                                                                                                    | 平安公司                           | 平安公司                       | 1320000001                                    |                           | 2022-03-15 15:56:15                                 | 之修改                                                                                                    | 自動除 >更多                          | F.: |
|                                                                                                    |                                                                                                    |                                                   | 8                                                                                                    | test1                                                                                                    | test                           | 平安公司                       | 1320000003                                    |                           | 2022-03-16 09:47:52                                 | 之博改                                                                                                    | ime >93                          | F.  |
|                                                                                                    |                                                                                                    |                                                   |                                                                                                    |                                                                                                    |                                |                            |                                               | 共2条                       | 10张/页 ~ < 1                                         | 3                                                                                                    | 5 重置密码 ○ 分配角色                    | 5   |
| 這 菜单管理                                                                                                    |                                                                                                    |                                                   |                                                                                                    |                                                                                                    |                                |                            |                                               |                           |                                                     |                                                                                                    |                                  |     |
|                                                                                                    |                                                                                                    |                                                   |                                                                                                    |                                                                                                    |                                |                            |                                               |                           |                                                     |                                                                                                    |                                  |     |
| •                                                                                                    |                                                                                                    |                                                   |                                                                                                    |                                                                                                    |                                |                            |                                               |                           |                                                     |                                                                                                    |                                  |     |
| • 行知管理系统                                                                                                    | E 単页 / 系統管理 / 用户管理                                                                                                    |                                                   |                                                                                                    |                                                                                                    |                                |                            |                                               |                           | ۹.0                                                 | 0 57                                                                                                    | על ה                             |     |
| <ul> <li>         ・・・・・・・・・・・・・・・・・・・・・・・・・・・・・</li></ul>                                                                                                    | <ul> <li>         ・</li> <li>         ・</li> </ul> <li>         ・</li> <li>         ・</li> <li></li>          | e .                                               |                                                                                                    |                                                                                                    |                                |                            |                                               |                           | ۹ ۵ -                                               | • X                                                                                                    | T 72                             |     |
| <ul> <li>ジー 行知管理系统</li> <li>総 当页</li> <li>単 代加管理</li> </ul>                                                                                                    | <ul> <li>         ・</li> <li>         ・</li></ul> | 用户名称                                              | 1848 A 1150 818                                                                                                    | n                                                                                                    | 手机马袋                           | 1898.X.149.455             | K.S                                           | Minita                    | Q <b>C</b>                                          | • *                                                                                                    | л <b>Р2</b>                      | •   |
| ・・・・・・・・・・・・・・・・・・・・・・・・・・・・・・・・・・・・                                                                                                    | <ul> <li>         ・ 第四 / あんをおり / 用小中</li> <li>         ・ 第四 ・ ・ ・ ・ ・ ・ ・ ・ ・ ・ ・ ・ ・ ・</li></ul>                                                                                                    |                                                   | ana Altinist<br>11 Hadan                                                                                                    | er<br>Austeine                                                                                                    | 手机号码<br>Q 建定                   |                            | 87.5                                          | Hints                     | Q 0 (                                               | • *                                                                                                    | т                                |     |
| <ul> <li>◆ 行加世界系统</li> <li>▲ 前页</li> <li>● 代加管理</li> <li>● 小和序管理</li> <li>● 系統管理</li> </ul>                                                                                                    | <ul> <li>              #政 / X/6世派 / 兆/6世      </li> <li>             #政 · X/6世派 ·         </li> <li>             #政 · X/6世派 ·         </li> <li>             #政 · X/6世派 ·         </li> <li>             #政 · X/6世派 ·         </li> <li>             #政 · X/6世派 ·         </li> <li>             #政 · X/6世派 ·         </li> </ul>                                                                                                    | Alicais<br>Sienis<br>(+ Fis                       | INGA MINASI<br>III HIGEIRI<br>4. Mik                                                                                                    | а<br>• цееця<br>• кае сая                                                                                                    | 手机号码<br>〇 建士<br>2 年11          | 2 22                       | 47.5°                                         | - Metts                   | Q 0 /                                               | • *                                                                                                    | <b>T 72</b>                      | *   |
| <ul> <li>● 日本世界系统</li> <li>▲ 曲页</li> <li>● 代出世報</li> <li>● 小和字情報</li> <li>● 系統世報</li> <li>▲ 田田中田</li> </ul>                                                                                                    | <ul> <li>         ・</li> <li>         ・</li></ul> | лразан<br>еметор<br>(+ та                         | and A Michael<br>A Michael<br>A Michael<br>Michael<br>A                                                                                                    | · (LEEM)                                                                                                    | F44-969<br>C3 28.8<br>S- 49.81 |                            |                                               | Merika                    |                                                     | ® X                                                                                                    | т <b>і 22</b><br>0) (0) (1<br>мп | *   |
| <ul> <li>● 行利田田田所体</li> <li>▲ 四页</li> <li>● 代し四田田</li> <li>● 代し田田</li> <li>● 代し田田</li> <li>● 代し田田</li> <li>● 代し田田</li> <li>● 代し田田</li> <li>● 代し田田</li> <li>● 代し田田</li> <li>● 代し田田</li> <li>● 代し田田</li> <li>● 代し田田</li> <li>● 代し田田</li> <li>● 代し田</li> <li>● 代し田</li> <li>● 代出</li> <li>● 代出</li> <li>● 代</li></ul> | <ul> <li>         ・ 単成 / 別級管理 / 用や管<br/>・ 単小性度 ・         ・         ・         ・</li></ul>                                                                                                    |                                                   | 田田(入川田)への<br>日 戸田(日)<br>2 円田<br>用户(新聞)<br>7 第                                                                                                    | 9<br>・ 以来日間<br>2 399 2 50<br>日<br>夏示<br>編入Test120新帝時日                                                                                                    | 74150<br>0 22<br>2 50          | 2000.758.555<br>0.220<br>X | -46.55<br>-46.55<br>-340.655<br>-1320000001   | Alimite<br>Michiel<br>Mic | Q ()<br>(Millippi)<br>2002-08-15 15-56-15           | ***                                                                                                    | л РР                             | *   |
| <ul> <li>● 行利田田田林</li> <li>● 行ん田田</li> <li>● 代ん田田</li> <li>● 小田井田田</li> <li>● 新緑田田</li> <li>● 新緑田田</li> <li>● 高齢(日第)</li> </ul>                                                                                                    | <ul> <li>主義人 / 別級管理 / 用や管理</li> <li>● 用や物理・</li> <li>○ 副版入研究之外</li> <li>マ 副版入研究之外</li> <li>平安公司</li> </ul>                                                                                                    | 4840<br>64448<br>879 + 1<br>64448<br>879 + 1<br>6 | 明報入間の名<br>日 开始日間<br>一 开始日間<br>一 月<br>一 月<br>日<br>日<br>日<br>一 月<br>日<br>日<br>日<br>日<br>日<br>日<br>日<br>日<br>日<br>日<br>日<br>日<br>日<br>日<br>日<br>日<br>日<br>日<br>日 | 9<br>4<br>4<br>4<br>5<br>5<br>5<br>5<br>5<br>5<br>5<br>5<br>5<br>5<br>5<br>5<br>5                                                                                                    | 7459<br>725<br>2.55            | REALFIER<br>CEE<br>X       | ¥665<br>¥6665<br>1320000001<br>1320000001     | Merika<br>866             | Q O O                                               | (*) >: (*) >: <p< th=""><th>П 22</th><th></th></p<> | П 22                             |     |
|                                                                                                    | <ul> <li>主義(人) 斯納雷港 / 用小智</li> <li>三〇 前約入間72時</li> <li>マ 新約入間72時</li> <li>平安公司</li> </ul>                                                                                                    | #8<40<br>6403850<br>810 €                         | BRANIIPAR<br>D. Hantar<br>2. Res<br>Richard<br>7<br>3<br>8                                                                                                    | <ul> <li>40年日期</li> <li>50年日期</li> <li>1 50</li> <li>2 50</li> <li>2 50</li> <li>2 50</li> <li>2 50</li> <li>5 50</li> <li>5 50</li></ul> | 구시56<br>이 코고<br>2 5 5 5        | 1980.A.2.414559            | ¥616565<br>346855<br>1320000001<br>1320000003 | /II:-145<br>\$55<br>©     | CREATER<br>2022-03-15 1558-15<br>2022-03-16 09-4752 | ** ** ** ** ** ** ** **                                                                                                    | 0) (6) (1<br>1854 > 254          |     |

# 1.5.1.6. 分配角色

功能描述:用于对用户进行角色分配。

- 1) 点击系统管理>用户管理>更多>分配角色按钮,出现角色列表页面;
- 2) 勾选角色后,点击提交,角色分配成功。

| 👐 行知管理系统                                                                                                    | 首页 / 系统管理 / 用户管                                                 | 理                |                |               |                   |                   |            |                         | 9.0                          | Э 25 т                             | -                  |
|----------------------------------------------------------------------------------------------------|-----------------------------------------------------------------|------------------|----------------|---------------|-------------------|-------------------|------------|-------------------------|------------------------------|------------------------------------|--------------------|
| <b>88</b> 首页                                                                                                    | 首页 ● 用户管理 →                                                     |                  |                |               |                   |                   |            |                         |                              |                                    |                    |
| ₽ 代扣管理 ~                                                                                                    | Q 请输入部门名称                                                       | 用户名称             | 请输入用户名         | f#            | 手机号码              | 输入手机管码            | 状态         | 用户状态                    |                              |                                    |                    |
| 小程序管理                                                                                                    | 平安公司                                                            | 创建时间             | □ 开始B期         | • 结束日期        | 0 接东              | ○筆面               |            |                         |                              |                                    |                    |
| 0系统管理                                                                                                    |                                                                 | + 新増             | 之师改            | ① 1999 1 章 马入 | ± 98              |                   |            |                         |                              | 0                                  | (c) (II            |
| ▲ 用户管理                                                                                                    |                                                                 |                  | 用户编号           | 用户名称          | 用戶昵称              | 部门                | 手机号码       | 状态                      | 创建时间                         | 操作                                 | E                  |
| 回 定时任务                                                                                                    |                                                                 |                  | 7              | 平安公司          | 平安公司              | 平安公司              | 1320000001 |                         | 2022-03-15 15:56:15          | 2.修改 自難                            | 除》更多               |
|                                                                                                    |                                                                 |                  | 8              | test1         | test              | 平安公司              | 1320000003 |                         | 2022-03-16 09:47:52          | 之物改 白田                             | 19 >更多             |
|                                                                                                    |                                                                 |                  |                |               |                   |                   |            | 共2条                     | 10条/页 🗸 🗧 1                  | > 0                                | 重置密码<br>分配角色       |
| C. MODELE                                                                                                    |                                                                 |                  |                |               |                   |                   |            |                         |                              |                                    |                    |
| → 行知管理系统                                                                                                    | 三 首页 / 分配角色                                                     |                  |                |               |                   |                   |            |                         | α.ο.                         | 17 25 T                            |                    |
| <b>43</b> 首页                                                                                                    | · 首页: 用户管理 · ● 分配角色                                             |                  |                |               |                   |                   |            |                         |                              |                                    |                    |
|                                                                                                    |                                                                 |                  |                |               |                   |                   |            |                         |                              |                                    |                    |
| ₽ 代扣管理 ~                                                                                                    | 基本信息                                                            |                  |                |               |                   |                   |            |                         |                              |                                    |                    |
| ♥ 代扣管理                                                                                                    | 基本信息 用戶昵称                                                       |                  |                |               |                   | 登录账号              | testi      |                         |                              |                                    |                    |
| <ul> <li>■ 代加管理</li> <li>○ 外程序管理</li> <li>○ 系統管理</li> </ul>                                                                                                    | 基本信息<br>用户呢称<br>角色信息                                            |                  |                |               |                   | 登录账号              | testl      |                         |                              |                                    |                    |
| <ul> <li>中代的管理</li> <li>・</li> <li>・&lt;</li></ul> | 基本信息<br>用户服件<br>角色信息<br>序号 C                                    | iest<br>角色编      | ę              |               | 角色                | 登录账号              | testi      | 权限;                     | 荷                            | Giæbij                             | e)                 |
| <ul> <li>■ 代加管理 ×</li> <li>□ 小程序管理 ×</li> <li>■ 小程序管理 ×</li> <li>■ 用户管理</li> <li>□ 支射任务</li> </ul>                                                                                                    | 西本信号<br>用户報修<br>角色信号<br>非登<br>1 2                               | nest<br>角色编<br>7 | ę              |               | 角色平安公司            | 登录账号<br>各称        | testi      | 权限;<br>PINGAN_ten       | ·荷<br>antAdmin               | <b>65148 1930</b><br>2022-03-15 1  | Q<br>5:56:16       |
| <ul> <li>代ロ監理</li> <li>小型身管理</li> <li>小型身管理</li> <li>小型身管理</li> <li>小型身管理</li> <li>二</li> <li>用户管理</li> <li>二</li> <li>用户管理</li> <li>二</li> <li>用户管理</li> <li>二</li> <li>用户管理</li> <li>二</li> <li>用户管理</li> <li>本時任等</li> </ul>                                                                                                    | 五本信号<br>用户報告<br>発音信号<br>2 2 1 2 2 1 2 1 2 1 2 1 2 1 2 1 2 1 2 1 | test<br>角色编<br>7 | ₽ <sup>5</sup> |               | <b>角色</b><br>平安公司 | 登录账号<br>各称<br>管理员 | test).     | 权限<br>PINGAN_ten<br>共1条 | 湖<br>antAdmin<br>10多/页 〜 く 1 | <b>创建时</b><br>2022-03-15 1<br>> 前往 | 9<br>5:56:16<br>1页 |

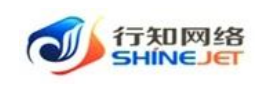

#### 1.5.1.7. 查询

1) 点击系统管理>用户管理,输入查询数据;

2) 点击"搜索"按钮,列表显示查询后相关信息;

3) 支持模糊和精准查询;

4) 点击"隐藏搜索"按钮后,页面不显示查询项,在点击"显示搜索"按钮后,页面显示查询项;

5) 点击重置可清空查询条件。

| 👐 行知管理系统   | 直 首页 / 系統管理 / 用户管 | 理    |        |                               |              |         |            |      | 9.0                 | •   | тТ                    |     |
|------------|-------------------|------|--------|-------------------------------|--------------|---------|------------|------|---------------------|-----|-----------------------|-----|
| 48 首页      | 首页 • 用户管理 ·       |      |        |                               |              |         |            |      |                     |     |                       |     |
| ₽ 代扣管理 ~   | Q 储藏入部门名称         | 用户名称 | 请输入用户名 | 17                            | 手机号码         | 请输入手机号码 | 状态         | 用户状态 | ~                   |     |                       |     |
| ☑ 小程序管理 ── | 平安公司              | 创建时间 | □ 开始日期 | <ul> <li>         ・</li></ul> | 0.接索         | の単語     |            |      |                     |     |                       |     |
| O 系统管理     |                   | + 新畑 | 之 傳改   | 8 <b>89</b>                   | 2 <b>9</b> 0 |         |            |      |                     |     | 0                     | 0   |
|            |                   |      | 用户编号   | 用户名称                          | 用户昵称         | MR()    | 手机号码       | 紙香   | 创建时间                |     | 操作                    |     |
|            |                   |      | 7      | 平安公司                          | 平安公司         | 平安公司    | 1320000001 |      | 2022-03-15 15:56:15 | 之修改 | (1) <del>19</del> 999 | 》更多 |
| 回 定时任务     |                   |      | 8      | test1                         | test         | 平安公司    | 1320000003 |      | 2022-03-16 09:47:52 | 之修改 | 0 <b>19</b> 19.       | >更多 |
| ▲ 角色管理     |                   |      |        |                               |              |         |            |      |                     |     |                       |     |
| 日 菜单管理     |                   |      |        |                               |              |         |            | 共2条  | 10祭/页 ~ < 1         |     | 前往                    | 1页  |

# 1.5.1.8. 显隐列

- 1) 点击系统管理>用户管理>显隐列,出现显示/隐藏页面;
- 2) 勾选字段名称,点击移动按钮,用户列表不显示该字段;

| 🛶 行知管理系统      | 董页 / 系统管理 / 用户管 | Ξ.   |         |                          |       |         |             |      | ٩ د                | ) () ;  | ₹ <sub>T</sub> T |      |
|---------------|-----------------|------|---------|--------------------------|-------|---------|-------------|------|--------------------|---------|------------------|------|
| <b>48 首</b> 页 | 首页 ● 用户管理 →     |      |         |                          |       |         |             |      |                    |         |                  |      |
|               | Q 請輸入部门各称       | 用户名称 | 请输入用户名称 |                          | 手机号码  | 请输入手机号码 | 状态          | 用户状态 |                    |         |                  |      |
| ፼ 小程序管理 ♡     | 平安公司            | 创建时间 | 日 开始日期  | <ul> <li>結束日期</li> </ul> | Q 猿紫  | い田田     |             |      |                    |         |                  | 显隐列  |
| ○ 系統管理 ^      |                 | + 新加 | と情欲     | 0 ## 1 \$X               | x 9#  |         |             |      |                    |         | 0                | e îi |
| 1 HOWE        |                 |      | 用户编号    | 用户名称                     | 用戶昵称  | 部门      | 手机号码        | 状态   | 创建时间               |         | 操作               |      |
| TEP REAL      |                 |      | 7       | 平安公司                     | 平安公司  | 平安公司    | 13200000001 |      | 2022-03-15 15:56:1 | 5 2.192 | 文 白麗時            | 》更多  |
| 回 定时任务        |                 |      | 8       | test1                    | test  | 平安公司    | 1320000003  |      | 2022-03-16 09:47:5 | 2.傍8    | x (1) 2009       | シ更多  |
| ▲ 角色管理        |                 |      |         |                          | te st | 13,240  |             |      | 2002 00-20 00:010  |         |                  |      |
| <b>译 菜单管理</b> |                 |      |         |                          |       |         |             | 共2条  | 10条/页 ~ <          | >       | 勅往               | 1页   |

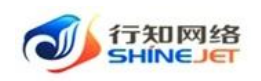

| 🐠 行知管理系统                                                                                                    | E 首页 / 系统管理 / 用户1                                                                                                    | 28.                                          |                                                                                   |                                                                         |                                               | 7.5                                                          | ۹ ۵                                     | 0 X T 🔽 .                                 |
|----------------------------------------------------------------------------------------------------|----------------------------------------------------------------------------------------------------|----------------------------------------------|-----------------------------------------------------------------------------------|-------------------------------------------------------------------------|-----------------------------------------------|--------------------------------------------------------------|-----------------------------------------|-------------------------------------------|
| <b>的</b> 百页                                                                                                    | 業業 ●用の管理 -                                                                                                    | 显示/隐藏                                        |                                                                                   |                                                                         |                                               | ×                                                            |                                         |                                           |
| ♥ 代和管理<br>図 小程序管理                                                                                                    | <ul> <li>         ・ 詳細人部门会称         ・         ・         ・</li></ul>                                                                                                    | <ul> <li>显示</li> <li>用户编号</li> </ul>         | 27                                                                                | <b>除概</b><br>无数据                                                        | 0/0                                           | 5.8                                                          |                                         |                                           |
| O 系统管理                                                                                                    |                                                                                                    | <ul> <li>用户名称</li> <li>用户昵称</li> </ul>       | 3                                                                                 |                                                                         |                                               |                                                              | Gitotto                                 | (0) (0) ( <b>1</b> )                      |
|                                                                                                    |                                                                                                    | <ul> <li>」 部 」</li> <li>手机号码</li> </ul>      |                                                                                   |                                                                         |                                               | 2                                                            | 2022-03-15 15-56-15                     | 2.000 0.000 >#6                           |
| 回 定时任务                                                                                                    |                                                                                                    | <ul> <li>状态</li> <li>创建时间</li> </ul>         |                                                                                   |                                                                         |                                               | 2                                                            | 2022-03-16 09:47:52                     | / 190 0 DBk > BS                          |
| AL 角色管理                                                                                                    | l l                                                                                                    |                                              |                                                                                   |                                                                         |                                               | 5                                                            |                                         |                                           |
| 证 杂州管理                                                                                                    |                                                                                                    |                                              |                                                                                   |                                                                         |                                               | R 1                                                          | 咳(页 🕜 💽 🚺                               | ) 前往 1 页                                  |
|                                                                                                    |                                                                                                    |                                              |                                                                                   |                                                                         |                                               |                                                              |                                         |                                           |
|                                                                                                    |                                                                                                    |                                              |                                                                                   |                                                                         |                                               |                                                              |                                         |                                           |
| 🛷 行知管理系统                                                                                                    | 直 首页 / 系统管理 / 用户                                                                                                    | 212                                          |                                                                                   |                                                                         |                                               |                                                              | ۹.0                                     | 🖲 ж п 🕎 .                                 |
|                                                                                                    | <ul> <li>首页 / 系統管理 / 用户</li> <li>首页 ● 用户管理 ●</li> </ul>                                                                                                    | 2理                                           |                                                                                   |                                                                         |                                               |                                                              | ۹.0                                     | ⊚ ж п 🔁 .                                 |
| → 行知管理系统 - 命 首页 - 甲 代加管理                                                                                                    | <ul> <li>         ・ 用の名目 ・         ・ 用の名目 ・         ・         ・ 用の名目 ・         ・         ・         ・</li></ul>                                                                                                    | 27世<br>用户名称                                  | 清输入形中去称                                                                           | 手机号码                                                                    | 网络入手机员石                                       | <b>状态</b>                                                    | Q ()<br>                                | 🖲 ж п 🅎 .                                 |
| ・・・・・・・・・・・・・・・・・・・・・・・・・・・・・・・・・・・・                                                                                                    |                                                                                                    | 用户名称<br>创建时间                                 | 18882人用户名称<br>00 开始日期 ・ A5年日期                                                     | 手机号码<br>Q 意味                                                            | 時能入手机切符)<br>の 業業                              | <b>#8</b>                                                    | Q ()<br>                                | © ४ त 🕎.                                  |
| <ul> <li>✔ 行知田豊原鉄</li> <li>✿ 曲页</li> <li>♥ 代加管理</li> <li>✓ 小和非管理</li> <li>▲ 系統管理</li> </ul>                                                                                                    | <ul> <li>         ・ 利用の</li> <li>         ・ 利用の</li> <li>         ・ 利用の</li> <li>         ・ 利用の</li> <li>         ・ 利用の</li> <li>         ・ 利用の</li> <li>         ・ 利用の</li> <li>         ・ ・・・・・・・・・・・・・・・・・・・・・・・・・・・</li></ul>                                                                                                    | 2注<br>用户名称<br>创建时间<br>+ 新语                   | 第1日ンボーム(1)<br>(1) 开始日期 - 14年日期<br>(2) 月1日 (1) (1) (1) (1) (1) (1) (1) (1) (1) (1) | 手机号码<br>C 章族<br>号入 1 号曰                                                 | 時能入手机交符<br>の 重要                               |                                                              | Q 0<br>~                                | • • • • • • • • • • • • • • • • • • •     |
| <ul> <li>✔ GMERTAK</li> <li>▲ 正次</li> <li>♥ 代ロ告題</li> <li>◇</li> <li>● 小岐歩電道</li> <li>◇</li> <li>● 系統管理</li> <li>▲ 用一葉類</li> </ul>                                                                          | <ul> <li>         ・ 単原 / 系統管理 / 用内</li> <li>         ・ 単の合理         ・</li> <li>         ・ 単の合理         ・</li> <li>         ・ 単の合理         ・</li> <li>         ・</li> <li>         ・</li></ul> | 田戸名称<br>創建时何<br>+ 新语                         | 調査入刊や名称<br>回 开始日期 ・ 和末日期                                                          | 手机号码<br>○ 該<br>日本<br>日本<br>日本<br>日本<br>日本<br>日本<br>日本<br>日本<br>日本<br>日本 | 時能入手れで行<br>の 第章<br>用户戦隊                       | 8 <b>3</b> 9<br>8 <b>3</b> 9<br>8 <b>3</b> 9<br>8 <b>3</b> 9 | <b>予初信</b> 録                            | © X П 🕎.<br>О О н<br>вл                   |
|                                                                                                    | <ul> <li>         ・</li> <li>         ・</li></ul> | 22<br>用户名称<br>的建設所<br>(<br>・<br>料用<br>(<br>) | 調輸入用や名称<br>同 开始日期 ・ 株束日期<br>そ、物数 0 時時 主<br>用の装む<br>7                              | 手机号码       〇 意味       日本名称       平安公司                                   | (1) 第三人手引な行う       0 第三       周沖戦席       現金公司 | <b>秋本</b> 用や状态<br>(新行)<br>平安公司                               | <b>२ ०</b><br>                          | © X T ₩                                   |
| <ul> <li>✔ 行知田理承統</li> <li>▲ 首页</li> <li>♥ 代応管理</li> <li>● 小板赤管理</li> <li>▲ 用一管理</li> <li>● 武助任务</li> <li>▲ 用一管理</li> <li>▲ 用一管理</li> <li>▲ 用一管理</li> <li>▲ 用一管理</li> <li>▲ 用一管理</li> <li>▲ 用一管理</li> </ul> | 正 首页 / 系統管理 / 用州   百 の 現代目記 ·   2 時限入部门名称   平安公司                                                                                                    | 222<br>RPS8%<br>6148399<br>-+ #4<br>         | 副編入用户名称<br>〇 开始日期 ・ 私来日期                                                          | 手机号码       〇 四末       〇 四末       田户名称       平安公司       test1            | iSBA入手利503<br>の 業業<br>用か暖際<br>平安公司<br>test    | <b>秋志</b> 用户状态<br><b>修门</b><br>平安公司<br>平安公司                  | Q Q<br>子机皂籽<br>1320000001<br>1320000003 | ⑦ X T  ○ ○ ■ BH ∠HX 0BH > E5 ∠HX 0BH > E5 |

# 1.5.1.9. 导入

- 1) 点击"系统管理>用户管理>导入"按钮,选择导入表格;
- 2) 导入数据不可重复。

| 行知管理系统                                                                                                    | 直 首页 / 系统管理 / 用户管                                                                                                    | 理                         |                                                                                                    |              |                                                        |                   |                                                        |               | 9.0                                                                  | 0 33                                   | τТ                                                                                                    |                             |
|----------------------------------------------------------------------------------------------------|----------------------------------------------------------------------------------------------------|---------------------------|----------------------------------------------------------------------------------------------------|--------------|--------------------------------------------------------|-------------------|--------------------------------------------------------|---------------|----------------------------------------------------------------------|----------------------------------------|----------------------------------------------------------------------------------------------------|-----------------------------|
| 486 首页                                                                                                    | 首页 ・用の管理・                                                                                                    |                           |                                                                                                    |              |                                                        |                   |                                                        |               |                                                                      |                                        |                                                                                                    |                             |
| ፼ 小程序管理 ♡                                                                                                    | ○ 请输入部门名称                                                                                                    | 用户名称                      | 诸输入用户学                                                                                                    | 5 <b>8</b> F | 手机号码                                                   | 市输入手机号码           | 状态                                                     | 用户状态          |                                                                      |                                        |                                                                                                    |                             |
|                                                                                                    | 平安公司                                                                                                    | 创建时间                      | 問 开始日期                                                                                                    | 1 · 城宋日期     | ロ液素                                                    | の意識               |                                                        |               |                                                                      |                                        |                                                                                                    |                             |
| O 系统管理                                                                                                    |                                                                                                    | + 新聞                      | 2. (98)                                                                                                    | 白 勝時 土 导入    | ± 98                                                   |                   |                                                        |               |                                                                      |                                        | 0                                                                                                    | 0.1                         |
| ▲ 用户管理                                                                                                    |                                                                                                    |                           | 用户编号                                                                                                    | 用户名称         | 用户昵称                                                   | 部门                | 手机号码                                                   | 状态            | 创建时间                                                                 |                                        | 操作                                                                                                    |                             |
|                                                                                                    |                                                                                                    |                           | 7                                                                                                    | 平安公司         | 平安公司                                                   | 平安公司              | 1320000001                                             |               | 2022-03-15 15:56:15                                                  | 之修改                                    | 白野吟                                                                                                    | >更多                         |
|                                                                                                    |                                                                                                    |                           | 8                                                                                                    | test1        | test                                                   | 平安公司              | 1320000003                                             |               | 2022-03-16 09:47:52                                                  | 之修改                                    | 0 10 10                                                                                                    | 》更多                         |
|                                                                                                    |                                                                                                    |                           |                                                                                                    |              |                                                        |                   |                                                        | 共2条           | 10条/页 ~ < 1                                                          |                                        | 前往                                                                                                    | 1 05                        |
| ·這 菜单管理                                                                                                    |                                                                                                    |                           |                                                                                                    |              |                                                        |                   |                                                        |               |                                                                      |                                        |                                                                                                    |                             |
|                                                                                                    |                                                                                                    |                           |                                                                                                    |              |                                                        |                   |                                                        |               |                                                                      |                                        |                                                                                                    |                             |
| 🝌 行知管理系统                                                                                                    |                                                                                                    | E.                        |                                                                                                    |              |                                                        |                   | 23                                                     |               | 9.0                                                                  | 0 33                                   | τT                                                                                                    | 99.                         |
| 分加管理系统<br>命 首页                                                                                                    |                                                                                                    | 2                         |                                                                                                    | 用户导入         |                                                        | ×                 | 2                                                      |               | ۹.0                                                                  | •                                      | τT                                                                                                    |                             |
| 小白知道是系统           森 音页           学 小売沖管理                                                                                                    | <ul> <li>         ・</li> <li>         ・</li></ul> | 用户名称                      | WMLX.HEP                                                                                                    | 用户导入         |                                                        | ×                 | ŲŌ                                                     | Retta         | <b>۹ ೧</b><br>~)                                                     | • X                                    | τT                                                                                                    |                             |
| 少         行知管理系统           会         当页           回         小松井管理           ●         代印管理                                                                                                    | <ul> <li>         ・ 第八日日 / 用八日日         ・         ・         ・</li></ul>                                                                                                    | 2<br>用户名称<br>创建时间         | Market                                                                                                    | 用户导入         | 6                                                      | ×                 | 1.5                                                    | Britts        | <b>م ہ</b>                                                           | • X                                    | Т                                                                                                    | ¥2 .                        |
| ・     ・     ・     ・     ・     ・     ・     ・     ・     ・     ・     ・     ・     ・     ・     ・     ・     ・     ・     ・     ・     ・     ・     ・     ・     ・     ・     ・     ・     ・     ・     ・     ・     ・     ・     ・     ・     ・     ・     ・     ・     ・     ・     ・     ・     ・     ・     ・     ・     ・     ・     ・     ・     ・     ・     ・     ・     ・     ・     ・     ・     ・     ・     ・     ・     ・     ・     ・     ・     ・     ・     ・     ・     ・     ・     ・     ・     ・     ・     ・     ・     ・     ・     ・     ・     ・     ・     ・     ・     ・     ・     ・     ・     ・     ・     ・     ・     ・     ・     ・     ・     ・     ・     ・     ・     ・     ・     ・     ・     ・     ・     ・     ・     ・     ・     ・     ・     ・     ・     ・     ・     ・     ・     ・     ・     ・     ・     ・     ・     ・     ・     ・     ・     ・     ・     ・<                                                                                                    | <ul> <li>         ・ 単成 / 三人類の空間 / 用の空間         ・         ・         ・</li></ul>                                                                                                    | 2<br>用户名称<br>创建时间<br>+ 新聞 | HARANGA<br>III HARE<br>Z HIS                                                                                      | 用户导入         | (二) (二) (二) (二) (二) (二) (二) (二) (二) (二)                | aTite<br>X        | tā                                                     | Brits         | Q 0<br>                                                              | • x                                    | π<br>(o)                                                                                                    | 0) (II)                     |
| <ul> <li>● 630100000000000000000000000000000000000</li></ul>                                                                                                    | ▲ 単成 / 第46世紀 / 用や管理<br>単元 ● 用や計道 ·<br>○ 計除人間(76%<br>平安公司)                                                                                                    | ₩/>28%<br>6%20%<br>+ #12  | HILLAND<br>III HILL<br>2 HIS<br>RANG                                                                              | 用户导入         | 全部此处,或者书                                               | ×                 |                                                        | Retts         | Q Q<br>                                                              | 0 %                                    | T<br>O<br>BHT                                                                                                    | 0) (II)                     |
| GAUGERAAR     GAUGERAAR     GAUGERAA     GAUGERA      GAUGERA      GAUGERA      GAUGERA      GAUGERA      GAUGERA      GAUGERAA      GAUGERAA      GAUG | <ul> <li>▲四 / SARER / Ref</li> <li>■四 ● Ref</li> <li>□ SMAD</li> <li>● Ref</li> <li>□ SMAD</li> <li>□ SMAD</li> <li></li></ul>                                                                | 用户名称<br>创建时间<br>(十字语      | 1000 / 1000<br>2011 / 1000<br>2013 / 1000<br>2013<br>2015<br>2015<br>2015<br>2015<br>2015<br>2015<br>2015<br>2015 | 用户导入<br>格文件  | 会別此处,或高者<br>長別此处,或高者<br>長新已結存在約月1<br>の。40歳存在約月1        | ×<br>1.L/6        |                                                        | Rrits<br>#5   | C O<br>enuration<br>2022-03-15 15:56:15                              | (9) X                                  | TT<br>()<br>sere<br>cime                                                                                                    | 0) (B)                      |
| <ul> <li>● GAUEREMAR</li> <li>● 目示</li> <li>● 小和中国</li> <li>● 小和中国</li> <li>● 小和中国</li> <li>● 小和中国</li> <li>● 小和中国</li> <li>▲ 和中国</li> </ul>                                                                                                    | <ul> <li>▲四 / 第46世紀 / 用や世<br/>第四 ● 用や田田・</li> <li>○ 第56人間7555</li> <li>平安公司</li> </ul>                                                                                                    | R)+24%                    | MEAUER<br>ES PREES<br>C. MO<br>MARKS<br>7<br>S                                                                    | 用户导入<br>裕文件1 | 全到此处,或点者<br>急到此处,或点者<br>概形已经存在的用小                      | ×<br>b_t/6        | #41.45.65<br>#41.45.65<br>1.3200000001<br>1.3200000003 | 10=412<br>155 | Currenter<br>Currenter<br>2022-03-15 15:55:15<br>2022-03-16 09:47:52 | ⑦ X:<br>上序改<br>上序改                     | Tr<br>()<br>)<br>)<br>)<br>)<br>)<br>)<br>)<br>)<br>)<br>)<br>)<br>)<br>)<br>)<br>)<br>)<br>)<br>)                                                                                                    | 0) (II)<br>) (ES)<br>) (ES) |
| GAUGERAME     GAUGERAME     GAUGER      GAUGER      GAUGER      AMMEN      AMMEN    | <ul> <li>第四 / 第34世紀 / 第44世紀 / 第44世紀</li> <li>第四 ● 第44世紀 -</li> <li>3 第四人間7555</li> <li>平安公司</li> </ul>                                                                                                    | R)                        | (BREA)(EO<br>(日) 796(日)<br>(日) 796(日)<br>7<br>8                                                                   | 用户导入<br>裕文件1 | 金 或得<br>一<br>一<br>一<br>一<br>一<br>二<br>一<br>二<br>二<br>二 | ×<br>9上1年<br>下新聞版 | #456<br>#4168<br>1320000001<br>1330000003              | 18r4ts        | Curration<br>Curration<br>2022-03-15 15:56:15<br>2022-03-16 09:47:52 | <ul> <li>2.88</li> <li>2.88</li> </ul> | T<br>(0)<br>Hitte<br>(0)<br>Hitte<br>(0) | 0) (B)<br>388<br>388        |

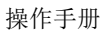

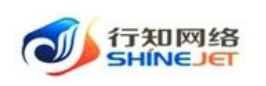

# 1.5.1.10. 导出

1) 点击"系统管理>用户管理>导出"按钮,导出电子数据表;

2) 电子数据表显示的所有导出数据。

| 🛶 行知管理系统    | ■ 首页 / 系統管理 / 用户管 | Ŧ    |         |            |      |         |             |      | ۹.6                 | 0 53  | τT    |     |
|-------------|-------------------|------|---------|------------|------|---------|-------------|------|---------------------|-------|-------|-----|
| <b>都</b> 首页 | 算页   ● 用户管理 +     |      |         |            |      |         |             |      |                     |       |       |     |
| · 小程序管理 · · | Q 请输入部门名称         | 用户名称 | 请输入用户名称 |            | 手机号码 | 请输入手机号码 | 状态          | 用户状态 |                     |       |       |     |
| ₽ 代扣管理 ~    | 平安公司              | 创建时间 | 〇 开始日期  | • 结束日期     | Q 搬卖 | の重要     |             |      |                     |       |       |     |
| 0 系统管理      |                   | 十新増  | と 俳政    | 1 B94 2 9λ | 2.98 |         |             |      |                     |       | 0     | 0   |
| 1 more      |                   |      | 用户编号    | 用户名称       | 用户昵称 | r arj   | 手机号码        | 状态   | 创建时间                |       | 操作    |     |
|             |                   |      | 7       | 平安公司       | 平安公司 | 司 平安公司  | 13200000001 |      | 2022-03-15 15:56:1  | ( 企修改 | 0 899 | >更多 |
| ▲ 角色管理      |                   |      | 8       | test1      | test | 平安公司    | 1320000003  |      | 2022-03-16 09:47:52 | 之作改   | 白田時   | >更多 |
| 回 定时任务      |                   |      |         |            |      |         |             | -    |                     |       |       |     |
| 谭 菜单管理      |                   |      |         |            |      |         |             | 共2条  | 10張/页 🗸 🚺           | 2     | 前往    | 1 页 |

# 1.5.2. 角色管理

功能描述:用于管理角色信息,可对角色进行新增、编辑、删除、分配数据权限、分配用户等操作。

# 1.5.2.1. 新增

- 1) 点击系统管理>角色管理>新增,打开新增页面;
- 2) 输入正确数据,点击保存可保存成功;

| 🗼 行知管理系统    | 首页 / 系统管理 / 角色管理    |                     |                     |             | QО®:: П 🕎.   |
|-------------|---------------------|---------------------|---------------------|-------------|--------------|
| <b>卷</b> 首页 | 角色名称 清洁入角色名称        | <b>权限字符</b> 请输入权限字符 | 状态 角色状态             |             | 结束日期         |
| >> 小程序管理    | の読者の受容              |                     |                     |             |              |
|             | + 新清 2. 作改 白 掛除 主导出 |                     |                     |             | 0 0          |
| ○ 系統管理 ^    | 角色编号 角色名称           | 权限字符 显示顺序           | 状态 创建时间             | 接作          |              |
|             | 7 平安公司管理员           | PINGAN_tenantAd 0   | 2022-03-15 15:56:16 | 之体改 面量的     | } >更多        |
| 回 定时任务      |                     |                     |                     | 共1条 10豪/页 ∨ | < 1 > 前往 1 页 |

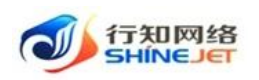

| 行知管理系统       | ■ 首页 / 淡 | 記録色                                                                                            | Q | 0 | ? | 20 | тT | - |
|--------------|----------|------------------------------------------------------------------------------------------------|---|---|---|----|----|---|
| <b>88</b> 首页 | 首页 角色管理  | ■ 通知時色 · · ·                                                                                   |   |   |   |    |    |   |
| 平小程序管理       | * 角色名称   | 諸総入角色合称 ● Q (双梁)符 諸総入(初果)子符                                                                    |   |   |   |    |    |   |
| ₽ 代扣管理 ~     | * 角色顺序   | 0 👶 林志 0 正常 (佛用                                                                                |   |   |   |    |    |   |
| ○ 系统管理 ^     | 菜单权限     | □ 展开/折叠 □ 全选/全不选   ☑ 父子联动                                                                      |   |   |   |    |    |   |
| ▲ 用户管理       |          | <ul> <li>&gt; 小程序管理</li> <li>&gt; 「 小程序管理</li> <li>&gt; 「 代加管理</li> <li>&gt; 「 代加管理</li> </ul> |   |   |   |    |    |   |
| ▲ 角色管理       |          | <ul> <li>○ あい起送</li> <li>&gt; 系統管理</li> <li>&gt; 系統管理</li> </ul>                               |   |   |   |    |    |   |
| 回 定时任务       |          |                                                                                                |   |   |   |    |    |   |
| 谭 菜单管理       | 备注       | 请输入内容                                                                                          |   |   |   |    |    | h |
| ▲ 部门管理       |          | <b>101</b> , 102                                                                               |   |   |   |    |    |   |

### 1.5.2.2. 修改

- 1) 点击系统管理>角色管理>修改,进入编辑页面;
- 2) 修改信息,点击保存可正常保存数据;

| 🛶 石知管理系统    | 直 首页 / 系统管理 / 角色管理                                        | Q O 🛈 🚼 T 📲 . |
|-------------|-----------------------------------------------------------|---------------|
| <b>络</b> 首页 | ● 第合指導 · · · · · · · · · · · · · · · · · · ·              |               |
| 空小程序管理 ~    | 角色名称 资能入场色名称                                              | 结束日期          |
| ₽ 代加管理 ~    | 0 mm 0 mm                                                 |               |
| O 系统管理 ○    | + #FI 2, #X 0, ### 1 ##2                                  | 0             |
| ▲ 用白燈頭      | 角色编号 角色名称 权限字符 显示顺序 状态 创建时间 操作                            | Ŧ             |
|             | □ 7 平安公司管理员 PINGAN_tenantAd 0 2022-03-15 15:56:16 ℓ(株式 白目 | □ ● 更多        |
| ▲ 角色管理      | 8 1 1 0 CO22-03-23 10:28:52                               | (除 ⇒更多        |
| 回 定时任务      |                                                           |               |
| 语 菜单管理      | 共2条 10%/页 ~                                               | < 1 > 前往 1 页  |
|             |                                                           |               |
| 🛶 行知管理系统    | 三 首页 / 修改角色                                               | QО®КП 🕎 .     |
| 48 首页       | 王贝 角色管理 · ● 形动角色 ·                                        |               |
| ፼ 小程序管理 ~   | *角色名称 1 * • • 权限字符 1                                      |               |
| ₽ 代扣管理 🌱    | *角色题版 0 个                                                 |               |
| O 系统管理 ○    | 菜单权限 🗌 展开/所量 🔹 全迭/全不迭 🔽 父子歌动                              |               |
| ▲ 用户管理      | <ul> <li>&gt; 2 代口管理</li> <li>&gt; 2 小程序管理</li> </ul>     |               |
|             | ▶ 2 系统监控                                                  |               |
| ➡ 用色管理      | <ul> <li>&gt; 2 系統管理</li> <li>&gt; 2 系統工具</li> </ul>      |               |
| 回 定时任务      |                                                           |               |
| 谭 菜单管理      | <b>稿注</b> - 時他人內容                                         | į,            |
| ▲ 部门管理      | 利益 取消                                                     |               |

# 1.5.2.3. 删除

功能描述:用于删除角色,该角色已分配用户的不能删除。

- 1) 点击系统管理>角色管理>删除按钮,弹出确认框;
- 2) 点击确定后,删除成功,页面不显示删除的用户。

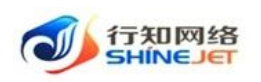

| 行知管理系统       | ■ 首页 / 系統管理 / 角色管理 |                     |                     | 9.0 🛛 🛪 Т 🕎 .                                                                                                    |
|--------------|--------------------|---------------------|---------------------|----------------------------------------------------------------------------------------------------|
| <b>88</b> 首页 | 首页 ● 角色管理 ·        |                     |                     |                                                                                                    |
| ፼ 小程序管理 ~    | 角色名称 简输入角色名称       | <b>权限字符</b> 请输入权限字符 | <b>状态</b> 角色状态      | ✓ 创建的问 目 开始日期 · 结束日期                                                                                                    |
| ₽ 代扣管理 ~     | の数での               |                     |                     |                                                                                                    |
| O 系统管理       | +新羅 と作政 自動時 主号     |                     |                     | 0 0                                                                                                    |
| ▲ 用户管理       | 角色脑号角色名称           | 权限字符 显示顺序           | 状态 创建时间             | 操作                                                                                                    |
| A 角色管理       | 7 平安公司管理员          | PINGAN_tenantAd 0   | 2022-03-15 15:56:16 | 2.停放 白翹時 ≫更多                                                                                                    |
| 回应时任务        | 8 1                | 1 0                 | 2022-03-23 10:28:52 | 之悌改 自動録 >更多                                                                                                    |
|              |                    |                     |                     | 共2条 10条/页 V < 1 > 前往 1 页                                                                                                    |
|              |                    |                     |                     |                                                                                                    |
|              | -                  |                     |                     |                                                                                                    |
| 👐 行知管理系统     | 三 首页 / 系統管理 / 角色管理 |                     |                     | чо ⊚ ж п 🐙 .                                                                                                    |
| 命 首页         | 第項 ● 角色皆道 ・        |                     |                     |                                                                                                    |
| ♀ 小程序管理 ~    | 角色名称 胡福人自己自动       | 108470 8883-658770  | KS ABUS             | San States and States and States |
| (1)101       | の数素                |                     |                     |                                                                                                    |
| 0 系统管理       | +## 2.95 2.95      |                     |                     |                                                                                                    |
| ▲ 用户管理       | 角色编号角色名称           | 权限字符 量示顺序           | intestin 5.18       | <b>腺性</b>                                                                                                    |
| R marrie     | 7 平安公司管理员          | PING 系统提示           | × 56:16             | 2.1922 ①1839 》至3                                                                                                    |
|              |                    |                     |                     |                                                                                                    |
| THE COLORES  | 8 1                | 1 0 是否确认删除角色编号为     | "8"的数据项? 128:52     | 2.律改 日勤時 ≥更多                                                                                                    |

# 1.5.2.4. 批量删除

功能描述:用于批量删除角色,该角色已分配用户的不能删除。

- 1) 点击系统管理>角色管理,勾选角色,点击删除,弹出提示框;
- 2) 点击确定后,删除成功,页面不显示删除的角色。

| 行知管理系统      | 三 首页 / 系統管理 / 角的 | a 萬页 / 系统管理 / 角色管理     |      |    |                     |        |          |        | Tr 20 | . 20 |
|-------------|------------------|------------------------|------|----|---------------------|--------|----------|--------|-------|------|
| <b>络</b> 首页 | · 黄页 ● 角色管理 -    |                        |      |    |                     |        |          |        |       |      |
| 空小程序管理 ~    | 角色名称 语输入角色名称     | 权限字符 请输入               | Q限学符 | 状态 | 角色状态                | ~ 创建时间 | 回 开始日期 · | 结束日期   |       |      |
| ₽ 代扣管理 👋    |                  |                        |      |    |                     |        |          |        |       |      |
| ◎ 系統管理 ^    | +新聞 2.帝政 8       | <b>劉務</b> 主 导出         |      |    |                     |        |          |        |       | 00   |
| 1 IB-04978  | ☑ 角色编号 \$        | 色名称 权限字符               | 显示顺序 | 状态 | 创建时间                |        | 操作       |        |       |      |
|             | 7 3              | 安公司管理员 PINGAN_tenantAc | i 0  |    | 2022-03-15 15:56:16 |        | 之侍故 白翻   | 會 >更多  |       |      |
| ▲ 角色管理      | 8 1              | 1                      | 0    |    | 2022-03-23 10:28:52 |        | 之修改 回翻   | \$ >更多 |       |      |
| 回 定时任务      |                  |                        |      | -  |                     |        |          |        |       |      |
| 谭 菜单管理      |                  |                        |      |    |                     | 共2条    | 10祭/页 🗠  | < 1 >  | 前往    | 1页   |

# 1.5.2.5. 数据权限

- 1) 点击系统管理>角色管理>更多>数据权限,进入分配数据权限页面;
- 2) 选择权限范围,点击确定可正常保存数据;

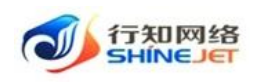

| 👐 行知管理系统                                                                                                    | 三首页/系统管理/                                                                                                    | 角色管理                                                                                                    |                 |                            |                                                                     |                     |                                                                                                    | Q 0 ®                                                                                                    | ਲ ਜ 🕎 .                    |
|----------------------------------------------------------------------------------------------------|----------------------------------------------------------------------------------------------------|----------------------------------------------------------------------------------------------------|-----------------|----------------------------|---------------------------------------------------------------------|---------------------|----------------------------------------------------------------------------------------------------|----------------------------------------------------------------------------------------------------|----------------------------|
| 48. 首页                                                                                                    | 首页 • 角色管理 ·                                                                                                    |                                                                                                    |                 |                            |                                                                     |                     |                                                                                                    |                                                                                                    |                            |
| ♀ 小程序管理 ~                                                                                                    | 角色各称 请输入角色名                                                                                                    | R.                                                                                                    | 权限学符 请输入反照      |                            | 状态                                                                  | 角色状态                | ~ 包建时间                                                                                                    | 同 开始日期 - 结束日期                                                                                                    |                            |
| ₽ 代加管理 ~                                                                                                    | ○検査 ○重量                                                                                                    |                                                                                                    |                 |                            |                                                                     |                     |                                                                                                    |                                                                                                    |                            |
| 0系统管理                                                                                                    | +新増 と作改                                                                                                    | 0 1000 ± 1911                                                                                                    |                 |                            |                                                                     |                     |                                                                                                    |                                                                                                    | 00                         |
| ▲ 用户管理                                                                                                    | 角色编号                                                                                                    | 角色名称                                                                                                    | 权限学符            | 显示顺序                       | 状态                                                                  | 创建时间                |                                                                                                    | 操作                                                                                                    |                            |
|                                                                                                    | 7                                                                                                    | 平安公司管理员                                                                                                    | PINGAN_tenantAd | 0                          |                                                                     | 2022-03-15 15:56:16 |                                                                                                    | 2.修改 自翻除 ≥更多                                                                                                    |                            |
| a certa                                                                                                    | 0 8                                                                                                    | 1                                                                                                    | 1               | 0                          |                                                                     | 2022-03-23 10:28:52 |                                                                                                    | 之修改 白動除 多更多                                                                                                    |                            |
|                                                                                                    |                                                                                                    |                                                                                                    |                 |                            |                                                                     |                     | 共2条                                                                                                    | ○ 数据权限<br>10条/页 ♀ 分配用户 1 >>                                                                                                    | 前往 1 页                     |
| · · · · · · · · · · · · · · · · · · ·                                                                                      |                                                                                                    |                                                                                                    |                 |                            |                                                                     |                     |                                                                                                    |                                                                                                    |                            |
| ▲ 部门管理                                                                                                    |                                                                                                    |                                                                                                    |                 |                            |                                                                     |                     |                                                                                                    |                                                                                                    |                            |
| 小小 行知管理系统                                                                                                    |                                                                                                    |                                                                                                    |                 |                            |                                                                     |                     |                                                                                                    |                                                                                                    |                            |
|                                                                                                    | 一 首页 / 系统管理 /                                                                                                    | 角色管理                                                                                                    |                 |                            |                                                                     |                     |                                                                                                    | Q 0 ()                                                                                                    | X IT 92.                   |
| <b>命</b> 首页                                                                                                    | 王 首页 / 系统管理 /<br>首页 ● 角色管理 ·                                                                                                    | 角色管理                                                                                                    | 分配数据权限          |                            |                                                                     | ×                   |                                                                                                    | Q <b>೧</b> ()                                                                                                    | ж п 🕎 .                    |
| ▲ 首页<br>☑ 小程序管理                                                                                                    | <ul> <li>         普页 / 系統管理 /<br/>第页 ● 角色告理 ·<br/>角色名称</li></ul>                                                                                                    | 96200<br>6                                                                                                    | 分配数据权限          | 642B                       |                                                                     | ×                   |                                                                                                    | Q 0 ()                                                                                                    | х л <b>Р2</b> .            |
| <ul> <li>金 首页</li> <li>① 小船外管理</li> <li>〇 小船外管理</li> </ul>                                                                 | <ul> <li>         ・ 第6世話型・         ・         第6世話型・         ・         ・         ・</li></ul>                                                                                                    | <b>角色管理</b><br>参                                                                                                    | 分配数据权限          | 角色名称                       | 1                                                                   | ×                   | the second second secon | <b>Q O ()</b>                                                                                                    | х л 🥦 .                    |
| <ul> <li>参 首页</li> <li>              ・ 一 一 小記 宇管理             ・             ・</li></ul>                                    | <ul> <li>         ・ 新たちに、         ・         ・         ・</li></ul>                                                                                                    | 9000<br>8<br>0.299 x.90                                                                                             | 分配数据权限          | 角色名称<br>权限字符               | 1                                                                   | ×                   | Filence -                                                                                                    | C FRACES - SLARES                                                                                                    | х т 🕎 .                    |
| <ul> <li>▲ 首页</li> <li>□ 小税合管理</li> <li>□ 中 代印管理</li> <li>○ 永統管理</li> </ul>                                                |                                                                                                    | 东白田田<br>R<br>日 2010 - 1 - 340<br>現色名称                                                                               | 分配数据权限          | 角色名称<br>权限字符<br>权限范围       | 1<br>1<br>全部和3657网                                                  | ×                   | 6463469                                                                                                    | Q Q 🔘                                                                                                    | ж <b>т 72</b> .            |
| <ul> <li>▲ 苗页</li> <li>● 小税沖管理</li> <li>● 代ロ管理</li> <li>● 系統管理</li> <li>▲ 用户管理</li> </ul>                                  |                                                                                                    | 用企業活<br>2<br>2<br>2<br>2<br>2<br>2<br>2<br>2<br>2<br>2<br>2<br>2<br>2<br>2<br>2<br>2<br>2<br>2<br>2                 | 分配数据权限<br>8     | 角色名称<br>权限字符<br>权限范围       | 1<br>1<br>全部取譲収限<br><b>全部取譲収限</b>                                   | ×                   | Felessis 🗸                                                                                                    | Q Q ⊘ ⊘<br>10 Precent - Korkenk<br>Bit<br>4.0%2 € 289 → 265                                                                                                    | ж л 🕎 .<br>о ©             |
| <ul> <li>▲ 首页</li> <li>□ 小松舟管理</li> <li>■ 代ロ医源</li> <li>● 代ロ医源</li> <li>▲ 用户管理</li> <li>▲ 用户管理</li> <li>▲ 角色管理</li> </ul>  | 王 首次 / Skite /<br>第二 章 和台湾 /<br>和台湾 第四人名白菜 /<br>日本 (日本)<br>第三 章 和台湾 (日本)<br>第三 章 和人名白菜 (日本)<br>第三 章 和人名白菜 (日本)<br>第三 章 和子<br>第三 章 和子<br>第二 章 和子<br>第二 章 和子<br>第二 章 和子<br>第二 章 和子<br>第二 章 和子<br>第二 章 和子<br>第二 章 和子<br>第二 章 和子<br>第二 章 和子<br>第二 章 和子<br>第二 章 和子<br>第二 章 和子<br>第二 章 和子<br>第二 章 和子<br>第二 章 和子<br>第二 章 和子<br>第二 章 和子<br>第二 章 和子<br>第二 章 和子<br>第二 章 和子<br>第二 章 和             | <ul> <li>Rとな話</li> <li>Rとな話</li> <li>キャンス目前通知</li> <li>1</li> </ul>                                                 | 分配数据权限          | 角色名称<br>权限字符<br>权限范围       | 1<br>1<br>全部取得反限<br>全部取得反限<br>面全政策反限                                | ×                   | ~ Classici                                                                                                    |                                                                                                    | ж <del>л</del> 🤁 .<br>о се |
| <ul> <li>▲ 吉页</li> <li>● 小松舟雪田</li> <li>● 代は四田田</li> <li>● 系統管理</li> <li>▲ 用户管理</li> <li>▲ 角色管理</li> <li>② 出財任务</li> </ul> | E 10 / SUGE /<br>11 - SUGE /<br>12 - MEST -<br>12 - MEST -<br>12 | <ul> <li>RA世際</li> <li>A 部</li> <li>A 部</li> <li>A 部</li> <li>A 部</li> <li>A 部</li> <li>A 部</li> <li>A 部</li> </ul> | 分配数据权限          | 角色名称<br>权限字符<br>权限范围<br>确五 | 1<br>1<br>全部政策权限<br><b>全部政策权限</b><br>前金政策权限<br>本部门政策权限<br>本部门及且下影響权 | ×                   | in the second second se | Q         Q         Q | ж л 🥐 .                    |

# 1.5.2.6. 分配用户

- 1) 点击系统管理>角色管理>更多>分配用户,跳转到分配用户页面;
- 2) 点击添加用户,弹出选择用户的页面;
- 3) 勾选用户后,点击确定,给用户分配角色成功;
- 4) 点击取消授权,可取消对用户授权的角色;

| 🐝 行知管理系统      | · 首页 / 系統管理 / 角色管理    |                     |                |               | QО © X П 🕎 .                                                                                                    |
|---------------|-----------------------|---------------------|----------------|---------------|----------------------------------------------------------------------------------------------------|
| 48 首页         | 首页 ● 角色哲理 -           |                     |                |               |                                                                                                    |
| ♀ 小程序管理 ~     | 角色名称 靖端入角色名称          | <b>权限字符</b> 请输入权限字符 | 状态 角色状态        | ◇ 创建时间 □ 开始日期 | - 结束日期                                                                                                    |
| ₽ 代加管理 ~      | の建築の重要                |                     |                |               |                                                                                                    |
| ○ 系统管理        | + #10 2 #22 0 MM ± 90 |                     |                |               | 00                                                                                                    |
| 用户管理          | 角色编号 角色名称             | 权限字符 显示顺向           | \$ 状态 创建时间     |               | 操作                                                                                                    |
| <b>赴</b> 角色繁琐 | □ 7 平安公司管理员           | PINGAN_tenantAd 0   | 2022-03-15 15: | 56:16 《 佛政 1  | 211110年 21111日 21111日 21111日 2111日 21111日 21111日 21111日 21111日 21111日 21111日 21111日 2111101010000000000 |
| 回 定时任务        | 8 1                   | 1 0                 | 2022-03-23 10: | 28:52 2.1983  | <ul> <li>○ 数据权限</li> </ul>                                                                                                    |
| <b>译</b> 菜单管理 |                       |                     |                | 共2条 10祭/页     | A 分配用户 🍋 🤉 前往 1 页                                                                                                    |
| 🗼 行知管理系统      | 画 首页 / 分配用户           |                     |                |               | ۹,0 🕫 ж п 🕎 .                                                                                                    |
| 489 首页        | 首页 角色普理 × ● 分配用户 ×    |                     |                |               |                                                                                                    |
| ☑ 小程序管理 ──    | 用户名称 请输入用户名称          | 手机号码 请输入手机号码        | Q 提表 2 重査      |               |                                                                                                    |
| ₽ 代扣管理 🌱      | + 添加用户 ② 就量取消授权 × 关闭  |                     |                |               | ه ۵                                                                                                    |
| ☑ 系统管理 ^      | 用户名称 用户昵称             | 由作中的                | 手机             | 状态 创建时        | 问 操作                                                                                                    |
| ▲ 用户管理        |                       |                     | 智无数据           |               |                                                                                                    |
|               |                       |                     |                |               |                                                                                                    |

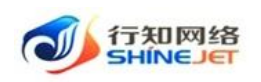

| 🝌 行知管理系统    | 主 首页 / 分配用户       |                   |             |                |                     | ۹.0                 | • S T .   |
|-------------|-------------------|-------------------|-------------|----------------|---------------------|---------------------|-----------|
| <b>的</b> 首页 | #A 8652 · • 98    | 选择用户              |             |                | ×                   |                     |           |
| 回 小程序管理     | 用户名称 纳兹人用户出作      | Æ                 | 户名称         | 请输入用户名称        |                     |                     |           |
| 🛱 (GOMER 🗸  | + 1810814 0 22220 | ŧ                 | 机号码         | 塘榆入手机号码        |                     | Access173           | (0) (0)   |
| ◎ 系統管理 ^    | 用户公仲              |                   | 0 推走 01     | * <b>2</b>     |                     | UNAEUSIPS           | 6211      |
| ≗ 用户管理      |                   |                   |             |                |                     |                     |           |
| 2 角色管理      |                   | ☑ 用户名称            | 用户昵称 邮箱     | 手机 状态          | 创经时间                |                     |           |
| 三 定时任务      |                   | ₩ 平安公司            | 平安公司        | 1320000001     | 2022-03-15 15:56:15 |                     |           |
| 谭 菜单管理      |                   | test1             | test        | 1320000003 IER | 2022-03-16 09:47:52 |                     |           |
| 本 部门管理      |                   |                   |             |                |                     |                     |           |
| 0 肉位管理      |                   |                   |             |                |                     |                     |           |
| 局 学典管理      |                   |                   |             | 共2条 10条/页 ∨ <  | 1 > 前往 1 页          |                     |           |
| II 参数设置     |                   |                   |             |                |                     |                     |           |
|             |                   |                   |             | 和 22 书2 3月     |                     |                     |           |
| 🛶 行知管理系统    | 三 首页 / 分配用户       |                   |             |                |                     | ۹.0                 | © 💥 П 💴 , |
| <b>北</b> 首页 | 貧页 角色管理 - ● 分配    | B <sup>a</sup> i× |             |                |                     |                     |           |
| ☑ 小程序管理 ──  | 用户名称 清输入用户名称      | 手                 | 机号码 请临入手机号码 | ◎接索 ◎ 重        | 201                 |                     |           |
| ₽ 代扣管理 ~    |                   | HEE校 × 共同         |             |                |                     |                     | 00        |
| 0 50000     | 用户名称              | 用户昵称              | 邮箱          | 手机             | 状态                  | 创建时间                | 操作        |
| • SHEE      | 平安公司              | 平安公司              |             | 1320000001     | 正常                  | 2022-03-15 15:56:15 | ②取得授权     |
| ▲ 用户管理      | test1             | test              |             | 1320000003     | 正常                  | 2022-03-16 09:47:52 | ◎取満接权     |
| A 角色管理      |                   |                   |             |                | 共25                 | 条 10条/页 🗸 📢 🚺       | > 前往 1 页  |
| 回 定时任务      |                   |                   |             |                |                     |                     |           |

# 1.5.2.7. 查询

1) 点击系统管理>角色管理,输入查询数据;

2) 点击"搜索"按钮,列表显示查询后相关信息;

3) 支持模糊和精准查询;

4) 点击"隐藏搜索"按钮后,页面不显示查询项,在点击"显示搜索"按钮后,页面显示查询项;

5) 点击重置可清空查询条件。

| 🛶 行知管理系统      | 董 首页 / 系統管理 / 角色管理    | ■資 / 系統管理 / 角色管理  |                     |                      |        |  |  |  |
|---------------|-----------------------|-------------------|---------------------|----------------------|--------|--|--|--|
| <b>络</b> 首页   | 董页 ● 角色苦理 ·           |                   |                     |                      |        |  |  |  |
| ፼ 小程序管理 ~     | 角色名称 胡柏入角色名称          | 权限字符 请输入权限字符      | <b>状态</b> 角色状态      | ✓ 创建时间 □ 开始日期 · 结束日期 |        |  |  |  |
| ₽ 代扣管理 ~      | の意味の思想                |                   |                     |                      |        |  |  |  |
| O 系统管理        | + #18 2 #8X B #84 x 1 | P:H               |                     |                      | 00     |  |  |  |
|               | 角色编号角色名称              | 权限字符 显示顺序         | <b>状态</b> 创建时间      | 操作                   |        |  |  |  |
| - 10 64       | 7 平安公司管理员             | PINGAN_tenantAd 0 | 2022-03-15 15:56:16 | 之修改 白翻除 ≥更多          |        |  |  |  |
| ▲ 角色管理        | 8 1                   | 1 0               | 2022-03-23 10:28:52 | <b>之修改 白樹時 ≫更多</b>   |        |  |  |  |
| 回 定时任务        |                       |                   |                     |                      |        |  |  |  |
| <b>译</b> 菜单管理 |                       |                   |                     | 共2条 10號/页 ∨ 〈 1 >    | 前往 1 页 |  |  |  |

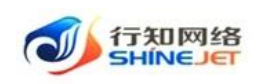

# 1.5.2.8. 导出

1) 点击"系统管理>角色管理>导出"按钮,导出电子数据表;

2) 电子数据表显示的所有导出数据。

| 👐 行知管理系统                                  | 董页 / 系统管理 / 角色管理 |                     |                     |                           | Q О 0 X П 🕎 . |
|-------------------------------------------|------------------|---------------------|---------------------|---------------------------|---------------|
| <b>48</b> 首页                              | in 1 ● 用色管理 ·    |                     |                     |                           |               |
| 空小程序管理 ~                                  | 角色名称 网络入舟色名称     | <b>权限字符</b> 请输入权限字符 | <b>状态</b> 角色状态      | → 倒建时间 目 开始日期 -           | 结束日期          |
| ₽ 代扣管理 ~                                  | ○:按索 ♡ 里壺        |                     |                     |                           |               |
| ◎ 系統管理 ^                                  | +新聞 と作改 自動物 主导は  |                     |                     |                           | 00            |
| ▲ 用户管理                                    | 角色躺号角色名称         | 权限字符 显示顺序           | 状态创建时间              | 操作                        | ŧ             |
| 10 An An An An An An An An An An An An An | □ 7 平安公司管理员      | PINGAN_tenantAd 0   | 2022-03-15 15:56:16 |                           | ● ● 更多        |
|                                           | B 1              | 1 0                 | 2022-03-23 10:28:52 | 化标改 回量                    | ■ ● 更多        |
| 回 定时任务                                    |                  |                     |                     | and the second            |               |
| · 菜单管理                                    |                  |                     |                     | 共 2 景 10 ∰/贞 <sup>∨</sup> | 5 1 2 前往 1 页  |

# 1.5.3. 部门管理

功能描述:用于管理部门数据,可对部门进行新增、修改、删除等操作。

1.5.3.1. 新增

- 1) 点击系统管理>部门管理>新增,打开新增页面;
- 2) 输入正确数据,点击保存可保存成功;

| 🍌 行知管理系统                     | ➡ 首页 / 系统管理 / 部门管理  |         |             |                     | Q 0 0                 | ох т 🕎 . |
|------------------------------|---------------------|---------|-------------|---------------------|-----------------------|----------|
| 484 首页                       | 首页 ● 貸门管理 ×         |         |             |                     |                       |          |
| ፼ 小程序管理 ──                   | <b>部门名称</b> 请输入部门名称 | 状态 部门状态 | ✓ Q 搜索      | の理解                 |                       |          |
| ₽ 代扣管理 🌱                     | + 新増 & 展开/所優        |         |             |                     |                       | 00       |
| Öi ≲44 <del>60</del> 000 ∧   | 部门名称                | 排序      | 状态          | 创建时间                | 操作                    |          |
|                              | 平安公司                | 0       | 正常          | 2022-03-15 15:56:15 | 之惨改 十新増               |          |
| ▲ 用户管理                       |                     |         |             |                     |                       |          |
| 🛷 石知管理系统                     | E 首页 / 系统管理 / 前门管理  |         |             |                     | Q 0 0                 | ж.т 🐙 .  |
| 48 首页                        | 第四 ● 部门管理 -         | 添加部门    |             |                     | *                     |          |
| 回 小程序管理 ·                    | <b>部门名称</b> 请输入部门名称 | 扶       | • H3948(7)  | 5/1                 |                       |          |
| (c))<br>(c))<br>(c))<br>(c)) | + 新國 孝 重开所量         |         |             |                     |                       |          |
|                              | 創门名称                | 38      | * 部门名称 请输入部 | 1788                | 10 ft                 |          |
| Q 系統管理                       | 平安公司                | 0       | •显示排序       | ☆ 负责人               | <i>0.1</i> 922 + 1612 |          |
| ▲ 用户管理                       |                     |         | 联系电话        | 邮箱                  |                       |          |
| 為 角色管理                       |                     |         | 0 F#        |                     |                       |          |
| 回 定时任务                       |                     |         | 部门状态 停用     |                     |                       |          |
| 四 菜单管理                       |                     |         |             |                     |                       |          |
| di monete                    |                     |         | 确定          | 取消                  |                       |          |

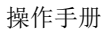

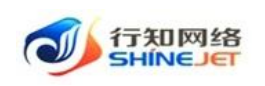

# 1.5.3.2. 修改

- 1) 点击系统管理>部门管理>修改,进入编辑页面;
- 2) 修改信息,点击保存可正常保存数据;

| 🛶 行知管理系统      | 首页 / 系统管理 / 部门管理 |                            |                                       |   | Q         | п 🔅 🕄 П |         |
|---------------|------------------|----------------------------|---------------------------------------|---|-----------|---------|---------|
| <b>88</b> 首页  | 首页 ● 部门管理 ×      |                            |                                       |   |           |         |         |
| ☑ 小程序管理 ──    | 部门名称 请输入部门名称 北   | <b>都门状态</b> ~              | ○接索 ○重整                               |   |           |         |         |
| ■ 代扣管理        | + 新増 シ 泉开所豊      |                            |                                       |   |           |         | (a) (a) |
| _             | 部门名称             | 排序 状                       | 态创建时间                                 |   | 操作        |         |         |
| ♀ 系统管理 ^      | 平安公司             | 0                          | IER 2022-03-15 15:56:15               | 4 | 么修改 十新増   |         |         |
| ▲ 用户管理        |                  |                            |                                       |   |           |         |         |
|               |                  |                            |                                       |   |           |         |         |
| 🐠 行知管理系统      | 一                |                            |                                       |   | Q         | 0 0 % i |         |
| <b>8</b> 80   | 目页 ● 部()管理 -     | 修改部门                       |                                       | × |           |         |         |
| 回 小程序管理       |                  | *******                    | · · · · · · · · · · · · · · · · · · · |   |           |         |         |
|               | + 新聞 2 高升街曲      | Philippine and the second  | TEAR                                  |   |           |         |         |
|               | 創门名称             | - 显示排序                     | 0 负责人                                 |   | 操作        |         |         |
| ● 系统管理        | 平安公司             | <ul> <li>B 联系电话</li> </ul> | 邮箱                                    |   | 2.63次 十新道 |         |         |
| <b>二</b> 用户管理 |                  |                            | O IFR                                 |   |           |         |         |
| <b>急</b> 角色管理 |                  | 25.74C 188                 | (停用                                   |   |           |         |         |
| 回 定时任务        |                  |                            | *** EV 10                             |   |           |         |         |
| 13 茶油製種       |                  |                            |                                       |   |           |         |         |

# 1.5.3.3.删除

功能描述:用于删除部门,该部门下存在用户时不能删除。

- 1) 点击系统管理>部门管理>删除按钮,弹出确认框;
- 2) 点击确定后,删除成功,页面不显示删除的部门。

| 🗼 行知管理系统           | ➡ 首页 / 系统管理 / 部门管理                                 |                |             |                     | <b>२०</b> ७ % त | 22 |
|--------------------|----------------------------------------------------|----------------|-------------|---------------------|-----------------|----|
| 484 首页             | 首页 ● 割门管理 × 用户管理 ×                                 |                |             |                     |                 |    |
| 梁 小程序管理            | <b>部门名称</b> 请输入部门名称                                | <b>状态</b> 部门状态 | ✓ Q 搜索      | 0 重置                |                 |    |
| ₽ 代扣管理 ~           | 世 新増 1 届 新 H 単 一 単 一 単 一 単 一 単 一 単 一 単 一 単 一 単 一 単 |                |             |                     |                 | 0  |
| 8                  | 部门名称                                               | 指序             | 状态          | 创建时间                | 操作              |    |
| ♀ 系統管理 ^           | ~ 平安公司                                             | 0              | 正常          | 2022-03-15 15:56:15 | 么 傳改 十新期        |    |
| ▲ 用户管理             | 1                                                  | 1              | 停用          | 2022-03-23 13:51:25 | 之傳改 十新堆 自翻除     |    |
| ▲ 角色管理             |                                                    |                |             |                     |                 |    |
|                    |                                                    |                |             |                     |                 |    |
| 🗼 行知管理系统           | 董贞 / 系统管理 / 部门管理                                   |                |             |                     | со 🛛 🔀 П        | 99 |
| 489 首页             | 首页 ● 部门管理 × 用户管理 ×                                 |                |             |                     |                 |    |
| 空小程 <b>序管理</b> ~ ~ | <b>部门名称</b> 请输入部门名称                                | <b>状态</b> 部门状态 | ✓ Q 搜索      | 2 重要                |                 |    |
| ■ 代扣管理 ~           | + 新増<br>↓ 展开/折叠                                    |                |             |                     |                 |    |
|                    | 部门名称                                               | 排序             | 状态          | 创建时间                | 操作              |    |
| ♀ 系統管理 ^           | ~ 平安公司                                             | 0              | IF#         | 2022-03-15 15:56:15 | <b>之修改</b> +新增  |    |
| ▲ 用户管理             | 1                                                  | 1              |             |                     | 2.停改 +新備 合服除    |    |
| 角色管理               |                                                    | 系统提            | 示           | ×                   |                 |    |
| 回 定时任务             |                                                    |                | 否确认删除名称为"1" | 的数据项? 取消 稳定         |                 |    |
|                    |                                                    |                |             |                     |                 |    |

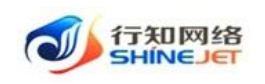

# 1.5.3.4. 查询

1) 点击系统管理>部门管理, 输入查询数据;

2) 点击"搜索"按钮,列表显示查询后相关信息;

3) 支持模糊和精准查询;

4) 点击"隐藏搜索"按钮后,页面不显示查询项,在点击"显示搜索"按钮后,页面显示查询项;

5) 点击重置可清空查询条件。

| 🗼 行知管理系统      | 首页 / 系统管理 / 部门管理    |                |        |                     |                 |  |  |
|---------------|---------------------|----------------|--------|---------------------|-----------------|--|--|
| <b>幽</b> 首页   | 首页                  |                |        |                     |                 |  |  |
| Y 小程序管理     Y | <b>部门名称</b> 请输入部门名称 | <b>状态</b> 部门状态 | ∨ Q 搜捕 | 2 重査                |                 |  |  |
| ₽ 代扣管理 ~      | + 新増 小 黒开/折叠        |                |        |                     | ه ۵             |  |  |
|               | 部门名称                | 排序             | 状态     | 创建时间                | 操作              |  |  |
| ○ 系统管理 ^      | ~ 平安公司              | 0              | 正常     | 2022-03-15 15:56:15 | <b>之伊政 十新</b> 增 |  |  |
| ▲ 用户管理        | 1                   | 1              | 停用     | 2022-03-23 13:51:25 | 之修故 十新道 自動除     |  |  |
| ▲ 角色管理        |                     |                |        |                     |                 |  |  |

# 1.5.3.5. 展开/折叠

1) 点击系统管理>部门管理>展开/折叠,已展开的部门会折叠,已折叠的会展开;

| 🛶 行知管理系统       | 首页 / 系统管理 / 部门管理 | E Constanting of the second second second second second second second second second second second second second |        |                     | ९ 0 💿 💥 न 🕎 . |
|----------------|------------------|----------------------------------------------------------------------------------------------------|--------|---------------------|---------------|
| 88 <b>6</b> 首页 | 首页 ● 部门管理 -      |                                                                                                    |        |                     |               |
| ፼ 小程序管理 ~      | 部门名称 诗输入部门名称     | <b>状态</b> 部门状态                                                                                                  | ✓ Q 按索 | い用用                 |               |
| ₽ 代扣管理 ~       | + 新増 ト 黒田所愛      |                                                                                                    |        |                     | 0             |
| -              | 部门名称             | 排序                                                                                                    | 状态     | 创建时间                | 操作            |
| ♀ 系统管理 ^       | ~ 平安公司           | 0                                                                                                    | 正常     | 2022-03-15 15:56:15 | 之修改 十新端       |
| ▲ 用户管理         | 1                | 1                                                                                                    | 停用     | 2022-03-23 13:51:25 | 2.修改 十新増 自動除  |
| b a contract   |                  |                                                                                                    |        |                     |               |

### 1.5.4. 字典管理

功能描述:用于配置系统中的相关参数取值。

- 1.5.4.1. 新增
- 1) 点击系统管理>字典管理>新增,打开新增页面;
- 2) 输入正确数据,点击保存可保存成功;

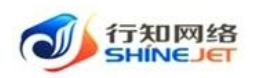

a

| 婒 行知管理系统  | <b>三</b> 首页 | / 系统管理 / 字明 | 管理           |                    |                |        | ٩ (                 | ) @ 23 1     | т 🕎 . |
|-----------|-------------|-------------|--------------|--------------------|----------------|--------|---------------------|--------------|-------|
| 小程序管理 👋 🎽 | 前页 • 穿      | 典首理 ×       |              |                    |                |        |                     |              |       |
| 代扣管理 🌱    | 字典名称        | 请输入字典名称     | 字典类型         | 请输入字典类型            | <b>状态</b> 字典状态 | ~ Ē    | 1998日月 · 开始日期 ·     | 结束日期         |       |
| 系统管理 ^    | Q搜索         |             |              |                    |                |        |                     |              |       |
| 用户管理      | + 新贈        | 2 修改 🗐      | 出除 生 导出 ロ 刷新 | 装存                 |                |        |                     |              | ہ ہ   |
| 角色管理      |             | 字典编号        | 字典名称         | 字典类型               | 状态             | 备注     | 创建时间                | 操作           | E     |
| ◎ 定时任务    |             | 1           | 用户性别         | sys_user_sex       | 正常             | 用户性别列表 | 2021-09-21 17:01:49 | 之修改          |       |
| ■ 菜单管理    |             | 2           | 菜单状态         | sys_show_hide      | 正常             | 菜单状态列表 | 2021-09-21 17:01:49 | 之修改          | 由删除   |
| 部门管理      |             | 3           | 系统开关         | sys_normal_disable | 正常             | 系统开关列表 | 2021-09-21 17:01:49 | 之修改          | 0 MR  |
| 0 岗位管理    |             | 4           | 任务状态         | sys_job_status     | 正常             | 任务状态列表 | 2021-09-21 17:01:50 | 之修改          | 自制除   |
| 3 字典管理    |             | 5           | 任务分组         | sys_job_group      | 正常             | 任务分组列表 | 2021-09-21 17:01:50 | 之修改          | 白删除   |
| 了 参数设置    |             | 6           | 系统是否         | sys_yes_no         | E#             | 系统是否列表 | 2021-09-21 17:01:50 | 之修改          | 自制除   |
| ■ 通知公告    |             | 7           | 通知类型         | sys_notice_type    | 正常             | 通知类型列表 | 2021-09-21 17:01:51 | 之修改          | 由删除   |
| 🍌 行知管理系统  | ➡ 首页        | / 系统管理 / 字明 | 电管理          |                    |                |        | ۹ (                 | <b>)</b> 🖗 🔛 | т 🕎 . |
|           | 首页 ● 字      | 映管理 ×       | 添加字典类型       |                    |                | ×      |                     |              |       |
|           | 字典名称        | 请输入字典名称     |              |                    |                |        | 时间 目 开始日期 • •       |              |       |
|           | 〇押表         | 0.00        | * 字典名称       | 请输入字典名称            |                |        |                     |              |       |
| 1月户管理     | C BER       |             | * 字典类型       | 请输入字典类型            |                |        |                     |              |       |
|           | + 新増        | 2. 师改       | 状态           | ● 正常 ○ 停用          |                |        | Giteetio            |              |       |
|           |             | 子與獨亏        | 名注           | 请输入内容              |                |        |                     | 1 /m 2/m     |       |

确定 取消

操作手册

2.修改 自制除

2.修改 回删码

2021-09-21 17:01:50

# 1.5.4.2. 修改

- 1) 点击系统管理>字典管理>修改,进入编辑页面;
- 2) 修改信息,点击保存可正常保存数据;

| ✓ 行知管理系统 ♀ 小程序管理 | ➡ 首页 ) | / 系统管理 / 字典管理 |              |                    |    |        | م                   | О 🤉 💥 П |                  |
|------------------|--------|---------------|--------------|--------------------|----|--------|---------------------|---------|------------------|
| ₱ 代扣管理 🌱         | 宇典名称   | 请输入字典名称       | 宇典类型 游       | 俞入字典类型             | 状态 | 字典状态   | 创建时间 🗐 开始日期         | • 结束日期  |                  |
| ♀ 系統管理 ^         | Q 搜索   | の重要           |              |                    |    |        |                     |         |                  |
| ▲ 用户管理           | + 新増   | ▲ 修改 □ 删除     | ⊻ 导出 □○ 刷新鑽存 |                    |    |        |                     |         | 00               |
| A 角色管理           |        | 字典编号          | 字典名称         | 字典类型               | 状系 | 态 备注   | 创建时间                | 操作      |                  |
| 回 定时任务           |        | 1             | 用户性别         | sys_user_sex       | ES | 用户性别列表 | 2021-09-21 17:01:49 | 么修改 自删  | <b>1</b> 89:     |
| · 菜单管理           |        | 2             | 菜单状态         | sys_show_hide      | E  | 菜单状态列表 | 2021-09-21 17:01:49 | 之修改 自删  | 9 <del>0</del>   |
| 📩 部门管理           |        | 3             | 系统开关         | sys_normal_disable | Es | 系统开关列表 | 2021-09-21 17:01:49 | 之修改 自删  | 除                |
| <b>13</b> 岗位管理   |        | 4             | 任务状态         | sys_job_status     | E9 | 任务状态列表 | 2021-09-21 17:01:50 | 之修改 自删  | 18 <del>9:</del> |

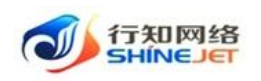

| 🗼 行知管理系统    | 首页 / 系统管理        | II / 字典管理 |              |   | ٩ (                 | 0 0 2 | П 💯    |
|-------------|------------------|-----------|--------------|---|---------------------|-------|--------|
| ビー小程序管理 ~ ~ | 首页 ● 字典管理 ×      | 修改字典类型    |              | × |                     |       |        |
| ■ 代扣管理 🌱    | <b>字典名称</b> 请输入字 | 與名称       |              |   | 时间 一 开始日期 -         |       |        |
| A statem    |                  | * 字典名称    | 用户性别         |   |                     |       |        |
| ♥ 系統管理 ^    | Q 捜索 こ 重要        |           |              |   |                     |       |        |
| ▲ 用户管理      | +新譜 2 修改         | * 字典类型    | sys_user_sex |   |                     |       |        |
| 0 6650      |                  | 状态        | • 正常 〇 停用    |   |                     |       |        |
|             | 字 字              | 电编号       |              |   | 创建时间                | 操     | 作      |
| 回 定时任务      |                  | 1 街注      | 用户性别列表       |   | 2021-09-21 17:01:49 | 之修改   | 自動除    |
| 谭 菜单管理      |                  | 2         | L,           | é | 2021-09-21 17:01:49 | 之修改   | 0 #### |
| ▲ 部门管理      |                  | 3         | 确定 取消        |   | 2021-09-21 17:01:49 | 之修改   | 自動除    |
| 10 岗位管理     |                  | 4         |              |   | 2021-09-21 17:01:50 | 之修改   | 自動除    |

# 1.5.4.3. 删除

- 1) 点击系统管理>字典管理>删除按钮,弹出确认框;
- 2) 点击确定后,删除成功,页面不显示删除的字典数据。

| 🗼 行知管理系统        | ➡ 首页   | / 系統管理 / 字典管理    |             |                    |                |        | Q                                       | о 🛛 🗄 👬 📰 🚬 |
|-----------------|--------|------------------|-------------|--------------------|----------------|--------|-----------------------------------------|-------------|
| ビ 小程序管理 ~       | 首页 • 🕏 | 字典管理 ×           |             |                    |                |        |                                         |             |
| ₽ 代扣管理 🌱        | 字典名称   | 请输入字典名称          | 宇典类型 清福     | 入字典类型              | <b>状态</b> 字典状态 | ~ 创建   | 时间一一一一一一一一一一一一一一一一一一一一一一一一一一一一一一一一一一一一一 | 结束日期        |
| O 系统管理 ^        | Q搜索    | い重量              |             |                    |                |        |                                         |             |
| ▲ 用户管理          | + 新増   | ℓ 修改 <b>自 删除</b> | 2 导出 〇 刷新鑽存 |                    |                |        |                                         | 0           |
| 小角色管理           |        | 字典编号             | 字典名称        | 字典类型               | 状态             | 备注     | 创建时间                                    | 操作          |
| 回 定时任务          |        | 1                | 用户性别        | sys_user_sex       | 正常             | 用户性别列表 | 2021-09-21 17:01:49                     | ∠修改 回删除     |
| 谭 菜单管理          |        | 2                | 菜单状态        | sys_show_hide      | 正常             | 菜单状态列表 | 2021-09-21 17:01:49                     | 之修改 自删除     |
| 📩 部门管理          |        | 3                | 系统开关        | sys_normal_disable | 正常             | 系统开关列表 | 2021-09-21 17:01:49                     | 2.修改 自動除    |
| 1 <b>3</b> 岗位管理 |        | 4                | 任务状态        | sys_job_status     | 正常             | 任务状态列表 | 2021-09-21 17:01:50                     | ∠修改 ◎ 删除    |
| ■ 字典管理          |        | 5                | 任务分组        | sys_job_group      | 正常             | 任务分组列表 | 2021-09-21 17:01:50                     | 2.修改 自制除    |

# 1.5.4.4. 批量删除

功能描述:用于批量删除数据字典。

- 1) 点击系统管理>字典管理,勾选数据字典,点击删除,弹出提示框;
- 2) 点击确定后,删除成功,页面不显示删除的字典。

| 🛶 行知管理系统                                       | Ξ 首页 | / 系统管理 / 字典管理 |              |                    |    |          | Q                   | 0 0 23 | T 🔊 | ļ., |
|------------------------------------------------|------|---------------|--------------|--------------------|----|----------|---------------------|--------|-----|-----|
| · 学小程序管理 · · · · · · · · · · · · · · · · · · · | 首页 • | 字典管理 ×        |              |                    |    |          |                     |        |     |     |
| ₽ 代扣管理 🌱                                       | 宇典名称 | 请输入字典名称       | 字典类型 请输      | 入字典类型              | 状态 | 字典状态 🗸 🗸 | 创建时间 🗐 开始日期 -       | 结束日期   |     |     |
| ✿系统管理 ^                                        | Q 捜索 | こ 重置          |              |                    |    |          |                     |        |     |     |
| ▲ 用户管理                                         | + 新増 | 2 修改 ① 删除     | 土 导出 この 刷新紙存 |                    |    |          |                     |        | Q ( | 0   |
| ▲ 角色管理                                         |      | 字典编号          | 字典名称         | 字典类型               | 状态 | 备注       | 创建时间                | 操      | 作   |     |
| 回 定时任务                                         |      | 1             | 用户性别         | sys_user_sex       | 正常 | 用户性别列表   | 2021-09-21 17:01:49 | 之修改    | 自制除 |     |
| · 菜单管理                                         |      | 2             | 菜单状态         | sys_show_hide      | 正常 | 菜单状态列表   | 2021-09-21 17:01:49 | 之修改    | 自制除 |     |
| 🛔 部门管理                                         |      | 3             | 系统开关         | sys_normal_disable | 正常 | 系统开关列表   | 2021-09-21 17:01:49 | 之修改    | 自删除 |     |

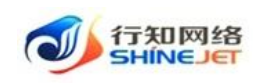

### 1.5.4.5. 导出

1) 点击"系统管理>字典管理>导出"按钮,导出电子数据表;

2) 电子数据表显示的所有导出数据。

| 🗼 行知管理系统      | ➡ 首页 | / 系統管理 / 字典管理      |             |                    |                |        | 9                   | ) 🗇 🐹 П 🕎 . |
|---------------|------|--------------------|-------------|--------------------|----------------|--------|---------------------|-------------|
| 少小程序管理 ~      | 首页 🔹 | 字典管理 ×             |             |                    |                |        |                     |             |
| ₱ 代扣管理 🌱      | 宇典名称 | 请输入字典名称            | 字典类型 请鉴     | 入字典类型              | <b>状态</b> 字典状态 | ~ 89   | 建时间 🗐 开始日期 -        | 结束日期        |
| ✿ 系统管理 ^      | Q搜索  | の重置                |             |                    |                |        |                     |             |
| ▲ 用户管理        | + 新増 | <b>人 侍改</b> (1) 創除 | 1 早出 2 刷新選存 |                    |                |        |                     | 00          |
| ▲ 角色管理        |      | 字典编号               | 字典名称        | 字典类型               | 状态             | 备注     | 创建时间                | 操作          |
| ② 定时任务        |      | 1                  | 用户性别        | sys_user_sex       | 正常             | 用户性别列表 | 2021-09-21 17:01:49 | 之修改 自删除     |
| 语 菜单管理        |      | 2                  | 菜单状态        | sys_show_hide      | 正常             | 菜单状态列表 | 2021-09-21 17:01:49 | 之修改 直删除     |
| ▲ 部门管理        |      | 3                  | 系统开关        | sys_normal_disable | 正常             | 系统开关列表 | 2021-09-21 17:01:49 | 之修改 自删除     |
| <b>8</b> 岗位管理 |      | 4                  | 任务状态        | sys_job_status     | 正常             | 任务状态列表 | 2021-09-21 17:01:50 | 之修改 自删除     |
| 🗟 字典管理        |      | 5                  | 任务分组        | sys_job_group      | 正常             | 任务分组列表 | 2021-09-21 17:01:50 | 之修改 直删除     |

#### 1.5.4.6. 查询

1) 点击系统管理>字典管理, 输入查询数据;

2) 点击"搜索"按钮,列表显示查询后相关信息;

3) 支持模糊和精准查询;

4) 点击"隐藏搜索"按钮后,页面不显示查询项,在点击"显示搜索"按钮后,页面显示查询项;

5) 点击重置可清空查询条件。

|               | ■ 首页 / | / 系统管理 / 字典管理    |             |                    |      |        | Q                   | о ⊚ ж т | -                |
|---------------|--------|------------------|-------------|--------------------|------|--------|---------------------|---------|------------------|
| 中 小程序管理       | 首页 • 字 | 典管理 ×            |             |                    |      |        |                     |         |                  |
| ₽ 代扣管理 🌱      | 宇典名称   | 请输入字典名称          | 字典类型 请援     | 认字典类型              | 状态   | 字典状态 ~ | 创建时间 🗐 开始日期 •       | 结束日期    |                  |
| ○ 系统管理 ^      | Q機素    | こ重査              |             |                    |      |        |                     |         | -                |
| ▲ 用户管理        | + 新増   | <b>人 修改</b> 自 删除 | と 号出 こ 刷新練存 |                    |      |        |                     |         | ه ۵              |
| A 角色管理        |        | 字典编号             | 字典名称        | 字典类型               | 状态   | i 备注   | 创建时间                | 操作      |                  |
| 回 定时任务        |        | 1                | 用户性别        | sys_user_sex       | E#   | 用户性别列表 | 2021-09-21 17:01:49 | 之修改 自   | 制除               |
| · 華華管理        |        | 2                | 菜单状态        | sys_show_hide      | 正常   | 菜单状态列表 | 2021-09-21 17:01:49 | 之修改 由)  | R184             |
| ▲ 部门管理        |        | 3                | 系统开关        | sys_normal_disable | I.S. | 系统开关列表 | 2021-09-21 17:01:49 | 之修改 自   | £18 <del>0</del> |
| <b>日</b> 岗位管理 |        | 4                | 任务状态        | sys_job_status     | 正常   | 任务状态列表 | 2021-09-21 17:01:50 | 之修改 由)  | RIP:             |

# 1.5.5. 参数设置

功能描述:用于配置系统相关的参数。

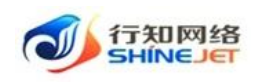

#### 1.5.5.1. 新增

- 1) 点击系统管理>参数设置>新增,打开新增页面;
- 2) 输入正确数据,点击保存可保存成功;

| 🛶 行知管理系统                        | 首页 / 系统管理          | / 参数设置       |                       |                                                                                                    |      |                   | 9.00                  | 🛛 🗄 т 🕎 🚬      |
|---------------------------------|--------------------|--------------|-----------------------|----------------------------------------------------------------------------------------------------|------|-------------------|-----------------------|----------------|
|                                 | 首页 •参数设置 ×         |              |                       |                                                                                                    |      |                   |                       |                |
| ₱ 代扣管理 🌱                        | 参数名称 请输入参数         | 名称 参数键名      | 请输入参数键名               | 系统内置                                                                                                    | 系统内置 | ◇ 创建时间 🗎 开        | 始日期 • 结束日期            |                |
| ✿ 系统管理 ^                        | Q接索で重置             |              |                       |                                                                                                    |      |                   |                       |                |
| ▲ 用户管理                          | + 新増 2. 修改         | 合服除 生 写出 こ 月 | 前新選存                  |                                                                                                    |      |                   |                       | ۵ ۵            |
| ▲ 角色管理                          | ● 参数主              | 鍵 参数名称       | 参数键名                  | 參数键值                                                                                                    | 系统内置 | 备注                | 创建时间                  | 操作             |
| 回 定时任务                          | . 1                | 主框架页-默认皮肤    | sys.index.skinName    | skin-blue                                                                                                    | 표    | 蓝色 skin-blue、绿    | 2021-09-21 17:02:04   | 之修改 自動除        |
| 谭 菜单管理                          | 2                  | 用户管理-账号初始    | sys.user.initPassword | 123456                                                                                                    | 是    | 初始化密码 123456      | 2021-09-21 17:02:04   | 之修改 自删除        |
| 晶 部门管理                          | 3                  | 主框架页-倒边栏主题   | sys.index.sideTheme   | theme-dark                                                                                                    |      | 深色主题theme-dar     | 2021-09-21 17:02:05   | 2.修改 自删除       |
| 8 岗位管理                          | . 4                | 账号自助-验证码开关   | sys.account.captcha   | true                                                                                                    | 是    | 是否开启验证码功能         | 2021-09-21 17:02:05   | 之修改 自動除        |
| 字典管理                            | 5                  | 账号自助-是否开启    | sys.account.register  | false                                                                                                    | 튧    | 是否开启注册用户功         | 2021-09-21 17:02:05   | 之修改 自删除        |
| ☑ 参数设置                          | 100                | 小程序微信支付(1    | pay_test              | 2                                                                                                    | -    |                   | 2021-12-30 16:43:01   | 之修改 自删除        |
| ■ 通知公告                          | 101                | 发送验证码(测试环    | MINIPROGRAM_ENV       | 4                                                                                                    | 吾    | 发送验证码 ( 测试环       | 2022-02-18 17:41:57   | 之修改 自動除        |
| 图 日志管理 ~                        |                    |              |                       |                                                                                                    |      | 共7条               | 10条/页 > 1             | > 前往 1 页       |
| ), e <sup>m</sup> koastiinet kk |                    |              |                       |                                                                                                    |      |                   | 0                     | 0 54 T imm     |
| ① 小程序管理 ~                       |                    |              |                       |                                                                                                    |      |                   | ς ι,                  | © Ж тІ 🌉       |
| ■ 代扣管理 ~                        | Analy and a second | 添加参数         |                       |                                                                                                    |      | ^                 |                       |                |
|                                 | <b>参取合称</b> 開輸入参加  | * 参数名        | <b>称</b> 请输入参数名称      |                                                                                                    |      |                   |                       |                |
|                                 | Q 捜索 O 重置          | * 参数键        | 路 请输入参数键名             |                                                                                                    |      |                   |                       |                |
| ▲ 用戶管理                          | +新増 2. 修改          | * 25 Webb    | MN SELA 1 doministr   |                                                                                                    |      |                   |                       | <u>a</u> (     |
| ▲ 角色管理                          | 金数3                | - Serection  | PFRI/(SPEXIELE        |                                                                                                    |      |                   | 创建时间                  | 操作             |
| 回 定时任务                          | 1                  | 系统内          | 臔 💽 是 🗌 否             |                                                                                                    |      | <b>F</b>          | 2021-09-21 17:02:04   | 之修改 自制除        |
| 谭 菜单管理                          | 2                  | 简            | <b>注</b> 请输入内容        |                                                                                                    |      | 156               | 2021-09-21 17:02:04   | 之修改 自删除        |
| ▲ 部门管理                          | 3                  |              |                       |                                                                                                    |      | <i>li</i> :<br>ar | 2021-09-21 17:02:05   | 么修改 回删除        |
| 8 岗位管理                          | - 4                |              | _                     | 11 中国 11 日本 11 日本 |      | 前栏                | 2021-09-21 17:02:05   | 化修改 自删除        |
| - 字典管理                          | 5                  |              |                       | 4X //1                                                                                                    |      | 助                 | . 2021-09-21 17:02:05 | <b>ん修改 自動除</b> |

# 1.5.5.2. 修改

- 1) 点击系统管理>参数设置>修改,进入编辑页面;
- 2) 修改信息,点击保存可正常保存数据;

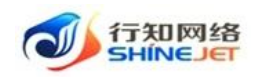

| 🛶 行知管理系统                                                                                                    | 三 首页 / 所                                                                                                    | 系统管理 / 参数                                                                                                    | 改设置                                                                                                    |                                                                                                    |                                                |                                 |                                                                                                    | ۹ <b>.0</b> (                                                                                                    | . 🚰 Т                                                                                                    |
|----------------------------------------------------------------------------------------------------|----------------------------------------------------------------------------------------------------|----------------------------------------------------------------------------------------------------|----------------------------------------------------------------------------------------------------|----------------------------------------------------------------------------------------------------|------------------------------------------------|---------------------------------|----------------------------------------------------------------------------------------------------|----------------------------------------------------------------------------------------------------|----------------------------------------------------------------------------------------------------|
| ※小程序管理 ~                                                                                                    | 首页 参数设                                                                                                    | 晋 *                                                                                                    |                                                                                                    |                                                                                                    |                                                |                                 |                                                                                                    |                                                                                                    |                                                                                                    |
| ♥ 代扣管理 ~                                                                                                    | 參数名称 讲                                                                                                    | 输入参数名称                                                                                                    | 参数键名                                                                                                    | 请输入参数键名                                                                                                    | 系统内置                                           | 系统内置                            | ✓ 创建时间                                                                                                    | 始日期 · 结束日期                                                                                                    |                                                                                                    |
| O 系统管理 ^                                                                                                    | Q搜索                                                                                                    | の開始                                                                                                    |                                                                                                    |                                                                                                    |                                                |                                 |                                                                                                    |                                                                                                    |                                                                                                    |
| ▲ 用户管理                                                                                                    | + 新課                                                                                                    | 2. 傳改                                                                                                    |                                                                                                    | 语存                                                                                                    |                                                |                                 |                                                                                                    |                                                                                                    | 00                                                                                                    |
| 魚 角色管理                                                                                                    |                                                                                                    | 参数主键                                                                                                    | 参数名称                                                                                                    | 参数键名                                                                                                    | 多数键值                                           | 系统内置                            | 备注                                                                                                    | 创建时间                                                                                                    | 操作                                                                                                    |
| 回 定时任务                                                                                                    |                                                                                                    | 1                                                                                                    | 主框架页-默认皮肤                                                                                                    | sys.index.skinName                                                                                                | skin-blue                                      | <b>±</b>                        | 蓝色 skin-blue、绿                                                                                                   | 2021-09-21 17:02:04                                                                                                    | 之修改 自想除                                                                                                    |
| 谭 菜单管理                                                                                                    |                                                                                                    | 2                                                                                                    | 用户管理-账号初始                                                                                                    | sys-user.initPassword                                                                                             | 123456                                         | -                               | 初始化密码 123456                                                                                                    | 2021-09-21 17:02:04                                                                                                    | 2.修改 自搬除                                                                                                    |
| ▲ 部门管理                                                                                                    |                                                                                                    | 3                                                                                                    | 主框架页                                                                                                    | sys.index.sideTheme                                                                                               | theme-dark                                     |                                 | 深色丰丽theme-dar                                                                                                    | 2021-09-21 17:02:05                                                                                                    | 之修改 自動除                                                                                                    |
|                                                                                                    |                                                                                                    | 4                                                                                                    | 影亮自动。验证码开始                                                                                                    | sus account cantcha                                                                                               | true                                           |                                 | 星委开启验证码功能                                                                                                    | 2021-09-21 17:02:05                                                                                                    | 2.4875 合相称                                                                                                    |
|                                                                                                    |                                                                                                    | 5                                                                                                    |                                                                                                    | eve account register                                                                                              | falco                                          |                                 | 星杰开向注册田白汤                                                                                                    | 2021.00.21 17:02:05                                                                                                    | / 4827 D 2004                                                                                                    |
|                                                                                                    |                                                                                                    | 3                                                                                                    |                                                                                                    | sysaccount.register                                                                                               | laise                                          | -                               | 差口/The/王则而广初                                                                                                    | 2021-05-21 17:02:03                                                                                                    | A 1837 (0.886)                                                                                                    |
|                                                                                                    |                                                                                                    | 100                                                                                                    |                                                                                                    | pay_test                                                                                                    | 2                                              |                                 | Internet and state                                                                                               | 2021-12-30 16:45:01                                                                                                    | 6, 791X (5, 8598                                                                                                    |
| ■ 通知公告                                                                                                    |                                                                                                    | 101                                                                                                    | 汉达短让约(浏试坏…                                                                                                    | MINIPROGRAM_ENV                                                                                                   | 4                                              | H                               | 友达擅证的(测试坏…                                                                                                    | 2022-02-18 17:41:57                                                                                                    |                                                                                                    |
| 🛛 日志管理 🛛 🔧                                                                                                    |                                                                                                    |                                                                                                    |                                                                                                    |                                                                                                    |                                                |                                 | 41 - 41                                                                                                    |                                                                                                    | 1 Mith 1 70                                                                                                    |
|                                                                                                    |                                                                                                    |                                                                                                    |                                                                                                    |                                                                                                    |                                                |                                 | 共7紫                                                                                                    | 10条/页 1                                                                                                    | / MRE I D                                                                                                    |
| 🐠 石知管理系统                                                                                                    | 臣 南西 / 西                                                                                                    | (病管理 / #3                                                                                                    | Ricz.                                                                                                    |                                                                                                    |                                                |                                 | 共7宗                                                                                                    | ۱۵۳۶/۹ V                                                                                                    | о X П .                                                                                                    |
| 分析 行知管理系统<br>学 小程序管理                                                                                                    | 王 首页 / s                                                                                                    |                                                                                                    | nium<br>修改参数                                                                                                    |                                                                                                    |                                                |                                 | 共7家<br>×                                                                                                    | Q.O                                                                                                    | о X П .                                                                                                    |
| <ul> <li>         ・ 600世界系统      </li> <li>         ・ 600世界      </li> </ul>                                                                                                    | <ul> <li>三 首页 / 5</li> <li>百页 ● 5-200</li> <li>参数名称 ==</li> </ul>                                                                                                    | (()(管理 / 参)<br>()()()()()()()()()()()()()()()()()()(                                                                                                    | 修改参数                                                                                                    |                                                                                                    |                                                |                                 | 英7家<br>(×                                                                                                    |                                                                                                    | • * T                                                                                                    |
| 小税合管理           中         小税合管理           中         代約管理           ・         ・           ・         ・           ・         ・           ・         ・           ・         ・           ・         ・           ・         ・           ・         ・           ・         ・           ・         ・           ・         ・           ・         ・           ・         ・           ・         ・ | <ul> <li>三 首页 / 5</li> <li>第页 ● 5500</li> <li>参数名称 第</li> </ul>                                                                                                    | (統管理 / #3<br>室 -<br>編入参数文称                                                                                                    | 862盖<br>修改参数<br>• 参数名称                                                                                                    | 主框架页-款认应肤样                                                                                                    | 式名称                                            |                                 | 共7余<br>×                                                                                                    |                                                                                                    | • स न <b>२२</b> .                                                                                                    |
| <ul> <li>✓ Блазания</li> <li>✓ Манала</li> <li>✓ Манала</li> <li>✓ Колева</li> <li>✓ Колева</li> <li>✓ Колева</li> <li>✓ Колева</li> <li>✓ Колева</li> </ul>                                                                                                    | ● 単页 / 5<br>目页 ● 4000<br>参数名称 第<br>9 注文                                                                                                    | (統管理 / 参)<br>法 ·<br>·<br>·<br>·<br>·                                                                                                    | 修改参数<br>・ 参数36年<br>・ 参数端名                                                                                                    | 主框架页 新认皮肤样<br>sys_index.skinName                                                                                  | 式名称                                            |                                 | 共7余<br>×                                                                                                    |                                                                                                    | те <u>и</u>                                                                                                    |
|                                                                                                    |                                                                                                    |                                                                                                    | 800美<br>修改参数<br>- 6数名称<br>- 6数346<br>- 6数346                                                                                                    | 主應筆页-教认成款样:<br>sys.index.skinName<br>skin-blue                                                                    | ಪೆಕಣ                                           |                                 | 其7余<br>×                                                                                                    |                                                                                                    | (○) (○) (○)                                                                                                    |
|                                                                                                    | <ul> <li>主義 / 5</li> <li>主義 / 5</li> <li>主義 / 5</li> <li>主義 / 5</li> <li>主義 / 5</li> <li>主義 / 5</li> <li>二 1</li> <li>二 1<th></th><th>100回<br/>修改参数</th><th>主程架页-教认皮肤样:<br/>sysindex.skinName<br/>skin-blue</th><th>item</th><th></th><th>共7余<br/>×</th><th></th><th>(○) ○)<br/>387</th></li></ul>                                                                                                    |                                                                                                    | 100回<br>修改参数                                                                                                    | 主程架页-教认皮肤样:<br>sysindex.skinName<br>skin-blue                                                                     | item                                           |                                 | 共7余<br>×                                                                                                    |                                                                                                    | (○) ○)<br>387                                                                                                    |
|                                                                                                    | <ul> <li>単次/3</li> <li>単次/3</li> <li>ψ/3</li> <li>ψ/3</li> <li>ψ/3</li> <li>ψ/3</li> <li>ψ/3</li> <li>ψ/3</li> <li>ψ/3</li> <li>ψ/3</li> <li>ψ/3</li> <li>ψ/3</li> <li>ψ/3</li> <li>ψ/3</li> <li>ψ/3</li> <li>ψ/3</li> <li>ψ/3</li> <li>ψ/3</li> <li>ψ/3</li> <li>ψ/3</li> <li>ψ/3</li> <li>ψ/3</li> <li< th=""><th>(()世祖 / #1<br/>五-<br/>前入日町11()<br/>() 王王<br/>() 王王<br/>() 王王<br/>() 王王<br/>() 王王<br/>() 王王<br/>() 王<br/>()</th><th>(修改参数<br/>修改参数<br/>* 是数3条<br/>* 是数3条<br/>* 是数3条<br/>* 是数3条<br/>承统内固</th><th>主框架页 駅以起駅棟<br/>sysindex.skinName<br/>skin-blue<br/>● 景 ○ 否</th><th>ter.</th><th></th><th>共7余<br/>×</th><th>(108//71 )         &lt;         1           Q         Q         Q           (108//71)          85.9912181           (108//71)          85.9912181           (108//71)          85.9912181           (108//71)          85.9912181</th><th>(0) (0)<br/>100 (0)<br/>100</th></li<></ul> | (()世祖 / #1<br>五-<br>前入日町11()<br>() 王王<br>() 王王<br>() 王王<br>() 王王<br>() 王王<br>() 王王<br>() 王<br>()                                                                                                    | (修改参数<br>修改参数<br>* 是数3条<br>* 是数3条<br>* 是数3条<br>* 是数3条<br>承统内固                                                                                                    | 主框架页 駅以起駅棟<br>sysindex.skinName<br>skin-blue<br>● 景 ○ 否                                                           | ter.                                           |                                 | 共7余<br>×                                                                                                    | (108//71 )         <         1           Q         Q         Q           (108//71)          85.9912181           (108//71)          85.9912181           (108//71)          85.9912181           (108//71)          85.9912181                                                                                                    | (0) (0)<br>100 (0)<br>100 |
|                                                                                                    | <ul> <li>第次 / 5</li> <li>第次 / 5</li> <li>第次 ( 5)</li> <li>第次 ( 5)</li> <li>第次 ( 5)</li> <li>第</li> <li>第</li> <li>第</li> <li>第</li> <li>1</li> <li>1</li> <li1< li=""> <li>1</li> <li>1</li></li1<></ul>                                                                                                    | 4.42世 / #1<br>第二<br>第二<br>第二<br>第二<br>第二<br>第二<br>第二<br>1<br>2<br>2                                                                                                    | (株式会数)<br>(株式会数)<br>・ 単数34株<br>・ 単数33株<br>・ 単数334株<br>・ 単数334<br>・ 単数334<br>・ 単数334<br>・ 単数334<br>・ 単数334<br>・ 単数334<br>・ 単数334<br>・ 単数334<br>・ 単数334<br>・ 単数334<br>・ 単数334<br>・ 単数334<br>・ 単数334<br>・ 単数334<br>・ 単数334<br>・ 単数334<br>・ 単数334<br>・ 単数334<br>・ 単数334<br>・ 単数334<br>・ 単数334<br>・ 単数334<br>・ 単数334<br>・ 単数334<br>・ 単数334<br>・ 単数34<br>・ 単数34<br>・ 単数354<br>・ 単数354<br>・ 単数 | 主程架页-駅以起放祥<br>sys.index.skinName<br>skin-blue<br>の是の音<br>度色.skin-blue, 绿色<br>責色.skin-blue, 绿色                     | 式名称:<br>skin-green, 聚色 skin-pu                 | nple, <u>II &amp;</u> skin-red, | 共7余<br>×<br>10 元<br>156                                                                                          | (100)/71         (         1           (100)/71         (         1           (100)/71         (         1           (100)/71         (         1           (100)/71         (         1           (100)/71         (         1           (100)/71         (         1           (100)/71         (         1                                                                                                    | (0) (0)<br>101 (0) (0)<br>101 (0)<br>101 (0)<br>101 (0                                                                                                    |
|                                                                                                    |                                                                                                    | Anteria / 45<br>1<br>4 mm<br>4 mm<br>1<br>2<br>3                                                                                                    | nú三<br>修改参数<br>・ そ数名称<br>・ そ数留名<br>・ そ数留名<br>・ そ数留名<br>系统内国<br>新注                                                                                                    | 主意東京-歌い皮抜祥<br>sysindex.skinName<br>skin-blue<br>● 豊 音<br>蓝色 skin-blue, 绿色<br>黄色 skin-yellow                       | 式名称<br>skin-green、家色 skin-pu                   | urple、 紅色 skin-red、             | 共7余<br>×<br>11 年<br>155<br>8                                                                                     | 1000/751         <         1           1000/751         Q.         Q.         Q.           1000/751          ALERTIFICATION         1           2021-09-21 17:02:04         2021-09-21 17:02:04         1         1                                                                                                    | (0) (0)<br>18/1<br>2/92 0.894<br>2/92 0.894<br>2/92 0.894                                                                                                    |
|                                                                                                    | <ul> <li>単次 / 5</li> <li>単次 / 5</li> <li>単次 / 5</li> <li>単次 / 5</li> <li>● たい</li> <li>● たい<th>Anticipii / #1           III - III           III - IIII           IIII - IIII           IIII - IIII           IIII - IIII           IIII - IIII           IIII - IIII           IIII - IIII           IIII - IIII           IIII - IIII           IIII - IIII           IIII - IIII           IIII - IIII           IIII - IIIII           IIII - IIIIIIIII</th><th><ul> <li>(修改参数</li> <li>・ 参数名称</li> <li>・ 参数部名</li> <li>・ 参数端名</li> <li>・ 参数端名</li> <li>・ 参数端面</li> <li>派仇内囲</li> <li>・ 後注</li> </ul></th><th>主部架页-教礼皮放林<br/>sysindex.skinName<br/>skin-blue<br/>の 単 百<br/>歴色 skin-blue, 绿色<br/>黄色 skin-yellow</th><th>式名称<br/>skin-green, 紫色 skin-pu<br/>取用</th><th>urple, <u>ET</u>B skin-red,</th><th>共 7余<br/>×<br/>10 字<br/>4<br/>-<br/>-<br/>-<br/>-<br/>-<br/>-<br/>-<br/>-<br/>-<br/>-<br/>-<br/>-<br/>-<br/>-<br/>-<br/>-<br/>-<br/>-</th><th>INTELION         INTELION         INTELION           INTELION         INTELION         INTELION           INTELION         INTELION         INTELION      <tr< th=""><th>(0) (2) (2) (2) (2) (2) (2) (2) (2) (2) (2</th></tr<></th></li></ul>                                                                                                    | Anticipii / #1           III - III           III - IIII           IIII - IIII           IIII - IIII           IIII - IIII           IIII - IIII           IIII - IIII           IIII - IIII           IIII - IIII           IIII - IIII           IIII - IIII           IIII - IIII           IIII - IIII           IIII - IIIII           IIII - IIIIIIIII                                                                                                    | <ul> <li>(修改参数</li> <li>・ 参数名称</li> <li>・ 参数部名</li> <li>・ 参数端名</li> <li>・ 参数端名</li> <li>・ 参数端面</li> <li>派仇内囲</li> <li>・ 後注</li> </ul>                                                                                                    | 主部架页-教礼皮放林<br>sysindex.skinName<br>skin-blue<br>の 単 百<br>歴色 skin-blue, 绿色<br>黄色 skin-yellow                       | 式名称<br>skin-green, 紫色 skin-pu<br>取用            | urple, <u>ET</u> B skin-red,    | 共 7余<br>×<br>10 字<br>4<br>-<br>-<br>-<br>-<br>-<br>-<br>-<br>-<br>-<br>-<br>-<br>-<br>-<br>-<br>-<br>-<br>-<br>- | INTELION         INTELION         INTELION           INTELION         INTELION         INTELION           INTELION         INTELION         INTELION <tr< th=""><th>(0) (2) (2) (2) (2) (2) (2) (2) (2) (2) (2</th></tr<> | (0) (2) (2) (2) (2) (2) (2) (2) (2) (2) (2                                                                                                    |
|                                                                                                    |                                                                                                    | ALCENTE / #4<br>王 -<br>日 -<br>日 -<br>日 -<br>日 -<br>日<br>日<br>日<br>日<br>日<br>日<br>日<br>日<br>日<br>日<br>日                                                                                                    | (修改参数<br>修改参数<br>- 参数名称<br>- 参数增估<br>系统中国<br>系统                                                                                                    | 主理架(D-教仏之苏祥<br>aysindex.skinName<br>skin-blue<br>の 是 西<br>室色.skin-blue, 探色<br>實色.skin-yellow<br>(偽 2)             | 式合称<br>skin-green, 聚色 skin-pu                  | nple, ([@ skin-red,             | 共7余<br>×<br>10 子<br>155<br><i>新</i> 二<br>総<br>-<br>次<br>-                                                        | 1000/75         <         1           Q         Q         Q         Q           1000/75          46.07 EAU         1           1000/75          1         1         1           1000/75          1         1         1         1           1000/75           1         1         1         1         1         1         1         1         1         1         1         1         1         1         1         1         1         1         1         1         1         1         1         1         1         1         1         1         1         1         1         1         1         1         1         1         1         1         1         1         1         1         1         1         1         1         1         1         1         1         1         1         1         1         1         1         1         1         1         1         1         1         1         1         1         1         1         1         1         1         1         1         1         1         1                                                                                                    | (0) (0)<br>(0) (0)<br>(0) |
|                                                                                                    |                                                                                                    | ANCOLU / 01<br>A DECON<br>D DECON<br>D DECON | <ul> <li>(修改参数</li> <li>・ 参数3条</li> <li>・ 参数3条</li> <li>・ 参数3</li> <li>・ 参数3%</li> <li>・ 参数3%</li> <li>・ 参数3%</li> <li>・ 参数3%</li> <li>・ 参数3%</li> <li>・ 参数3%</li> <li>・ 参数3%</li> <li>・ 参数3%</li> <li>・ 参数3%</li></ul>                                                                                                    | 主程架页-数以支放秤<br>syzindex.skinName<br>skin-blue<br>・ 至 一 百<br>蛋色 skin-blue, 绿色<br>黄色 skin-yellow                     | 式名称:<br>skin-green, 聚色 skin-pu<br>【 取 例        | urple, ETM skin-red,            | 共 7 索<br>× 3 7<br>13 7<br>15<br>15<br>15<br>15<br>15<br>15<br>15<br>15                                           | Control         Control         Control           Control         Control         Control         Control           Control         Control         Control         Contro           Control         C                                                  | (0)     (0)     (0)     (0)     (0)     (0)     (0)     (0)     (0)     (0)     (0)     (0)     (0)     (0)     (0)     (0)     (0)     (0)     (0)     (0)     (0)     (0)     (0)     (0)     (0)     (0)     (0)                                                                                                        |
|                                                                                                    |                                                                                                    | Anticipal         Anticipal           Anticipal         Anticipal                                                                                                    | <ul> <li>(修改参数</li> <li>・ そ数は各</li> <li>・ そ数は各</li> <li>・ そ数は各</li> <li>・ そ数は各</li> <li>・ そ数は各</li> <li>・ 未数は合</li> <li>・ 数は</li> <li>・ 数は第</li> <li>・ 数は数は()(1</li> <li>* 数は数は()(1</li> </ul>                                                                                                    | 主磁東京-教礼成获祥<br>sys.index.skinName<br>skin-blue<br>• 章 章 音<br>聖色.skin-blue, 绿色<br>黄色.skin-yellow<br>@ 章<br>pay_test | 北京祭<br>skin-green, 家色 skin-pu<br>な 原<br>2<br>4 | urple, ETM skin-red,<br>B       | 共7余<br>×<br>・<br>・<br>・<br>・<br>・<br>・<br>・<br>・<br>・<br>・<br>・<br>・<br>・<br>・<br>・<br>・<br>・<br>・               | 1000/70         0         1           1000/70         0         0           1000/70         0         0           1000/70         0         0           1000/70         0         0           1000/70         0         0           1000/70         0         0           1000/70         0         0           1000/70         0         0           1000/70         0         0           1000/70         0         0           1000/70         0         0           1000/70         0         0           1000/70         0         0           1000/70         0         0           1000/70         0         0           1000/70         0         0           1000/70         0         0           1000/70         0         0           1000/70         0         0           1000/70         0         0           1000/70         0         0           1000/70         0         0           1000/70         0         0           1000/70         0         0                                                                                                    | met         1           met         1           (0)         (1)           (1)         (1)           (2)         (1)           (2)         (1)           (2)         (1)           (2)         (1)           (2)         (1)           (2)         (1)           (2)         (1)           (2)         (1)           (2)         (1)           (2)         (1)           (2)         (1)           (2)         (1)           (2)         (1)           (2)         (1)           (2)         (1)           (2)         (1)           (2)         (1)           (2)         (1)           (2)         (1)           (2)         (1)           (2)         (1)           (2)         (1)           (2)         (1)           (2)         (1)           (2)         (1)           (2)         (1)           (2)         (1)           (2)         (1)           (2)         (1)                                                                                                    |

# 1.5.5.3. 删除

- 1) 点击系统管理>参数设置>删除按钮,弹出确认框;
- 2) 点击确定后,删除成功,页面不显示删除的参数设置。

| 🗼 行知管理系统  | <b>三</b> 首页 | / 系统管理 / 参数设 | 置                                          |                       |            |      |                | 0.0                 | 🖲 ж н 🕎 . |
|-----------|-------------|--------------|--------------------------------------------|-----------------------|------------|------|----------------|---------------------|-----------|
| 一型小程序管理 ~ | 首页 • 参      | 数设置 ×        |                                            |                       |            |      |                |                     |           |
| ₽ 代扣管理 🌱  | 参数名称        | 请输入参数名称      | 参数键名                                       | 请输入参数键名               | 系统内置       | 系统内置 | ✓ 创建时间         | 始日期 - 结束日期          |           |
| ✿ 系统管理 ^  | の撤家         | ○重面          |                                            |                       |            |      |                |                     |           |
| ▲ 用户管理    | + 新増        | 2. 修改 自意     | 19日 日本 日本 日本 日本 日本 日本 日本 日本 日本 日本 日本 日本 日本 | 所還存                   |            |      |                |                     | 00        |
| ▲ 角色管理    |             | 参数主键         | 参数名称                                       | 参数键名                  | 参数键值       | 系统内置 | 备注             | 创建时间                | 操作        |
| 回 定时任务    |             | 1            | 主框架页-默认皮肤                                  | sys.index.skinName    | skin-blue  | 튧    | 蓝色 skin-blue、绿 | 2021-09-21 17:02:04 | 之修改 自删除   |
| L 菜单管理    |             | 2            | 用户管理-账号初始                                  | sys.user.initPassword | 123456     | 是    | 初始化密码 123456   | 2021-09-21 17:02:04 | 之修改 自删除   |
| ▲ 部门管理    |             | 3            | 主框架页-侧边栏主题                                 | sys.index.sideTheme   | theme-dark | 雇    | 深色主题theme-dar  | 2021-09-21 17:02:05 | 之修改 自删除   |

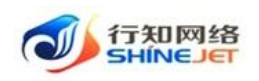

# 1.5.5.4. 批量删除

功能描述:用于批量删除参数设置。

1) 点击系统管理>参数设置,勾选参数设置,点击删除,弹出提示框;

2) 点击确定后,删除成功,页面不显示删除的参数设置。

| 🛶 行知管理系统 | 三 首页 | / 系统管理 / 参数: | 2置             |                       |            |          |                | Q ()                | 0 23  | т 🕎 .   |
|----------|------|--------------|----------------|-----------------------|------------|----------|----------------|---------------------|-------|---------|
| 义小程序管理 > | 首页 • | 参数设置 ×       |                |                       |            |          |                |                     |       |         |
| ₽ 代扣管理 ~ | 参数名称 | 请输入参数名称      | 参数键名           | 请输入参数键名               | 系统内置       | 系统内置     | > 创建时间 □ 开     | 始日期 - 结束日期          |       |         |
| O 系统管理 ^ | Q 捜索 | の重量          |                |                       |            |          |                |                     |       |         |
| ▲ 用户管理   | + 新譜 | 2. 梯改 💼 日    | 19余   土 写出 〇 別 | 新選存                   |            |          |                |                     |       | ٥٥      |
| ▲ 角色管理   |      | 參数主键         | 參数名称           | 参数键名                  | 參数键值       | 系统内置     | 备注             | 创建时间                | 1     | 操作      |
| 回 定时任务   |      | 1            | 主框架页-默认皮肤      | sys.index.skinName    | skin-blue  | 是        | 蓝色 skin-blue、绿 | 2021-09-21 17:02:04 | 之物改   | k 🗈 🖽 🕪 |
| 谭 菜单管理   |      | 2            | 用户管理-账号初始      | sys.user.initPassword | 123456     | 晟        | 初始化密码 123456   | 2021-09-21 17:02:04 | 之物改   | 女 自删除   |
| ▲ 部门管理   |      | 3            | 主框架页-侧边栏主题     | sys.index.sideTheme   | theme-dark | 星        | 深色主题theme-dar  | 2021-09-21 17:02:05 | 之物3   | 文 自動時   |
| 0 肉位管理   |      | 4            | 账号自助-验证码开关     | sys.account.captcha   | true       | 5        | 是否开启验证码功能      | 2021-09-21 17:02:05 | 之物改   | 女 自删除   |
| ■ →典管理   |      | 5            | 账号自助-是否开启      | sys.account.register  | false      | 표        | 是否开启注册用户功      | 2021-09-21 17:02:05 | 之修改   | 文 自删除   |
| ピ 参数设置   |      | 100          | 小程序微信支付(1      | pay_test              | 2          | 吾        |                | 2021-12-30 16:43:01 | 之物改   | 女 自删除   |
| ■ 通知公告   |      | 101          | 发送验证码(测试环      | MINIPROGRAM_ENV       | 4          | <b>a</b> | 发送验证码(测试环      | 2022-02-18 17:41:57 | 2.193 | 文 自動除   |
| 図 日志管理 ∨ |      |              |                |                       |            |          | 共7条            | 10条/页 🗸 🚺           | > 府   | 能在 1 页  |

# 1.5.5.5. 导出

1) 点击"系统管理>参数设置>导出"按钮,导出电子数据表;

2) 电子数据表显示的所有导出数据。

| ✓ 行知管理系统   | <b>三</b> 首页 | / 系统管理 / 参数设 | 置           |                       |            |      |                    | Q () (              | D 👯 T  |                                              |
|------------|-------------|--------------|-------------|-----------------------|------------|------|--------------------|---------------------|--------|----------------------------------------------|
| ⊻ 小程序管理 ∨  | 首页 🔹 🕯      | 数设置 ×        |             |                       |            |      |                    |                     |        |                                              |
| ₽ 代扣管理 🌱   | 参数名称        | 请输入参数名称      | 参数键名        | 请输入参数键名               | 系统内置       | 系统内贸 | -> <b>创建时间</b> 一 开 | 始日期 · 结束日期          |        |                                              |
| ✿ 系统管理 ^   | Q接索         | こ画面          |             |                       |            |      |                    |                     |        |                                              |
| ▲ 用户管理     | + 新増        | 2. 博改 自制     | 後 主导出 口刷    | 新缓存                   |            |      |                    |                     |        | ه ه                                          |
| ▲ 角色管理     |             | 参数主键         | 参数名称        | 参数键名                  | 参数键值       | 系统内置 | 备注                 | 创建时间                | 操作     |                                              |
| 回 定时任务     |             | 1            | 主框架页-默认皮肤   | sys.index.skinName    | skin-blue  | 是    | 蓝色 skin-blue、绿     | 2021-09-21 17:02:04 | 之修改 自行 | #J9                                          |
| III 菜单管理   |             | 2            | 用户管理-账号初始   | sys.user.initPassword | 123456     | 墨    | 初始化密码 123456       | 2021-09-21 17:02:04 | 之修改 自行 | 1939-10-10-10-10-10-10-10-10-10-10-10-10-10- |
| ▲ 部门管理     |             | 3            | 主框架页-侧边栏主题  | sys.index.sideTheme   | theme-dark | 是    | 深色主题theme-dar      | 2021-09-21 17:02:05 | 之修改 自行 | ####                                         |
| 0 岗位管理     |             | 4            | 账号自助-验证码开关  | sys.account.captcha   | true       | 羅    | 是否开启验证码功能          | 2021-09-21 17:02:05 | 之修改 由  | 翻除                                           |
| ■ 字典管理     |             | 5            | 账号自助-是否开启   | sys.account.register  | false      | 是    | 是否开启注册用户功          | 2021-09-21 17:02:05 | 之修改 自行 | 999 <del>8</del>                             |
| ☑ 参数设置     |             | 100          | 小程序微信支付(1   | pay_test              | 2          | 香    |                    | 2021-12-30 16:43:01 | 之修改 由  | 删除                                           |
| ₽ 通知公告     |             | 101          | 发送验证码 ( 测试环 | MINIPROGRAM_ENV       | 4          | Ŧ    | 发送验证码 ( 测试环        | 2022-02-18 17:41:57 | 之傳改 自行 | ####                                         |
| 図 日志管理 · · |             |              |             |                       |            |      | 共7条 :              | 10祭/页 🗸 📢 🚺         | > 前往   | 1 页                                          |

# 1.5.5.6. 查询

1) 点击系统管理>参数设置,输入查询数据;

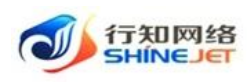

2) 点击"搜索"按钮,列表显示查询后相关信息;

3) 支持模糊和精准查询;

4) 点击"隐藏搜索"按钮后,页面不显示查询项,在点击"显示搜索"按钮后,页面显示查询项;

5) 点击重置可清空查询条件。

| 🛶 行知管理系统          | ➡ 首页   | / 系统管理 / 参委 | 设置          |                       |            |      |                | ٩.0 (               | о 🗧 🕂 🕎 . |
|-------------------|--------|-------------|-------------|-----------------------|------------|------|----------------|---------------------|-----------|
| 学小程序管理 ~          | 首页 • 8 | ·教设置 ×      |             |                       |            |      |                |                     |           |
| ₽ 代扣管理 ~          | 参数名称   | 请输入参数名称     | 参数键名        | 请输入参数键名               | 系统内置       | 系统内贸 | > 创建时间 📄 开     | 給日期 · 结束日期          |           |
| O 系统管理 ^          | Q 搜索   | の重要         |             |                       |            |      |                |                     | _         |
| ▲ 用户管理            | + 新増   | 2.修改 🝵      | 御除 生 尋出 口 駒 | 新還存                   |            |      |                |                     | ہ ۵       |
| ▲ 角色管理            |        | 參数主键        | 参数名称        | 參数键名                  | 參数键值       | 系统内置 | 备注             | 创建时间                | 操作        |
| 回 <del>定时任务</del> |        | 1           | 主框架页-默认皮肤   | sys.index.skinName    | skin-blue  | 풒    | 蓝色 skin-blue、绿 | 2021-09-21 17:02:04 | 之修改 自删除   |
| 谭 菜单管理            |        | 2           | 用户管理-账号初始   | sys.user.initPassword | 123456     | 是    | 初始化密码 123456   | 2021-09-21 17:02:04 | 之修改 直删除   |
| ▲ 部门管理            |        | 3           | 主框架页-侧边栏主题  | sys.index.sideTheme   | theme-dark | 墨    | 深色主题theme-dar  | 2021-09-21 17:02:05 | 之惨改 直删除   |
| 0 岗位管理            |        | 4           | 账号自助-验证码开关  | sys.account.captcha   | true       | 분    | 是否开启验证码功能      | 2021-09-21 17:02:05 | 之修改 自删除   |
| ■ 字典管理            |        | 5           | 账号自助-是否开启   | sys.account.register  | false      | 是    | 是否开启注册用户功      | 2021-09-21 17:02:05 | 之修改 自删除   |
| ■ 参数设置            |        | 100         | 小程序微信支付 (1  | pay_test              | 2          | 音    |                | 2021-12-30 16:43:01 | 之惨改 自趣除   |
| ■ 通知公告            |        | 101         | 发送验证码 ( 测试环 | MINIPROGRAM_ENV       | 4          | ×.   | 发送验证码(测试环      | 2022-02-18 17:41:57 | 之修改 自删除   |
| 12 日志管理 >         |        |             |             |                       |            |      | 共7条            | 10景/页 🗸 📢 🚺         | > 前往 1 页  |